# Oracle Banking Payments SEPA Instant Credit Transfer User Guide

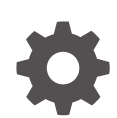

Release 14.7.0.0.0 F90920-02 February 2025

ORACLE

Oracle Banking Payments SEPA Instant Credit Transfer User Guide, Release 14.7.0.0.0

F90920-02

Copyright © 2017, 2025, Oracle and/or its affiliates.

This software and related documentation are provided under a license agreement containing restrictions on use and disclosure and are protected by intellectual property laws. Except as expressly permitted in your license agreement or allowed by law, you may not use, copy, reproduce, translate, broadcast, modify, license, transmit, distribute, exhibit, perform, publish, or display any part, in any form, or by any means. Reverse engineering, disassembly, or decompilation of this software, unless required by law for interoperability, is prohibited.

The information contained herein is subject to change without notice and is not warranted to be error-free. If you find any errors, please report them to us in writing.

If this is software, software documentation, data (as defined in the Federal Acquisition Regulation), or related documentation that is delivered to the U.S. Government or anyone licensing it on behalf of the U.S. Government, then the following notice is applicable:

U.S. GOVERNMENT END USERS: Oracle programs (including any operating system, integrated software, any programs embedded, installed, or activated on delivered hardware, and modifications of such programs) and Oracle computer documentation or other Oracle data delivered to or accessed by U.S. Government end users are "commercial computer software," "commercial computer software documentation," or "limited rights data" pursuant to the applicable Federal Acquisition Regulation and agency-specific supplemental regulations. As such, the use, reproduction, duplication, release, display, disclosure, modification, preparation of derivative works, and/or adaptation of i) Oracle programs (including any operating system, integrated software, any programs embedded, installed, or activated on delivered hardware, and modifications of such programs), ii) Oracle computer documentation and/or iii) other Oracle data, is subject to the rights and limitations specified in the license contained in the applicable contract. The terms governing the U.S. Government's use of Oracle cloud services are defined by the applicable contract for such services. No other rights are granted to the U.S. Government.

This software or hardware is developed for general use in a variety of information management applications. It is not developed or intended for use in any inherently dangerous applications, including applications that may create a risk of personal injury. If you use this software or hardware in dangerous applications, then you shall be responsible to take all appropriate fail-safe, backup, redundancy, and other measures to ensure its safe use. Oracle Corporation and its affiliates disclaim any liability for any damages caused by use of this software or hardware in dangerous applications.

Oracle®, Java, MySQL, and NetSuite are registered trademarks of Oracle and/or its affiliates. Other names may be trademarks of their respective owners.

Intel and Intel Inside are trademarks or registered trademarks of Intel Corporation. All SPARC trademarks are used under license and are trademarks or registered trademarks of SPARC International, Inc. AMD, Epyc, and the AMD logo are trademarks or registered trademarks of Advanced Micro Devices. UNIX is a registered trademark of The Open Group.

This software or hardware and documentation may provide access to or information about content, products, and services from third parties. Oracle Corporation and its affiliates are not responsible for and expressly disclaim all warranties of any kind with respect to third-party content, products, and services unless otherwise set forth in an applicable agreement between you and Oracle. Oracle Corporation and its affiliates will not be responsible for any loss, costs, or damages incurred due to your access to or use of third-party content, products, or services, except as set forth in an applicable agreement between you and Oracle.

# Contents

## 1 Preface

| Purpose                                | 1-1 |
|----------------------------------------|-----|
| Audience                               | 1-1 |
| Documentation Accessibility            | 1-1 |
| Critical Patches                       | 1-2 |
| Diversity and Inclusion                | 1-2 |
| Conventions                            | 1-2 |
| Related Resources                      | 1-2 |
| Screenshot Disclaimer                  | 1-2 |
| Acronyms and Abbreviations             | 1-3 |
| Basic Actions                          | 1-3 |
| Symbols, Definitions and Abbreviations | 1-4 |

## 2 SEPA Instant Credit Transfer

| Faster Payment Maintenance                     | 2-3  |
|------------------------------------------------|------|
| Outbound Faster Payments Transaction Input     | 2-3  |
| Outbound SCT Inst Transaction Input            | 2-3  |
| Main Tab                                       | 2-5  |
| Additional Details - Debtor Creditor Details   | 2-7  |
| Additional Details - Other Details             | 2-10 |
| Field Level Validations                        | 2-11 |
| Pricing Tab                                    | 2-12 |
| UDF Button                                     | 2-13 |
| MIS Button                                     | 2-14 |
| Outbound SCT Inst Transaction Summary          | 2-15 |
| Outbound Faster Payments Transaction Processes | 2-16 |
| Webservices                                    | 2-19 |
| Outbound SCT Inst Transaction View             | 2-19 |
| Exceptions Tab                                 | 2-21 |
| View Queue Action Log                          | 2-22 |
| View Repair Log                                | 2-23 |
| All Messages                                   | 2-24 |
| Accounting Details                             | 2-24 |
|                                                |      |

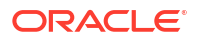

| Outbound SCT Inst Transaction View Summary                                                  | 2-25 |
|---------------------------------------------------------------------------------------------|------|
| Future Valued Transaction Processing                                                        | 2-26 |
| Inbound Faster Payments View                                                                | 2-26 |
| Inbound SCT Inst Transaction View                                                           | 2-27 |
| All Messages                                                                                | 2-28 |
| Inbound SCT Inst Transaction View Summary                                                   | 2-29 |
| Inbound Faster Payments Processes                                                           | 2-30 |
| Recall of SEPA Instant Credit Transfer                                                      | 2-31 |
| Outbound SCT Inst Recall Request                                                            | 2-32 |
| Outbound SCT Inst Recall Request Summary                                                    | 2-34 |
| Outbound Recall Processing                                                                  | 2-35 |
| Inbound SCT Inst Recall Request                                                             | 2-35 |
| Inbound SCT Inst Recall Request Summary                                                     | 2-37 |
| Negative Response for Recall Request                                                        | 2-38 |
| Positive Response for Recall Request                                                        | 2-38 |
| Inbound Recall Upload                                                                       | 2-39 |
| Response to Inbound SCT Inst Recall                                                         | 2-39 |
| Response Summary of Inbound SCT Inst Recall                                                 | 2-41 |
| Inbound Recall Processing                                                                   | 2-42 |
| Outbound Positive Response to Recall                                                        | 2-42 |
| Investigation Messages                                                                      | 2-43 |
| SCT/ SCT Inst - Processing of inbound status request message (pacs.028.001.01)              | 2-43 |
| Processing                                                                                  | 2-43 |
| Processing Steps                                                                            | 2-43 |
| Request for status update on Single or group SCT inquiries or SCT/ SCT Inst Recall/<br>RFRO | 2-44 |
| Faster Payments Message Browser                                                             | 2-45 |
| Inbound Faster Payments Message Browser                                                     | 2-45 |
| View Messages                                                                               | 2-46 |
| View NR Data                                                                                | 2-46 |
| Outbound Faster Payments Message Browser                                                    | 2-47 |
| View Messages                                                                               | 2-48 |
| View Notification                                                                           | 2-48 |
| View Technical ACK                                                                          | 2-48 |
| View NR Data                                                                                | 2-49 |
| SEPA Messaging Preferences                                                                  | 2-49 |
| Non CSM Preferences                                                                         | 2-50 |
| SEPA Messaging Preferences Summary                                                          | 2-51 |
| SEPA Routing Directory                                                                      | 2-51 |
| SEPA Routing Directory Summary                                                              | 2-52 |
| Alliance Gateway Instant (AGI) Integration                                                  | 2-53 |
| AGI Adapter Maintenance Detailed                                                            | 2-54 |

## ORACLE

| AGI Adapter Maintenance Summary                 | 2-55 |
|-------------------------------------------------|------|
| AGI Adapter Network Maintenance Detailed        | 2-55 |
| AGI Adapter Network Maintenance Summary         | 2-56 |
| AGI LAU Key Maintenance Detailed                | 2-57 |
| BIC LAU Key                                     | 2-59 |
| AGI LAU Key Maintenance Summary                 | 2-59 |
| AGI Emission MQ Profile Maintenance Detailed    | 2-60 |
| Bank Identifier                                 | 2-62 |
| TechnicalACK / Notify Preferences               | 2-63 |
| AGI Emission MQ Profile Maintenance Summary     | 2-63 |
| AGI Reception MQ Profile Maintenance Detailed   | 2-64 |
| Receive Indication Detailed Preferences         | 2-65 |
| AGI Reception MQ Profile Maintenance Summary    | 2-66 |
| FEMS XS Integration                             | 2-67 |
| XS Gateway Maintenance Detailed                 | 2-67 |
| XS Gateway Maintenance Summary                  | 2-68 |
| XP Gateway Pool Maintenance Detailed            | 2-69 |
| XP Gateway Pool Maintenance Summary             | 2-70 |
| XS Pool Mapping Detailed                        | 2-70 |
| XS Pool Mapping Summary                         | 2-71 |
| LAU Key Maintenance                             | 2-72 |
| LAU Key Maintenance Summary                     | 2-73 |
| Command Queue Profile Maintenance Detailed      | 2-74 |
| Command Queue Profile Maintenance Summary       | 2-75 |
| Data Queue Profile Maintenance Detailed         | 2-76 |
| Data Queue Profile Maintenance Summary          | 2-76 |
| Service Master Maintenance                      | 2-77 |
| Service Master Maintenance Summary              | 2-78 |
| EP Maintenance Detailed                         | 2-78 |
| EP Maintenance Summary                          | 2-79 |
| Role Maintenance                                | 2-80 |
| Role Maintenance Summary                        | 2-81 |
| Domain Master Maintenance Detailed              | 2-82 |
| Domain Master Maintenance Summary               | 2-82 |
| Application Master Maintenance Detailed         | 2-83 |
| Application Master Maintenance Summary          | 2-84 |
| Domain Application Service Maintenance Detailed | 2-84 |
| Domain Application Service Maintenance Summary  | 2-85 |
| BU Maintenance Detailed                         | 2-85 |
| BU Maintenance Summary                          | 2-86 |
| Protocol Version Maintenance                    | 2-87 |
| Protocol Version Maintenance Summary            | 2-88 |

| EP-XP Link Detailed              | 2-88 |
|----------------------------------|------|
| EP-XP Link Summary               | 2-89 |
| Certificate Maintenance Detailed | 2-90 |
| Certificate Maintenance Summary  | 2-91 |
| BU-EP Link Detailed              | 2-91 |
| BU-EP Link Summary               | 2-92 |
| Flow Master Detailed             | 2-93 |
| Flow Master Summary              | 2-94 |
| Role to Flow Mapping             | 2-95 |
| Role to Flow Mapping Summary     | 2-95 |
| EP-XS Link Status Detailed       | 2-96 |
| EP-XS Link Status Summary        | 2-97 |
| BU-XS Link Status Detailed       | 2-98 |
| BU-XS Link Status Summary        | 2-98 |
|                                  |      |

# 1 Preface

- Purpose
- Audience
   This manual is intended for the following User/User Roles:
- Documentation Accessibility
- Critical Patches
- Diversity and Inclusion
- Conventions
- Related Resources
- Screenshot Disclaimer
- Acronyms and Abbreviations
- Basic Actions
- Symbols, Definitions and Abbreviations The following are some of the Symbols you are likely to find in the manual:

## Purpose

This guide is designed to help acquaint you with the Oracle Banking Payments application. This guide provides answers to specific features and procedures that the user need to be aware of the module to function successfully.

# Audience

This manual is intended for the following User/User Roles:

#### Table 1-1 User Roles

| Role                      | Function                                     |
|---------------------------|----------------------------------------------|
| Implementation & IT Staff | Implementation & Maintenance of the Software |

## **Documentation Accessibility**

For information about Oracle's commitment to accessibility, visit the Oracle Accessibility Program website at http://www.oracle.com/pls/topic/lookup?ctx=acc&id=docacc.

#### Access to Oracle Support

Oracle customers that have purchased support have access to electronic support through My Oracle Support. For information, visit http://www.oracle.com/pls/topic/lookup?ctx=acc&id=info or visit http://www.oracle.com/pls/topic/lookup?ctx=acc&id=trs if you are hearing impaired.

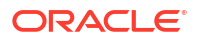

# **Critical Patches**

Oracle advises customers to get all their security vulnerability information from the Oracle Critical Patch Update Advisory, which is available at Critical Patches, Security Alerts and Bulletins. All critical patches should be applied in a timely manner to make sure effective security, as strongly recommended by Oracle Software Security Assurance.

# **Diversity and Inclusion**

Oracle is fully committed to diversity and inclusion. Oracle respects and values having a diverse workforce that increases thought leadership and innovation. As part of our initiative to build a more inclusive culture that positively impacts our employees, customers, and partners, we are working to remove insensitive terms from our products and documentation. We are also mindful of the necessity to maintain compatibility with our customers' existing technologies and the need to ensure continuity of service as Oracle's offerings and industry standards evolve. Because of these technical constraints, our effort to remove insensitive terms is ongoing and will take time and external cooperation.

# Conventions

The following text conventions are used in this document:

| Convention | Meaning                                                                                                    |
|------------|----------------------------------------------------------------------------------------------------|
| boldface   | Boldface type indicates graphical user interface elements associated with an action, or terms defined in text.                         |
| italic     | Italic type indicates book titles, emphasis, or placeholder variables for which you supply particular values.                          |
| monospace  | Monospace type indicates commands within a paragraph, URLs, code in examples, text that appears on the screen, or text that you enter. |

## **Related Resources**

For more information on any related features, refer to the following documents:

- Getting Started User Guide
- Oracle Banking Security Management System User Guide
- Oracle Banking Microservices Platform Foundation User Guide
- Routing Hub Configuration User Guide
- Oracle Banking Common Core User Guide
- Interest and Charges User Guide
- Oracle Banking Liquidity Management Configuration Guide
- Oracle Banking Liquidity Management File Upload User Guide

## Screenshot Disclaimer

Personal information used in the interface or documents is dummy and does not exist in the real world. It is only for reference purposes.

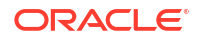

# Acronyms and Abbreviations

The list of the acronyms and abbreviations that are used in this guide are as follows:

Table 1-2 Acronyms and Abbreviations

| Abbreviation | Description                       |
|--------------|-----------------------------------|
| DDA          | Demand Deposit Accounts           |
| ECA          | External Credit Approval          |
| EOD          | End of Day                        |
| IBAN         | International Bank Account Number |

# **Basic Actions**

The basic actions performed in the screens are as follows:

| Actions   | Description                                                                                                    |
|-----------|----------------------------------------------------------------------------------------------------|
| New       | Click <b>New</b> to add a new record. The system displays a new record to specify the required data. The fields marked with asterisk are mandatory.<br>- This button is displayed only for the records that are already created.                                                                          |
| Save      | Click Save to save the details entered or selected in the screen.                                                                                                    |
| Unlock    | Click <b>Unlock</b> to update the details of an existing record. The system displays an existing record in editable mode.<br>- This button is displayed only for the records that are already created.                                                                                                    |
| Authorize | Click <b>Authorize</b> to authorize the record created. A maker of the screen<br>is not allowed to authorize the same. Only a checker can authorize a<br>record.<br>- This button is displayed only for the already created records. For more<br>information on the process, refer Authorization Process. |
| Approve   | Click <b>Approve</b> to approve the initiated record.<br>- This button is displayed once the user click <b>Authorize</b> .                                                                                                    |
| Audit     | Click <b>Audit</b> to view the maker details, checker details of the particular record.<br>- This button is displayed only for the records that are already created.                                                                                                    |
| Close     | Click <b>Close</b> to close a record. This action is available only when a record is created.                                                                                                    |
| Confirm   | Click <b>Confirm</b> to confirm the action performed.                                                                                                    |
| Cancel    | Click Cancel to cancel the action performed.                                                                                                    |
| Compare   | Click <b>Compare</b> to view the comparison through the field values of old record and the current record.<br>- This button is displayed in the widget once the user click <b>Authorize</b> .                                                                                                    |
| View      | Click <b>View</b> to view the details in a particular modification stage.<br>- This button is displayed in the widget once the user click <b>Authorize</b> .                                                                                                    |

| TADIC I-J DASIC ACTIONS |
|-------------------------|
|-------------------------|

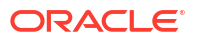

| Actions              | Description                                                                                                    |
|----------------------|----------------------------------------------------------------------------------------------------|
| View Difference only | Click <b>View Difference only</b> to view a comparison through the field<br>element values of old record and the current record, which has<br>undergone changes.<br>- This button is displayed once the user click <b>Compare</b> . |
| Expand All           | Click <b>Expand All</b> to expand and view all the details in the sections.<br>- This button is displayed once the user click <b>Compare</b> .                                                                                      |
| Collapse All         | Click <b>Collapse All</b> to hide the details in the sections.<br>- This button is displayed once the user click <b>Compare</b> .                                                                                                   |
| ок                   | Click <b>OK</b> to confirm the details in the screen.                                                                                                    |

Table 1-3 (Cont.) Basic Actions

# Symbols, Definitions and Abbreviations

The following are some of the Symbols you are likely to find in the manual:

#### Table 1-4 Symbols

| Icons | Function    |
|-------|-------------|
| ×     | Exit        |
| +     | Add row     |
| -     | Delete row  |
| Q     | Option List |

| lcon<br>Names | Applicable<br>Stages                       | Operation                                                                                                    |
|---------------|--------------------------------------------|----------------------------------------------------------------------------------------------------|
| Minimize      | Initiation, Approval and Hand-off Retry    | Users can minimize the transaction input screen. When the screen is minimized, it appears as to a separate tab within the same web page.                                                                                                    |
| Maximiz<br>e  | Initiation, Approval and Hand-off Retry    | User can maximize the transaction input screen.                                                                                                    |
| Close         | Initiation, Approval<br>and Hand-off Retry | Users can close the transaction input screen. The system displays a warning message to the user that any unsaved data would be lost. User can either choose to ignore the message and close the screen or choose to 'save and close' the transaction. |

# 2 SEPA Instant Credit Transfer

SEPA Instant Credit Transfer (SCT Inst) is an instant payment instrument for the execution of credit transfers in Euro. The messages are exchanged in ISO XML formats over a high speed network resulting in credit to beneficiary's account in seconds.

Oracle Banking Payments supports execution of SCT Instant payments.

SCT Inst scheme allows a target maximum execution time of 10 seconds to process a payment within which the Beneficiary Bank must report acceptance/rejection of the payment. The services based on the Scheme are available 24 hours a day and on all Calendar Days of the year.

#### **Payment Processing**

- On receiving an SCT Inst payment request, the originator bank completes the necessary validations related to the payment. On processing the payment successfully, the bank makes a reservation of the Amount (amount block) on the Originator's Account.
- The Originator Bank instantly prepares pacs.008.001.02 message for SCT Instant Instruction, puts the Time Stamp and forwards the same to beneficiary bank through CSM. The Time Stamp marks the start of the Execution Time Cycle of the SCT Inst Transaction
- The Beneficiary Bank receives the SCT Inst Transaction from its CSM, verifies whether it can apply the payment to the Beneficiary's Payment Account and executes various validation checks. The Beneficiary Bank sends the confirmation message back to its CSM within the maximum allowed execution time.
- The CSM passes on the positive confirmation message to the Originator Bank. Based on this positive confirmation message, the Originator Bank debits the Originator's account.
- Beneficiary bank receives a technical confirmation from CSM that its positive confirmation
  message has been successfully delivered to the CSM, based on which funds are made
  available to the beneficiary.
- A 'Reject' occurs when an SCT Instant Transaction is not accepted for normal execution under the Scheme because of validation failures or delay in receiving the message. Reject messages contain a reason code by the CSM or beneficiary bank. When Beneficiary Bank has the certainty that its confirmation message cannot reach or has not reached the CSM within the 20 seconds after the Time Stamp, the Beneficiary Bank sends a negative confirmation message with the appropriate reason code to its CSM
- If the Originator Bank receives a negative confirmation message regarding the SCT Instant Transaction, the Originator Bank cancels the SCT Instant Instruction and revokes the reservation of the Amount on the Originator's account. It is obliged to immediately report the SCT Inst Transaction failure to the Originator with a reason.
- The CSM of the Originator Bank or the Originator Bank cannot unilaterally reject the SCT Inst Transaction after the time-out deadline.
- The Scheme delivers the end-to-end carrying of Customer remittance data on either a structured or an unstructured basis.

#### **Recall Processing**

• An SCT Inst Recall occurs when the Originator Bank requests to cancel an SCT Instant transaction. The Recall procedure can be initiated only by the Originator Bank which may

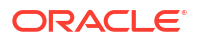

do it on behalf of the Originator. The Originator Bank must send out the SCT Inst Recall within 10 Banking Business Days after the execution date of the initial SCT Inst Transaction.

- Before initiating the Recall procedure, the Originator Bank checks if the SCT Instant Transaction is subject to only one of the following reasons:
  - Duplicate sending
  - Technical problems resulting in erroneous SCT Inst Transaction(s)
  - Fraudulent originated SCT Inst Instruction
- The Beneficiary Bank provides the Originator Bank with an answer to the SCT Inst Recall within 10 Banking Business Days following the SCT Inst Recall from the Originator Bank.
- Beneficiary Bank can charge a return fee to the Originator Bank. This practice is only
  allowed for a positive response to a Recall. The amount sent back can differ from the initial
  amount of the SCT Inst Transaction in such cases.

#### **Investigation Messages**

- The Originator Bank sends an SCT Inst status inquiry message pacs.028 to the Beneficiary Bank through CSM to inquire about the actual status of the initial SCT Inst Transaction. This is done if no response is received regarding the status of the payment after an allowed time limit. The current time limit is 25 seconds.
- Each party in the Interbank Space instantly verifies if it actually received the initial SCT Inst Transaction from the Originator Bank.
- In case the initial SCT Inst Transaction had not been received by CSM/beneficiary bank, non-delivery of this initial transaction is reported back to the Originator Bank who then rejects the transaction and informs the Originator. If a party in the Interbank Space had received a confirmation message on the initial SCT Inst Transaction, this party is obliged to instantly retransmit this confirmation message to the Originator Bank.

#### Message versions supported by SCT Inst

- Pacs.008.001.02
- pacs.002.001.03
- pacs.028
- camt.056.001.01
- pcas.004.001.02
- camt.029.001.03
- Faster Payment Maintenance
- Outbound Faster Payments Transaction Input
- Inbound Faster Payments View
- Recall of SEPA Instant Credit Transfer
- SCT/ SCT Inst Processing of inbound status request message (pacs.028.001.01)
- Faster Payments Message Browser
- Alliance Gateway Instant (AGI) Integration
- FEMS XS Integration

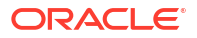

# Faster Payment Maintenance

This section lists the major maintenance that are required for processing of outward and inward Faster Payments:

- Network Maintenance
- Source Maintenance
- Source Network Preferences
- Network Currency Preferences
- Network Preferences
- External System Maintenance
- External Customer Account Input
- Pricing Code
- Pricing Value

For maintenance details, refer to Payments Core and Payment Pricing User Manuals.

# **Outbound Faster Payments Transaction Input**

- Outbound SCT Inst Transaction Input
- Outbound Faster Payments Transaction Processes
- Outbound SCT Inst Transaction View

## **Outbound SCT Inst Transaction Input**

 On Homepage, specify PFDOTONL in the text box, and click next arrow. Outbound SCT Inst Transaction Input screen is displayed.

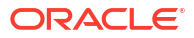

| abound SOT mat manaaction input |                    |                                                   |  |
|---------------------------------|--------------------|---------------------------------------------------|--|
| lew Enter Query                 |                    |                                                   |  |
| Transaction Branch *            |                    | Transaction Reference Number *                    |  |
| Branch Name                     |                    | Network Code *                                    |  |
| Host Code *                     |                    | Network Code Description                          |  |
| Host Code Description           |                    | End to End Identification *                       |  |
| Source Code *                   |                    | Instruction ID                                    |  |
| Source Code Description         |                    |                                                   |  |
| Main Pricing                    |                    |                                                   |  |
| Debtor Details                  |                    | Payment Details                                   |  |
| Debtor Account Number           |                    | Booking Date YYYY-MM-DD                           |  |
| Debtor Account IBAN             |                    | Instruction Date * YYYY-MM-DD                     |  |
| Account Currency                |                    | Execution Time *                                  |  |
| Debit Currency Name             |                    | Activation Date YYYY-MM-DD                        |  |
| Account Branch                  |                    | Instructed Currency Indicator Transfer Currency ~ |  |
| Debtor Name                     |                    | Instructed Currency *                             |  |
| Debit Amount                    |                    | Instructed Currency Name                          |  |
| Customer Number                 |                    | Instructed Amount *                               |  |
| Customer Service Model          |                    | Transfer Currency *                               |  |
|                                 |                    | Transfer Currency Name                            |  |
|                                 |                    | Transfer Amount                                   |  |
|                                 |                    | Exchange Rate                                     |  |
| F   MIS                         |                    |                                                   |  |
| Maker Id                        | Checker Id         | Authorization Status                              |  |
| Maker Date Stamp                | Checker Date Stamp |                                                   |  |

### Figure 2-1 Outbound SCT Inst Transaction Input

2. On **Outbound SCT Inst Transaction Input** screen, specify the fields. For more information about the fields, refer to field description below:

| Field                           | Description                                                                                                    |
|---------------------------------|----------------------------------------------------------------------------------------------------|
| Transaction Branch              | System defaults the Transaction Branch of transaction branch on clicking 'New'.                                                                                                  |
| Branch Name                     | System defaults the Branch Name of transaction branch on clicking 'New'.                                                                                                    |
| Host code                       | System defaults the Host Code of transaction branch.                                                                                                    |
| Host Code Description           | System defaults the Host Code Description of transaction branch.                                                                                                    |
| Source Code                     | Specify the Source Code from the list of values.                                                                                                    |
| Source code Description         | System defaults the Description of the source code.                                                                                                    |
| Transaction Reference<br>Number | System generates and displays a unique Reference Number for the transaction.                                                                                                    |
| Network Code                    | The field displays a list of valid network codes from the Network maintenance (PMDNWMNT) with payment type as 'Faster payment'. This is a mandatory field.                       |
| Network code Description        | System defaults the description of the Network Code.                                                                                                    |
| End to End Identification       | End to End ID is populated as the transaction reference. You can<br>modify the same to indicate the End to End ID provided by the<br>originating customer (debit account owner). |
| Instruction ID                  | This is an optional field. You can specify Instruction ID received from the customer's payment request.                                                                          |

Table 2-1 Outbound SCT Inst Transaction Input - Field Description

- Main Tab
- Additional Details Debtor Creditor Details
- Additional Details Other Details
- Field Level Validations

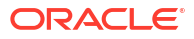

- Pricing Tab
- UDF Button
- MIS Button
- Outbound SCT Inst Transaction Summary

## Main Tab

• On Main Tab, specify the fields.

| Main Pricing                 |                                  |                               |                     |      |
|------------------------------|----------------------------------|-------------------------------|---------------------|------|
| Debtor Details               |                                  | Payment Details               |                     |      |
| Debtor Account Number        |                                  | Booking Date                  | YYYY-MM-DD          |      |
| Debtor Account IBAN          |                                  | Instruction Date *            | YYYY-MM-DD          |      |
| Account Currency             |                                  | Execution Time *              |                     |      |
| Debit Currency Name          |                                  | Activation Date               | YYYY-MM-DD          |      |
| Account Branch               |                                  | Instructed Currency Indicator | Transfer Currency ~ |      |
| Debtor Name                  |                                  | Instructed Currency *         |                     |      |
| Debit Amount                 |                                  | Instructed Currency Name      |                     |      |
| Customer Number              |                                  | Instructed Amount *           |                     |      |
| Customer Service Model       |                                  | Transfer Currency *           |                     |      |
|                              |                                  | Transfer Currency Name        |                     |      |
|                              |                                  | Transfer Amount               |                     |      |
|                              |                                  | Exchange Rate                 |                     |      |
|                              |                                  | FX Reference Number           |                     |      |
|                              |                                  |                               |                     |      |
|                              |                                  | Remarks                       |                     |      |
| Creditor Details             |                                  |                               |                     |      |
| SSI Label                    |                                  |                               |                     |      |
| Creditor Account IBAN        |                                  |                               |                     |      |
| Creditor Name                |                                  |                               |                     |      |
| Creditor Bank Code           |                                  |                               |                     |      |
|                              | Additional Details               |                               |                     |      |
| UDF   MIS                    |                                  |                               |                     |      |
| Maker Id<br>Maker Date Stamp | Checker Id<br>Checker Date Stamp | Authorization \$              | Status              | Exit |

Figure 2-2 Outbound SCT Inst Transaction Input - Main Tab

### Table 2-2 Outbound SCT Inst Transaction Input\_Main Tab - Field Description

| Field                 | Description                                                                                                    |
|-----------------------|----------------------------------------------------------------------------------------------------|
| Debtor Details        |                                                                                                    |
| Debtor Account Number | Specify the account number of the debtor. Alternatively, you can select the account number from the option list. The list displays all valid account numbers maintained in the system. This is a mandatory field. |
| Debtor Account IBAN   | This field is auto-populated based on the debtor account selected.                                                                                                    |
| Account Currency      | Account currency is defaulted based on the selected debit account.                                                                                                    |
| Debit Currency Name   | This is populated based on Account Currency.                                                                                                    |
| Account Branch        | Account Branch is also defaulted based on the selected debit account.                                                                                                    |
| Debtor Name           | This is populated based on debtor account customer.                                                                                                    |
| Debit Amount          | This field is populated as the transfer amount converted in debtor account currency. The exchange rate pick up is based on network preferences maintained. This field is disabled for user input.                 |
| Customer Number       | System indicates the customer linked to the debtor account.                                                                                                    |

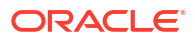

| Field                            | Description                                                                                                    |  |  |
|----------------------------------|----------------------------------------------------------------------------------------------------|--|--|
| Customer Service Model           | System indicates the service model linked to the customer.                                                                                                    |  |  |
| Payment Details                  |                                                                                                    |  |  |
| Booking Date                     | The current date is defaulted as Booking Date. This is a disabled field for user modification.                                                                                                    |  |  |
| Instruction Date                 | This is defaulted to current application server date. You can modify<br>this date. This is the requested execution date by the customer. Back<br>dates are not allowed.                                                                                                    |  |  |
| Execution Time                   | This is defaulted to the current time in time zone of the logged in Branch.                                                                                                    |  |  |
| Activation Date                  | This date is derived from Instruction date and it is disabled. Since<br>Network / Branch holidays are not applicable for SCT Instant,<br>activation date is the same as instruction date. Payment is submitted<br>to the Clearing Infrastructure (CI) on Activation date and processed<br>by the CI on the same date.                                      |  |  |
| Instructed Currency<br>Indicator | <ul> <li>Select Instructed Currency Indicator from the following:</li> <li>Transfer Currency - If the Instructed currency option is 'Transfer Currency' then the Instructed amount provided is considered as Transfer Amount.</li> <li>Debit Currency - If the option is 'Debit Currency', then the Instructed Amount provided is Debit amount.</li> </ul> |  |  |
| Instructed Currency              | Specify the Instructed Currency from the list of values.                                                                                                    |  |  |
| Instructed Currency Name         | System displays the Instructed Currency Name.                                                                                                    |  |  |
| Instructed Amount                | Specify the Instructed Amount.                                                                                                    |  |  |
| Transfer Currency                | This is automatically populated based on the selected Network code<br>and the currency maintained in Network currency preferences<br>(PMDNCMNT) maintenance. This is a mandatory field.                                                                                                    |  |  |
| Transfer Currency Name           | System displays the Transfer Currency Name.                                                                                                    |  |  |
| Transfer Amount                  | Specify the Transfer Amount.                                                                                                    |  |  |
| Exchange Rate                    | Specify the exchange rate if debit account currency is different from<br>the transfer currency. System retains the input value and validate the<br>same against override and stop variances maintained in the Network<br>preference.                                                                                                    |  |  |
|                                  | If exchange rate is not specified, then the system populates the exchange rate on enrich or save, if the transfer amount is less than small FX limit maintained.                                                                                                    |  |  |
| FX Reference Number              | Specify the FX Reference Number if the External Exchange Rate is applicable and advance FX booking is done.                                                                                                    |  |  |
| Enrich                           | Click this button to trigger computation of Charges and tax on<br>charges, if applicable based on the maintenance for Pricing Code<br>specified in Network Currency Preferences (PMDNCPRF).                                                                                                    |  |  |

# Table 2-2(Cont.) Outbound SCT Inst Transaction Input\_Main Tab - FieldDescription

| Field                 | Description                                                                                                    |  |
|-----------------------|----------------------------------------------------------------------------------------------------|--|
| Remarks               | Specify the required Remarks.                                                                                                    |  |
|                       | Note:<br>IBAN Validation for Outbound/Inbound Instant payments is<br>done only if IBAN validation required field is maintained as<br>Yes in Network Maintenance screen (PMDNWMNT).                                                                                                    |  |
| Creditor Details      |                                                                                                    |  |
| SSI Label             | Specify the required SSI label from the list of values so that beneficiary details can appear by default.                                                                                                    |  |
|                       | This list is populated with valid SSI Labels, applicable for the customer and the Network. This is an optional field.                                                                                                    |  |
| Creditor Account IBAN | Specify the IBAN of the beneficiary. This is a mandatory field.                                                                                                    |  |
| Creditor Name         | Specify the name of the beneficiary. This is a mandatory field.                                                                                                    |  |
| Creditor Bank Code    | Select the required bank code from the list of values. All open and<br>authorized Bank Codes/ BIC codes available in local bank directory<br>(PMDBKMNT) applicable for the Network are listed in this field. The<br>listing is based on the 'Bank Network Identifier' maintained for<br>Network maintenance (PMDNWMNT). For Network Type code<br>corresponding to TIPS, only the BICs in the "TIPS Directory" are<br>displayed. |  |

# Table 2-2(Cont.) Outbound SCT Inst Transaction Input\_Main Tab - FieldDescription

Additional Details - Debtor Creditor Details

• On **Main tab**, click the Additional Details button.

Figure 2-3 Outbound SCT Inst Transaction Input\_Main Tab\_Additional Details - Debtor Creditor Details

| ditional Details                   |                                   |                                   |    |
|------------------------------------|-----------------------------------|-----------------------------------|----|
| Transaction Reference Number       |                                   | Host Code                         |    |
| Activation Date                    |                                   | Network Code                      |    |
| tor Creditor Details Other Details |                                   |                                   |    |
| Debtor Details                     | Debtor Private Details            | Debtor Identification             |    |
| Address Line 1                     | Birth Date YYYY-MM-DD             | Organization Bank ID              |    |
| Address Line 2                     | Province Of Birth                 | Organization Identification       |    |
| Country                            | City Of Birth                     | Private Identification            |    |
|                                    | Country of Birth                  | Identification Issuer             |    |
|                                    |                                   | Identification Scheme Code        |    |
|                                    |                                   | Identification Scheme Proprietary |    |
| reditor Details                    | Creditor Private Details          | Creditor Identification           |    |
| Address Line 1                     | Birth Date YYYY-MM-DD             | Organization Bank ID              |    |
| Address Line 2                     | Province Of Birth                 | Organization Identification       |    |
| Country                            | City of Birth                     | Private Identification            |    |
|                                    | Country of Birth                  | Identification Issuer             |    |
|                                    |                                   | Identification Scheme Code        |    |
|                                    |                                   | Identification Scheme Proprietary |    |
| Itimate Debtor Details             | Ultimate Debtor Private Details   | Ultimate Debtor Identification    |    |
| Name                               | Birth Date YYYY-MM-DD             | Organization Bank ID              |    |
|                                    | Province Of Birth                 | Organization Identification       |    |
|                                    | City of Birth                     | Private Identification            |    |
|                                    | Country Of Birth                  | Identification Issuer             |    |
|                                    |                                   | Identification Scheme Code        |    |
|                                    |                                   | Identification Scheme Proprietary |    |
| Itimate Creditor Details           | Ultimate Creditor Private Details | Ultimate Creditor Identification  |    |
| Name                               | Birth Date YYYY-MM-DD             | Organization Bank ID              |    |
|                                    | Province Of Birth                 | Organization Identification       |    |
|                                    | City of Birth                     | Private Identification            |    |
|                                    | Country Of Birth                  | Identification Issuer             |    |
|                                    |                                   | Identification Scheme Code        |    |
|                                    |                                   | Identification Scheme Proprietary |    |
|                                    |                                   |                                   | -  |
|                                    |                                   |                                   | Ok |

Table 2-3Outbound SCT Inst Transaction Input\_Main Tab\_AdditionalDetails\_Debtor Creditor Details - Field Description

| Field                          | Description                                                                                                    |
|--------------------------------|----------------------------------------------------------------------------------------------------|
| Debtor Address                 |                                                                                                    |
| Address 1                      | Specifies the first line of the debtor's address.                                                                                                    |
| Address 2                      | Specify the second line of the debtor's address.                                                                                                    |
| Country                        | Specify the Country of residence. Alternatively, you can select the country code from the option list. The list displays all valid country codes maintained in the system. |
| Debtor Private Details         |                                                                                                    |
| Birth Date                     | Specify the Date of Birth of the debtor.                                                                                                    |
| Province Of Birth              | Specify the Province of Birth of the debtor.                                                                                                    |
| City Of Birth                  | Specify the City of Birth of the debtor.                                                                                                    |
| Country Of Birth               | Specify the Country of Birth. Alternatively, you can select the country code from the option list. The list displays all valid country codes maintained in the system.     |
| Debtor Identification          |                                                                                                    |
| Organization Bank Id           | Specify the BIC details in case the organization is a Financial<br>Institution. In case of non-financial specify the BIC assigned to the<br>corporate organization.        |
| Organization<br>Identification | Specify the Identification of the Debtor identification.                                                                                                    |
| Private Identification         | Specify the Private Identification details that is issued by a government or private organization to an individual person.                                                 |
| Identification Issuer          | Specify the Issuer that provided the identification.                                                                                                    |

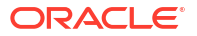

# Table 2-3(Cont.) Outbound SCT Inst Transaction Input\_Main Tab\_AdditionalDetails\_Debtor Creditor Details - Field Description

| Field                                | Description                                                                                                    |
|--------------------------------------|----------------------------------------------------------------------------------------------------|
| Identification Scheme<br>Code        | Specify the Identification Scheme Code from the list of values.                                                                                                    |
| Identification Scheme<br>Proprietary | Specify the Identification Scheme Proprietary details.                                                                                                    |
| Creditor Address                     |                                                                                                    |
| Address 1                            | Specifies the first line of the creditor's address.                                                                                                    |
| Address 2                            | Specify the second line of the creditor's address.                                                                                                    |
| Country                              | Specify the Country of residence. Alternatively, you can select the country code from the option list. The list displays all valid country codes maintained in the system. |
| Creditor Private Details             |                                                                                                    |
| Birth Date                           | Specify the Date of Birth of the creditor.                                                                                                    |
| Province Of Birth                    | Specify the Province of Birth of the creditor.                                                                                                    |
| City Of Birth                        | Specify the City of Birth of the creditor.                                                                                                    |
| Country Of Birth                     | Specify the Country of Birth. Alternatively, you can select the country code from the option list. The list displays all valid country codes maintained in the system.     |
| Creditor Identification              |                                                                                                    |
| Organization Bank Id                 | Specify the BIC details in case the organization is a Financial Institution. In case of non-financial specify the BIC assigned to the corporate organization.              |
| Organization<br>Identification       | Specify the Identification of the Creditor identification.                                                                                                    |
| Private Identification               | Specify the Private Identification details that is issued by a government or private organization to an individual person.                                                 |
| Identification Issuer                | Specify the Issuer that provided the identification.                                                                                                    |
| Identification Scheme<br>Code        | Specify the Identification Scheme Code from the list of values.                                                                                                    |
| Identification Scheme<br>Proprietary | Specify the Identification Scheme Proprietary details.                                                                                                    |
| Ultimate Debtor Details              |                                                                                                    |
| Name                                 | Specify the name of the Ultimate Debtor.                                                                                                    |
| Ultimate Debtor Private<br>Details   |                                                                                                    |
| Birth Date                           | Specify the Date of Birth of the Ultimate Debtor.                                                                                                    |
| Province Of Birth                    | Specify the Province of Birth of the Ultimate Debtor.                                                                                                    |
| City Of Birth                        | Specify the City of Birth of the Ultimate Debtor.                                                                                                    |
| Country Of Birth                     | Specify the Country of Birth. Alternatively, you can select the country code from the option list. The list displays all valid country codes maintained in the system.     |
| Ultimate Debtor<br>Identification    |                                                                                                    |
| Organization Bank Id                 | Specify the BIC details in case the organization is a Financial Institution. In case of non-financial specify the BIC assigned to the corporate organization.              |
| Organization<br>Identification       | Specify the Identification of the Ultimate Debtor identification.                                                                                                    |
| Private Identification               | Specify the Private Identification details that is issued by a government or private organization to an individual person.                                                 |

| Field                                | Description                                                                                                    |
|--------------------------------------|----------------------------------------------------------------------------------------------------|
| Identification Issuer                | Specify the Issuer that provided the identification.                                                                                                    |
| Identification Scheme<br>Code        | Specify the Identification Scheme Code from the list of values.                                                                                                    |
| Identification Scheme<br>Proprietary | Specify the Identification Scheme Proprietary details.                                                                                                    |
| Ultimate Creditor Details            |                                                                                                    |
| Name                                 | Specify the name of the Ultimate Debtor.                                                                                                    |
| Ultimate Creditor Private<br>Details |                                                                                                    |
| Birth Date                           | Specify the Date of Birth of the Ultimate Creditor.                                                                                                    |
| Province Of Birth                    | Specify the Province of Birth of the Ultimate Creditor.                                                                                                    |
| City Of Birth                        | Specify the City of Birth of the Ultimate Creditor.                                                                                                    |
| Country Of Birth                     | Specify the Country of Birth. Alternatively, you can select the country code from the option list. The list displays all valid country codes maintained in the system. |
| Ultimate Creditor<br>Identification  |                                                                                                    |
| Organization Bank Id                 | Specify the BIC details in case the organization is a Financial<br>Institution. In case of non-financial specify the BIC assigned to the<br>corporate organization.    |
| Organization<br>Identification       | Specify the Identification of the Ultimate Creditor identification.                                                                                                    |
| Private Identification               | Specify the Private Identification details that is issued by a government or private organization to an individual person.                                             |
| Identification Issuer                | Specify the Issuer that provided the identification.                                                                                                    |
| Identification Scheme<br>Code        | Specify the Identification Scheme Code from the list of values.                                                                                                    |
| Identification Scheme<br>Proprietary | Specify the Identification Scheme Proprietary details.                                                                                                    |

# Table 2-3(Cont.) Outbound SCT Inst Transaction Input\_Main Tab\_AdditionalDetails\_Debtor Creditor Details - Field Description

## Additional Details - Other Details

• After specifying the Debtor Creditor details, click the Other Details tab.

# Figure 2-4 Outbound SCT Inst Transaction Input\_Main Tab\_Additional Details - Other Details

| Debtor Creditor Details Other Details |                                    |        |
|---------------------------------------|------------------------------------|--------|
| Purpose Code                          |                                    |        |
| Remittance Information(Unstructured)  | Remittance Information(Structured) |        |
| Payment Details 1                     | Remitter Code                      |        |
| Payment Details 2                     | Remitter Info Issuer               |        |
| Payment Details 3                     | Remitter Info Reference            |        |
| Payment Details 4                     |                                    |        |
| Payment Type Information              |                                    |        |
| Category Purpose Code                 |                                    |        |
| Category Purpose Value                |                                    |        |
|                                       |                                    |        |
|                                       |                                    |        |
|                                       |                                    |        |
|                                       |                                    |        |
|                                       |                                    |        |
|                                       |                                    |        |
|                                       |                                    |        |
|                                       |                                    | Ok Exi |
|                                       |                                    |        |

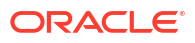

| Field                                    | Description                                                                                                    |
|------------------------------------------|----------------------------------------------------------------------------------------------------|
| Purpose Code                             | Specify the Purpose Code from the list of values.                                                                                                    |
| Remittance Information<br>(Unstructured) |                                                                                                    |
| Payment Details 1 -4                     | Specify the first line of the Payment Details for the creditor to identify the purpose so that payment can be applied. You can enter a maximum of 35 characters. |
| Remittance Information (Structured)      |                                                                                                    |
| Remitter Code                            | Specify the Remitter Code details.                                                                                                    |
| Remitter Info Issuer                     | Specify the Remitter Info Issuer details.                                                                                                    |
| Remitter Info Reference                  | Specify the Remitter Info Reference details.                                                                                                    |
| Payment Type Information                 |                                                                                                    |
| Category Purpose Code                    | Select the Category of the Purpose Code from the list of values.                                                                                                 |
| Category Purpose Value                   | Specify the value of the Category Purpose.                                                                                                    |

# Table 2-4 Outbound SCT Inst Transaction Input\_Main Tab\_Additional Details\_Other Details - Field Description

## Field Level Validations

Upon saving of an Outbound SCT Instant payment transaction, the system performs validations for presence of the following mandatory fields:

- Host Code
- Transaction Branch Code
- Network Code
- End to End ID
- Debtor Account IBAN
- Debtor Account Name
- Creditor Bank Code
- Creditor Account IBAN
- Creditor Account Name
- Transfer Currency
- Transfer Amount
- Activation Date

If the country code embedded in the Creditor Agent BIC has values like 'PF', 'NC' or 'WF', AND the country code embedded in the Debtor Agent BIC does not have one of values like: 'FR', 'GP', 'RE', 'MQ', 'GF', 'PM', 'PF', 'NC', 'WF', 'BL', 'MF' or 'YT', then the individual transaction is rejected. (Field validation as required by EBA RT1).

In party identification for each party (Debtor/Creditor/Ultimate Debtor/Ultimate Creditor), only one of the values in can occur for:

- Organization Bank ID
- Organization identification
- Private Identification

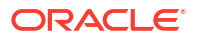

Only one of the values can be present for:

- Category purpose code
- Category purpose proprietary

Only one of structured Payment Details or Unstructured Payment details may be present.

## **Pricing Tab**

You can view the pricing details populated by system in this screen on clicking Enrich.

1. Click the **Pricing** tab and view the pricing details.

| Main Pricing                 |                  |                                 |        |                |                      |      |
|------------------------------|------------------|---------------------------------|--------|----------------|----------------------|------|
| 📕 < 1 Of 1 🕨 🗵               |                  |                                 |        |                |                      | 38   |
| Pricing Component            | Pricing Currency | Pricing Amount                  | Waived | Debit Currency | Debit Amount         |      |
|                              |                  |                                 |        |                |                      |      |
| UUF   MIS                    |                  |                                 |        |                |                      |      |
| Maker Id<br>Maker Date Stamp | CI               | Checker Id<br>necker Date Stamp |        |                | Authorization Status | Exit |

Figure 2-5 Pricing

- 2. There may be one or more applicable Charge and Tax components as defined in the Pricing Code maintenance. The fixed amount or rate is fetched from Pricing Value Maintenance screen (PPDVLMNT) for each Charge and/or Tax component, as applicable for the Payment Source code & Customer Service model.
- **3.** On **Pricing** screen, the computed charges, and taxes if applicable, are populated for each charge component in the following fields.

For more information on fields, refer to the field description below:

| Table | 2-5 | Pricing |
|-------|-----|---------|
|-------|-----|---------|

| Field             | Description                                                                                             |
|-------------------|----------------------------------------------------------------------------------------------------|
| Pricing Component | System defaults the pricing component based on the Pricing code linked in Network Currency Preferences. |
| Pricing Currency  | System defaults the pricing currency of the component from the Pricing code maintenance.                |

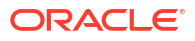

| Field          | Description                                                                                                    |
|----------------|----------------------------------------------------------------------------------------------------|
| Pricing Amount | System defaults the pricing amount from Pricing Value Maintenance<br>screen (PPDVLMNT) as applicable for the payment value date,<br>Payment Source code and Debit Customer Service Model. However<br>you can modify this value.                                                                                                    |
|                | Note:<br>Currency conversions related to charge computation are<br>completed and final amount is populated component wise<br>in the Pricing Tab.                                                                                                    |
|                |                                                                                                    |
| Waiver         | System defaults the waiver. However you can modify this value.                                                                                                    |
|                | <ul> <li>If charge/tax is already waived at price value maintenances, then you cannot uncheck the waiver flag. This component is still displayed with the value and the waiver flag checked.</li> <li>If a particular Charge component is waived, then system automatically checks the waiver of the associated Tax component.</li> </ul> |
| Debit Currency | System displays the customer debit currency for charge/tax.                                                                                                    |
| Debit Amount   | System displays the amount debited to the selected debit account.                                                                                                    |

#### Table 2-5 (Cont.) Pricing

## **UDF** Button

- **1.** This sub-screen defaults values of UDF fields that are part of the UDF group specified for the 'Manual' source.
- 2. Click the **UDF button** to invoke the 'UDF' sub-screen.
- 3. On **UDF Button**, specify the fields.

#### Figure 2-6 UDF Button

| Fields    |      |             | ×         |
|-----------|------|-------------|-----------|
| Fielde    |      |             |           |
|           |      |             | :=        |
| Field Lab | el * | Field Value |           |
|           |      |             |           |
|           |      |             |           |
|           |      |             |           |
|           |      |             |           |
|           |      |             |           |
|           |      |             |           |
|           |      |             |           |
|           |      |             |           |
|           |      |             |           |
|           |      |             |           |
|           |      |             | Ok Cancel |

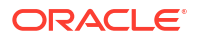

| Table 2-6 | UDF Button - | Field Description |
|-----------|--------------|-------------------|
|-----------|--------------|-------------------|

| Field       | Description                                                                                                    |
|-------------|----------------------------------------------------------------------------------------------------|
| Field Label | System displays all fields that are part of the associated UDF group.                                                                                                    |
| Field Value | System displays the default value, where exists for the UDF fields.<br>You can change the default value or specify value for other fields<br>(where default value does not exist). |

## **MIS Button**

- **1.** You can maintain the MIS information for the Transaction. If the MIS details are not entered for the Transaction the same is defaulted from the product maintenance.
- 2. Click the **MIS** button to invoke the 'MIS' sub-screen.
- 3. On MIS Button, specify the fields.

| MIS Details                    | x             |
|--------------------------------|---------------|
| Transaction Reference Number * | MIS Group D   |
| Transaction MIS                | Composite MIS |
| م                              | ٩             |
| ٩                              | ٩             |
| م                              | ٩             |
| ٩                              | ٩             |
| ٩                              | ٩             |
| ٩                              | ٩             |
| م                              | ٩             |
| م                              | ٩             |
| م                              | ٩             |
| ٩                              | ٩٩            |
|                                | Ok Cancel     |

Figure 2-7 MIS Button

Table 2-7 MIS Button - Field Description

| Field                 | Description                                                                                                    |
|-----------------------|----------------------------------------------------------------------------------------------------|
| Transaction Reference | System displays the transaction reference number of the transaction.                                                                                                    |
| MIS Group             | You can select the MIS group code from the option list, or specify the code for the MIS group in the Source maintenance. The system displays all valid MIS groups for different sources in the MIS group list in the Source maintenance. When booking a transaction from this screen, the MIS group linked to the 'Manual' source is populated by default. |
| Default button        | After selecting a MIS group different from the default MIS Group, click this button to populate any default MIS values and link them to the Transaction MIS and Composite MIS classes.                                                                                                    |

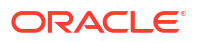

| Field           | Description                                                                                                    |
|-----------------|----------------------------------------------------------------------------------------------------|
| Transaction MIS | You can populate the default MIS values for Transaction MIS classes<br>for the MIS group. Alternatively, you can change one or more default<br>MIS values or specify additional MIS values. Or, you can select MIS<br>values from the option list. |
| Composite MIS   | You can populate the default MIS values for Composite MIS classes<br>for the MIS group. Alternatively, you can change one or more default<br>MIS values or specify additional MIS values. Or, you can select MIS<br>values from the option list.   |

Table 2-7 (Cont.) MIS Button - Field Description

## Outbound SCT Inst Transaction Summary

**1.** On Homepage, specify **PFSOTONL** in the text box, and click next arrow.

Outbound SCT Inst Transaction Summary screen is displayed.

### Figure 2-8 Outbound SCT Inst Transaction Summary

| ch Advanced Search Reset Clear    | All                             |                               |                       |                 |                       |                   |                       |              |
|-----------------------------------|---------------------------------|-------------------------------|-----------------------|-----------------|-----------------------|-------------------|-----------------------|--------------|
| Sensitive                         |                                 |                               |                       |                 |                       |                   |                       |              |
| Transaction Reference Number      | Q                               | Network Code                  |                       | Q               | Creditor Accou        | int Number        | Q                     |              |
| Transaction Branch                | Q                               | Booking Date                  | YYYY-MM-DD            |                 | Instru                | uction Date mm    | -MM-DD                |              |
| Activation Date YYYYMM            | I-DD III                        | Debtor Account Number         |                       | Q               | Debtor Acc            | count IBAN        | Q                     |              |
| Transfer Currency                 | Q                               | Transfer Amount               |                       | Q               | Creditor I            | Bank Code         | Q                     |              |
| Creditor Account IBAN             | ٩                               | SSI Label                     |                       | Q               | Authoriza             | tion Status       | ~                     |              |
| dsperpage 15 🗸 🔘 🔍 1 Of 1 🕨       | Go Lock Column                  | s 0 🗸                         |                       |                 |                       |                   |                       |              |
| Transaction Reference Number Netv | vork Code Creditor Account Numb | er Transaction Branch Booking | Date Instruction Date | Activation Date | Debtor Account Number | Debtor Account IE | 3AN Transfer Currency | Transfer Amo |
|                                   |                                 |                               |                       |                 |                       |                   |                       |              |
|                                   |                                 |                               |                       |                 |                       |                   |                       |              |
|                                   |                                 |                               |                       |                 |                       |                   |                       |              |
|                                   |                                 |                               |                       |                 |                       |                   |                       |              |
|                                   |                                 |                               |                       |                 |                       |                   |                       |              |
|                                   |                                 |                               |                       |                 |                       |                   |                       |              |
|                                   |                                 |                               |                       |                 |                       |                   |                       |              |
|                                   |                                 |                               |                       |                 |                       |                   |                       |              |
|                                   |                                 |                               |                       |                 |                       |                   |                       |              |
|                                   |                                 |                               |                       |                 |                       |                   |                       |              |
|                                   |                                 |                               |                       |                 |                       |                   |                       |              |
|                                   |                                 |                               |                       |                 |                       |                   |                       |              |
|                                   |                                 |                               |                       |                 |                       |                   |                       |              |
|                                   |                                 |                               |                       |                 |                       |                   |                       |              |
|                                   |                                 |                               |                       |                 |                       |                   |                       |              |
|                                   |                                 |                               |                       |                 |                       |                   |                       |              |

- 2. Search using one or more of the following parameters:
  - Transaction Reference Number
  - Transaction Branch
  - Activation Date
  - Transfer Currency
  - Creditor Account IBAN
  - Network Code
  - Booking Date
  - Debtor Account Number
  - Transfer Amount
  - SSI Label
  - Creditor Account Number
  - Instruction Date

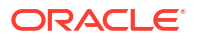

- Debtor Account IBAN
- Creditor Bank Code
- Authorization Status
- 3. Once you specified the parameters, click the Search button.

System displays the records that match the search criteria.

## **Outbound Faster Payments Transaction Processes**

The time limit for SCT Inst processing by all banks/CSM involved in the process starts from the time stamp put by the Originator's bank in the outbound message once the required processing is over. Hence, processing queues are allowed for outbound payments for better operational control.

The transaction steps are detailed below:

- Initial Validations
  - If Creditor Account BIC is not available as part of payment details, the system derives the Creditor Bank BIC from Creditor Account IBAN if IBANPlus details are maintained.
  - Network character replacement is done for characters that are not allowed by the Network if the corresponding maintenance is available.
  - If Account re-direction or bank re-direction is maintained, then the account / bank details is replaced by the values. Account re-direction is applicable for debtor account only
  - Mandatory Fields / Referential data checks are done based on the details received in the payment request and the values populated by the system. Validation is available to verify whether the Creditor Bank Code is allowed for the Network chosen. In case of validation failure, the transaction is rejected.
  - Transfer amount limit check is done for the minimum and maximum amount limits defined for the Network, as maintained in Network Currency Preferences (PMDNCPRF).
  - Customer /Account Status validations Customer accounts are verified whether account records are open and authorized.

### Note:

Customer and account status checks are done by the external ECA system along with account balance check.

- In case of invalid IBAN or Network character validation failure, transaction is moved to repair queue.
- Duplicate Check

Duplicate parameters can be maintained for the source. Based on the duplicate days and fields set, duplicate check for the transaction are done. If the transaction is identified as a duplicate transaction, the transaction is moved to business override queue.

#### Sanction Check

The transaction can be sent for sanction screening to an external system. The external system status can be linked to one of the following system status:

Approved

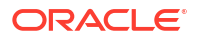

- Rejected
- Interim
- Seized
- Timed out

If sanction is approved, the transaction is resumed with the further processing. In case of seizure, if seizure accounting is applicable, then customer account is debited and the Seizure GL is credited. If the status is rejected, interim or timed out, the transaction is moved to sanction check queue.

#### Charge /Tax Computation

Price code is linked in Network Currency preferences. Internal charge/tax values are picked up from Price value maintenance PMDVLMNT for the price code.

#### Note:

Price fetch from External systems is not supported for SCT Instant payments.

#### Exchange Rate

The debit account can be in any currency. It is not mandatory to have debit account currency as Euro. The system fetches the internal exchange rate maintained if the transfer amount is within the mall FX limit maintained. If the transfer amount is more than the FX limit maintained and if External exchange rate fetch is applicable, the transaction details are sent to the external FX system for rate fetch. Any failure in rate fetch moves the transaction to exchange rate related Exception queues.

#### Balance Check with DDA (CASA) System

The debit details are sent to the DDA system for account validation and balance check. The external system status can be linked to one of the following system status:

- Approved
- Rejected
- Interim
- Timed out

If balance check is approved, the transaction is resumed with the further processing. If the status is rejected, interim or timed out, the transaction is moved to Credit Approval queue.

### Note:

It is assumed that DDA system will create an amount block on the debit account for the debit amount on a successful ECA check.

Accounting

Accounting preference can be set at Network preferences for the Outbound transactions. If he preference selected is 'Before Messaging' accounting entries will be handed off to Accounting system before Messaging. On payment reject, the reversal entries will be posted.

If the preference is for posting the accounting 'On Confirmation from CI', the accounting handoff will be deferred till positive confirmation is received from CSM.

Accounting entries:

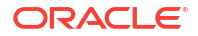

| Details in Accounting hand-<br>off | Debit Liquidation                                                                               | Credit Liquidation                                                                                                    |
|------------------------------------|-------------------------------------------------------------------------------------------------|----------------------------------------------------------------------------------------------------|
| Accounting Event                   | DRLQ                                                                                            | CRLQ                                                                                                    |
| Amount Tag                         | XFER_AMT                                                                                        | XFER_AMT                                                                                                    |
| Transaction Account                | Debit Customer Account                                                                          | Faster Payment Clearing GL<br>maintained in the Accounting code.<br>If Nostro Account is maintained in<br>PMDNCPRF that account is<br>considered. |
| Offset Account                     | Intermediary GL: This is<br>picked from the Debit<br>Liquidation Accounting code<br>maintenance | Intermediary GI: This is picked from<br>the Credit Liquidation Accounting<br>code maintenance.                                                    |
| Transaction Currency               | Debit Account Currency                                                                          | Transfer Currency                                                                                                    |
| Transaction Amount                 | Debit Amount                                                                                    | Transfer Amount                                                                                                    |
| Value Date                         | Transaction Value Date                                                                          | Transaction Value Date                                                                                                    |
| Offset Currency                    | Transfer Currency                                                                               | Transfer Currency                                                                                                    |
| Offset Amount                      | Transfer Amount                                                                                 | Transfer Amount                                                                                                    |
| Local Currency Amount              | Transfer amount (in Local<br>Currency)                                                          | Transfer amount (in Local<br>Currency)                                                                                                    |

#### Messaging

Every payment generates a pacs.008 message with group header details. Time stamp put in the message are stored for the transaction.

While generating the pacs.008 message, the following values are populated for SCT Inst:

- Instructing Bank –This is populated as BIC of length 8 from the BIC maintained in Dispatch parameters for service type SCT
- Instructed Bank EBA IPS BIC is fetched from Network maintenance
- Clearing system Proprietary value is IPS
- Settlement method is CLRG
- Service level code is populated as SEPA
- Local instrument code is INST
- Charge bearer value is populated as SLEV

The message is forwarded to Clearing Infrastructure.

#### Response Handling

- The Accept or Reject confirmation is received from the CSM in pacs.002 format. For every message sent, a confirmation message is received.
- The system parses and uploads the received message and based on the status value received ACCP / RJCT, the outbound transaction is further processed.
- If the accounting is configured to be after confirmation, the accounting entries are handed off on getting a ACCP status.
- On receiving RJCT status, if the accounting is already passed, reversal entries are posted.
- if accounting is pending, then Balance block reversal (ECA reversal) request is sent to DDA system.

Notification is sent to debtor customer that indicates the status of the payment.

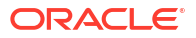

Webservices

## Webservices

Outbound SCT Inst payment request received via SOAP services, ReST web services or via J-SON over JMS from the bank's channels is processed in Oracle Banking Payments. The system automatically creates an Outbound SCT Inst payment transaction for a web service request received.

If the Transaction branch code is received but no Host code then Host code is identified and populated in the transaction based on the Transaction branch code.

Instead of the fields of Creditor Account IBAN, Creditor Account Name and Creditor Bank Code being present in the request, SSI label may be present.

If the End to End ID value is not received in the request then this field in the transaction is set to Transaction Reference Number.

Instruction date, if not provided will be considered as current date.

On receiving and parsing of a payment request via ReST web services or via J-SON over JMS, the system performs validations for the following mandatory fields:

- Network code
- Transaction Branch
- Source Reference Number
- Debtor Account Number
- Creditor IBAN This field may be empty if SSI label is present
- Creditor Account Name This field may be empty if SSI label is present
- Transfer Currency
- Transfer Amount

#### Note:

Creditor Bank Code is not mandatory in the request as the Creditor Bank BIC can be derived from the Creditor IBAN available. All transaction field level validations applicable to user interface is applicable to requests received through web services too.

## **Outbound SCT Inst Transaction View**

1. On Homepage, specify **PFDOVIEW** in the text box, and click next arrow.

Outbound SCT Inst Transaction View screen is displayed.

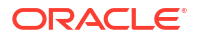

| utbound SCT Inst Transaction View  |                               |                              | -                |
|------------------------------------|-------------------------------|------------------------------|------------------|
| Enter Query                        |                               |                              |                  |
| Transaction Branch                 |                               | Transaction Reference Number |                  |
| Branch Name                        |                               | Source Reference Number      |                  |
| Host Code                          |                               | File Reference Number        |                  |
| Host Code Description              |                               | End to End Identification    |                  |
| Source Code                        |                               | Instruction ID               |                  |
| Source Code Description            |                               | Batch ID                     |                  |
| Network Code                       |                               |                              |                  |
| Network Code Description           |                               |                              |                  |
| Main Pricing Exceptions            |                               |                              |                  |
| Debtor Details                     |                               | Payment Details              |                  |
| Debtor Account Number              |                               | -<br>Booking Date            | YYYY-MM-DD       |
| Debtor Account IBAN                |                               | Instruction Date             | YYYY-MM-DD       |
| Account Currency                   |                               | Activation Date              | YYYY-MM-DD       |
| Debit Currency Name                |                               | Transfer Currency            |                  |
| Debtor Name                        |                               | Transfer Currency Name       |                  |
| Account Branch                     |                               | Transfer Amount              |                  |
| Debit Amount                       |                               | Exchange Rate                |                  |
| Customer Number                    |                               | FX Reference Number          |                  |
| Customer Service Model             |                               | Remarks                      |                  |
| Creditor Details                   |                               | Transaction Status           |                  |
| SSI Label                          |                               | Transaction Status           | ~                |
| Creditor Name                      |                               | Debit Liquidation Status     | ~                |
| Creditor Bank Code                 |                               | Credit Liquidation Status    | ~                |
| Creditor Account IBAN              |                               | Sanction Seizure             | ~                |
|                                    |                               | Queue Code                   | ~                |
| A                                  | Additional Details            | Accounting Handoff Status    | ~                |
|                                    |                               |                              | Accounting Queue |
|                                    |                               |                              |                  |
| External System Status             |                               | Error Details                |                  |
| Sanctions Check Status             | ~                             | Error Code                   |                  |
| Sanctions Check Reference          |                               | Error Description            |                  |
| External Credit Approval Status    | ~                             |                              |                  |
| External Credit Approval Reference |                               |                              |                  |
| External Exchange Rate Status      | ~                             |                              |                  |
| External Rate Reference            | /iew Queue                    |                              |                  |
| aw Queue Action   LIDE   MIS   M   | iew Repair Log   All Messages | Accounting Entries           |                  |
| ew Queue Action   ODI   MIS   M    |                               |                              |                  |
| Maker Id                           | Check                         | ker ld Authorization         | Status           |

#### Figure 2-9 Outbound SCT Inst Transaction View

- 2. On **Outbound SCT Inst Transaction View** screen, click **Enter Query**. Specify the Transaction Reference field from list of values.
- 3. Click Execute Query to get the following field details:
  - Transaction Branch
  - Branch Name
  - Host Code
  - Host Code Description
  - Source Code
  - Source Code Description
  - Network Code
  - Network Code Description
  - Source Reference Number
  - File Reference Number
  - End to End Identification
  - Instruction ID

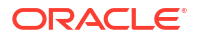

- Batch ID
- 4. You can also view Status details for the following:
  - External System Status
  - Transaction Status
  - Pending Queue Details
  - Sanction Seizure
- 5. Additional fields from Main tab are as follows:

| Table 2-8 | Outbound SCT | Inst Transaction | View_Ma | in Tab - Field | Description |
|-----------|--------------|------------------|---------|----------------|-------------|
|-----------|--------------|------------------|---------|----------------|-------------|

| Field                        | Description                                                                                                    |
|------------------------------|----------------------------------------------------------------------------------------------------|
| Accounting Handoff<br>Status | <ul> <li>Accounting Handoff status for a transaction is set considering the accounting status of all accounting entries for the transaction and assigning the priority for the status as below:</li> <li>Rejected</li> <li>In Progress (if any entry has status as Pending/Deferred/<br/>Requested)</li> <li>Success</li> <li>Canceled</li> <li>Suppressed</li> <li>Not Applicable</li> </ul> |
| Accounting Queue             | You can get to Accounting Queue by pressing Accounting Queue<br>Button. All accounting entries of the transactions in the Accounting<br>Queue are listed. If no entry is available for the transaction error is<br>displayed.                                                                                                    |

- 6. For more details on Main, Pricing, UDF and MIS tabs refer to 'PFDOTONL' screen details above.
- Exceptions Tab
- View Queue Action Log
- View Repair Log
- All Messages
- Accounting Details
- Outbound SCT Inst Transaction View Summary
- Future Valued Transaction Processing

## **Exceptions Tab**

 Click Exceptions tab to view all recall details and its response, Network reject details and external system status.

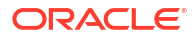

| Recall Details<br>Recall Status          | ~                                      |                                  |   |
|------------------------------------------|----------------------------------------|----------------------------------|---|
|                                          |                                        |                                  |   |
| Recall Request                           |                                        | Recall Response                  |   |
| Recall Reference                         |                                        | Response Type                    |   |
| Recall Date                              |                                        | Response Reference               |   |
| Recall Reason Code                       |                                        | Response Date                    |   |
| Recall Reason                            |                                        | Returned Amount                  |   |
| Additional Information                   |                                        | Return Charges                   |   |
| Originator Name                          |                                        | Response Reason Code             |   |
| Originator Bank                          |                                        | Response Reason                  |   |
|                                          |                                        | Additional Information Line 1    |   |
|                                          |                                        | Additional Information Line 2    |   |
|                                          |                                        | Originator Name                  |   |
|                                          |                                        | Originator Bank                  |   |
| Network Reject Details                   |                                        | External System Status           |   |
| Reject Reference                         |                                        | Sanctions Check Status           | ~ |
| Reject Date                              |                                        | Sanctions Check Reference        |   |
| Reject Reason Code                       |                                        | External Account Check Status    | ~ |
| Reject Reason                            |                                        | External Account Check Reference |   |
| w Queue Action   UDF   MIS   View Repair | Log   All Messages   Accounting Entrie | s                                |   |
| MakerId                                  | Checker Id                             | Authorization Status             |   |

#### Figure 2-10 Outbound SCT Inst Transaction View\_Exceptions Tab

## View Queue Action Log

- 1. You can view all the queue actions for the respective transaction initiated. You can invoke this screen by clicking the **View Queue Action** tab in main screen, where the Transaction Reference Number is auto populated and Queue movement related details are displayed.
- 2. Click the View Queue Action Log button to invoke the sub-screen.

Figure 2-11 View Queue Action Log

| View Queue Action Log                        |         |            |                      |          | - ×           |
|----------------------------------------------|---------|------------|----------------------|----------|---------------|
| Enter Query                                  |         |            |                      |          |               |
| Transaction Reference Number                 |         |            | Network Code         |          |               |
| Go Go                                        |         |            |                      |          | + - =         |
| Transaction Reference Number Action          | Remarks | Queue Code | Authorization Status | Maker ID | Maker Date St |
|                                              |         |            |                      |          |               |
| View Request Message   View Response Message |         |            |                      |          | ,             |
|                                              |         |            |                      |          | Exit          |

- 3. Following details are displayed:
  - Transaction Reference Number
  - Network Code
  - Action
  - Remarks
  - Queue Code

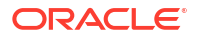

- Authorization Status
- Maker ID
- Maker Date Stamp
- Checker ID
- Checker Date Stamp
- Queue Status
- Queue Reference No
- Primary External Status
- Secondary External Status
- External Reference Number

You can view the request sent and the corresponding response received for each row in Queue Action Log.

- 4. Also, you can view the request sent to and the response received from external systems for the following:
  - Sanction System
  - External Credit Approval
  - External Account Check
  - External FX fetch
  - External Price Fetch
  - Accounting System

## View Repair Log

- You can view all the Repair actions for the respective transaction initiated. You can invoke this screen by clicking the View Repair Log button in View-screen, where the Transaction Reference Number is auto populated and related details are displayed.
- 2. Click the View Repair Log button to invoke the sub-screen.

| View Repair Log    |             |           |               |       | - ×   |
|--------------------|-------------|-----------|---------------|-------|-------|
| Enter Query        |             |           |               |       |       |
| Transaction Refere | ence Number |           |               |       |       |
| K ≪ 1 Of 1 ► N Go  |             |           |               |       | + - = |
| Queue Reference No | Field Name  | Old Value | Repaired Data | Error |       |
|                    |             |           |               |       |       |
|                    |             |           |               |       |       |
|                    |             |           |               |       |       |
|                    |             |           |               |       |       |
|                    |             |           |               |       |       |
|                    |             |           |               |       |       |
|                    |             |           |               |       |       |
|                    |             |           |               |       |       |
|                    |             |           |               |       | Exit  |
|                    |             |           |               |       |       |

#### Figure 2-12 View Repair Log

- 3. Following details are displayed:
  - Queue Reference No
  - Field Name
  - Old Value

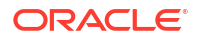

- Repaired Data
  - Error

•

## All Messages

• Click **All Messages** to view the message details like Message Identification, Message Type, Direction and Message Date.

Figure 2-13 Outbound SCT Inst Transaction View\_All Messages

| Outbou | und Message Details   |              |           |              |  |     | - ×  |
|--------|-----------------------|--------------|-----------|--------------|--|-----|------|
| Enter  | Query                 |              |           |              |  |     |      |
|        | Transaction Reference | e Number     |           |              |  |     |      |
| M 4    | 1 Of 1 🕨 🗎            |              |           |              |  | + - | - 38 |
|        | Message ID            | Message Type | Direction | Message Date |  |     |      |
|        |                       |              |           |              |  |     |      |
|        |                       |              |           |              |  |     |      |
|        |                       |              |           |              |  |     |      |
|        |                       |              |           |              |  |     |      |
|        |                       |              |           |              |  |     |      |
|        |                       |              |           |              |  |     |      |
|        |                       | Message      |           |              |  |     |      |
|        |                       |              |           |              |  |     |      |
|        |                       |              |           |              |  |     | Exit |

## Accounting Details

1. Click the **Accounting Details** tab and view the accounting entries for the transaction initiated.

| Accounting Entrie  | es                  |            |         |                |          |       |            |                  | - ×      |
|--------------------|---------------------|------------|---------|----------------|----------|-------|------------|------------------|----------|
| Enter Query        |                     |            |         |                |          |       |            |                  |          |
| Transactio         | on Reference Number |            |         |                |          |       |            |                  |          |
| Accounting Entrie  | es                  |            |         |                |          |       |            |                  |          |
| 📕 < 1 Of 1 🕨       | Go                  |            |         |                |          |       |            | +                | - ==     |
| Event Code         | Transaction Date    | Value Date | Account | Account Branch | TRN Code | Dr/Cr | Amount Tag | Account Currency | Transact |
|                    |                     |            |         |                |          |       |            |                  |          |
| Accounting Details |                     |            |         |                |          |       |            |                  | ~        |
|                    |                     |            |         |                |          |       |            |                  | Exit     |
|                    |                     |            |         |                |          |       |            |                  | LAIL     |

Figure 2-14 Accounting Entries

2. By default, the following attributes are displayed:

- Event Code
- Transaction Date
- Value Date
- Account
- Account Branch
- TRN Code
- Dr/Cr
- Amount Tag
- Account Currency
- Transaction Amount
- Netting
- Offset Account
- Offset Account Branch
- Offset TRN Code
- Offset Amount Tag
- Offset Currency
- Offset Amount
- Offset Netting
- Handoff Status

## Outbound SCT Inst Transaction View Summary

On Homepage, specify PFSOVIEW in the text box, and click next arrow.
 Outbound SCT Inst Transaction View Summary screen is displayed.

| Figure 2-15 | Outbound SCT I | nst Transaction | <b>View Summary</b> |
|-------------|----------------|-----------------|---------------------|
|-------------|----------------|-----------------|---------------------|

| outbound SCT Inst Transaction V | iew Summary  |         |         |         |                   |   |   |    |                         |          | - |
|---------------------------------|--------------|---------|---------|---------|-------------------|---|---|----|-------------------------|----------|---|
| Search Advanced Search Res      | et Clear All |         |         |         |                   |   |   |    |                         |          |   |
| case Sensitive                  |              |         |         |         |                   |   |   |    |                         |          |   |
| Transaction Reference Number    |              | P       |         |         | Network Code      |   | Q | De | ebtor Account Number    | Q        |   |
| Source Code                     |              | Q       |         | Tr      | ansaction Status  |   | ~ |    | Transfer Currency       | Q        |   |
| Transfer Amount                 |              | Q       |         | Tra     | Insaction Branch  |   | Q |    | Activation Date         |          |   |
| Booking Date                    | YYYY-MM-DD   |         |         | Debit L | iquidation Status | ~ |   | Cr | edit Liquidation Status | <b>~</b> |   |
| Source Reference Number         |              | Q       |         |         | Queue Code        |   | ~ | (  | Creditor Account IBAN   | Q        |   |
| Instruction Date                | YYYY-MM-DD   |         |         | Debt    | or Account IBAN   |   | Q | Cu | stomer Service Model    | ٩        |   |
| End to End Identification       |              | Q       |         |         | Sanction Seizure  | ~ |   |    | SSI Label               | ٩        |   |
| cords per page 15 👻 🔘 🔍         | 1 Of 1 🕨 📕   | Go Lock | Columns | 0 🗸     |                   |   |   |    |                         |          |   |
|                                 |              |         |         |         |                   |   |   |    |                         |          |   |
|                                 |              |         |         |         |                   |   |   |    |                         |          |   |

- 2. Search using one or more of the following parameters:
  - Transaction Reference Number

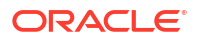

- Network Code
- Debtor Account Number
- Source Code
- Transaction Status
- Transfer Currency
- Transfer Amount
- Transaction Branch
- Source Reference Number
- Instruction Date
- End to End Identification
- File Reference Number
- Debit Liquidation Status
- Queue Code
- Debtor Account IBAN
- Sanction Seizure
- Activation Date
- Booking Date
- Credit Liquidation Status
- Creditor Account IBAN
- Customer Service Model
- SSI Label
- Batch ID
- FX Reference Number
- Delivery Status
- 3. Once you specified the parameters, click the Search button.

System displays the records that match the search criteria.

### Future Valued Transaction Processing

SCT Inst scheme rules allow the customers to send the payment requests with future value date. Such requests are processed by the system till sanction screening on booking date and are marked as future valued.

On value date future dated transaction job processes the payments starting from the initial validations.

# **Inbound Faster Payments View**

You can view the complete details about the Inbound Faster Payments transaction, approvals from the system, Queue actions, and all the details pertaining to the transaction in this screen.

Inbound SCT Inst Transaction View

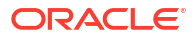
## Inbound SCT Inst Transaction View

On Homepage, specify PFDIVIEW in the text box, and click next arrow.
 Inbound SCT Inst Transaction View screen is displayed.

| oound SCT Inst Transaction View  |                                   |                              |                  |
|----------------------------------|-----------------------------------|------------------------------|------------------|
| nter Query                       |                                   |                              |                  |
| Transaction Branch               |                                   | Transaction Reference Number |                  |
| Branch Name                      |                                   | Sender Transaction ID        |                  |
| Host Code                        |                                   | Sender End to End ID         |                  |
| Host Code Description            |                                   | Sender Instruction ID        |                  |
| Source Code                      |                                   |                              |                  |
| Source Code Description          |                                   |                              |                  |
| Network Code                     |                                   |                              |                  |
| Network Code Description         |                                   |                              |                  |
| Main Pricing Exceptions          |                                   |                              |                  |
| Creditor Details                 |                                   | Payment Details              |                  |
| Creditor Account Number          |                                   | Booking Date                 | YYYY-MM-DD       |
| Creditor Account IBAN            |                                   | Settlement Date              | YYYY-MM-DD       |
| Account Currency                 |                                   | Activation Date              | YYYY-MM-DD       |
| Credit Account Currency          |                                   | Transfer Currency            |                  |
| Creditor Name                    |                                   | Transfer Currency Name       |                  |
| Account Branch                   |                                   | Transfer Amount              |                  |
| Credit Amount                    |                                   | Exchange Rate                |                  |
| Customer Number                  |                                   | FX Reference Number          |                  |
| Customer Service Model           |                                   |                              |                  |
| Debtor Details                   |                                   | Transaction Status           |                  |
| Debtor Name                      |                                   | Transaction Status           | ~                |
| Debtor Bank Code                 |                                   | Debit Liquidation Status     | ~                |
| Debtor Account IBAN              |                                   | Credit Liquidation Status    | ~                |
| Instructing Agent                |                                   | Sanction Seizure             | ~                |
|                                  |                                   | Queue Code                   | ~                |
|                                  | Additional Details                | Accounting Handoff Status    | ~                |
|                                  |                                   |                              | Accounting Queue |
|                                  |                                   |                              |                  |
| External System Status           |                                   | Error Details                |                  |
| Sanctions Check Status           | ~                                 | Error Code                   |                  |
| Sanctions Check Reference        |                                   | Error Description            |                  |
| External Account Check Status    | ~                                 |                              |                  |
| External Account Check Reference |                                   |                              |                  |
| External Exchange Rate Status    | ~                                 |                              |                  |
| External Rate Reference          | View Queue                        |                              |                  |
| iew Queue Action   UDF   MIS     | All Messages   Accounting Entries |                              |                  |
| Maker Id                         | Checker Id                        | Authorization                | Status           |
| Maker Date Stamp                 | Checker Date Stamp                |                              |                  |

Figure 2-16 Inbound SCT Inst Transaction View

- 2. On **Inbound SCT Inst Transaction View** screen, click **Enter Query**. Specify the Transaction Reference field from list of values.
- 3. Click Execute Query to get the following field details:
  - Transaction Branch
  - Branch Name
  - Host Code
  - Host Code Description
  - Source Code
  - Source Code Description
  - Network Code

- Network Code Description
- Sender Transaction ID
- Sender End to End ID
- Sender Instruction ID
- 4. You can also view Status details for the following:
  - External System Status
  - Transaction Status
  - Pending Queue Details
  - Sanction Seizure
- 5. Additional fields from Main tab are as follows:

#### Table 2-9 Outbound SCT Inst Transaction View\_Main Tab - Field Description

| Field                        | Description                                                                                                    |
|------------------------------|----------------------------------------------------------------------------------------------------|
| Accounting Handoff<br>Status | Accounting Handoff status for a transaction is set considering the accounting status of all accounting entries for the transaction and assigning the priority for the status as below:<br>• Rejected                          |
|                              | <ul> <li>In Progress (if any entry has status as Pending/Deferred/<br/>Requested)</li> <li>Success</li> </ul>                                                                                                    |
|                              | Canceled     Suppressed                                                                                                    |
|                              | Not Applicable                                                                                                    |
| Accounting Queue             | You can get to Accounting Queue by pressing Accounting Queue<br>Button. All accounting entries of the transactions in the Accounting<br>Queue are listed. If no entry is available for the transaction error is<br>displayed. |

- 6. For more details on Main, Pricing, Exception tabs and View Queue Action, UDF, MIS & Accounting Entries buttons, refer to 'PFDOTONL' screen details above.
- All Messages
- Inbound SCT Inst Transaction View Summary
- Inbound Faster Payments Processes

## All Messages

 Click All Messages to view the message details like Message Identification, Message Type, Direction and Message Date.

| Inbound Message Details |              |           |              | - :   |
|-------------------------|--------------|-----------|--------------|-------|
| Enter Query             |              |           |              |       |
| Transaction Reference   | Number       |           |              |       |
| I < 1 Of 1 ► N          |              |           |              | + - = |
| Message ID              | Message Type | Direction | Message Date |       |
|                         |              |           |              |       |
|                         | Message      |           |              | E-##  |

Figure 2-17 Inbound SCT Inst Transaction View\_All Messages

### Inbound SCT Inst Transaction View Summary

 On Homepage, specify **PFSIVIEW** in the text box, and click next arrow. Inbound SCT Inst Transaction View Summary screen is displayed.

| earch Advanced Search Rese                                | Clear All                                      |                                       |                                     |                         |                |                                    |                 |               |        |
|-----------------------------------------------------------|------------------------------------------------|---------------------------------------|-------------------------------------|-------------------------|----------------|------------------------------------|-----------------|---------------|--------|
| se Sensitive                                              |                                                |                                       |                                     |                         |                |                                    |                 |               |        |
| Transaction Reference Number                              |                                                | Q                                     | Network Code                        |                         | Q              | Creditor Account Number            |                 | Q             |        |
| Source Code                                               |                                                | Q                                     | Transaction Status                  | ~                       |                | Transfer Currency                  |                 | Q             |        |
| Transfer Amount                                           |                                                | Q                                     | Transaction Branch                  |                         | Q              | Activation Date                    | YYYY-MM-DD      |               |        |
| Booking Date                                              | YYYY-MM-DD                                     |                                       | Debit Liquidation Status            | ~                       |                | Credit Liquidation Status          |                 | ~             |        |
| Queue Code                                                |                                                | ~                                     | Settlement Date                     | YYYY-MM-DD              |                | Customer Service Model             |                 | Q             |        |
| Sender End to End ID                                      |                                                | Q                                     | Sender Transaction ID               |                         | Q              | Sanction Seizure                   | ~               |               |        |
| SSI Label                                                 |                                                | Q                                     | FX Reference Number                 |                         | Q              |                                    |                 |               |        |
| ords per page 15 🗸 🔘 🔌 1                                  | Of 1 > >                                       | Go Lock Colum                         | ns 0 🗸                              |                         |                |                                    |                 |               |        |
| ords per page 15 ∨ K < 1<br>Transaction Reference Number  | Of 1  Metwork Code C                           | Go Lock Colum<br>Creditor Account Num | ns 0 V<br>ber Source Code Host Code | Transaction Status Tran | nsfer Currency | Transfer Amount Transaction Branch | Activation Date | Exchange Rate | Bookin |
| ords per page 15 v 14 4 1<br>Transaction Reference Number | Of 1   Of 1   K                                | Go Lock Colum<br>Creditor Account Num | ns 0 V<br>ber Source Code Host Code | Transaction Status Tran | nsfer Currency | Transfer Amount Transaction Branch | Activation Date | Exchange Rate | Bookir |
| ords per page 15 V N 4 1                                  | Of 1  W                                        | Go Lock Colum                         | ns 0 v<br>ber Source Code Host Code | Transaction Status Tran | isfer Currency | Transfer Amount Transaction Branch | Activation Date | Exchange Rate | Bookii |
| rds per page 15 V III 4 1                                 | Of 1 I VIII Of 1 VIII Of 1 VIII Of 1 VIII Of 1 | Go Lock Colum                         | ns 0 V<br>ber Source Code Host Code | Transaction Status Tran | isfer Currency | Transfer Amount Transaction Branch | Activation Date | Exchange Rate | Bookin |
| ords per page 15 v id 4 1                                 | Of 1 I VI VI Code (                            | Co Lock Colum                         | ns 0 ~<br>Source Code Host Code     | Transaction Status Tran | isfer Currency | Transfer Amount Transaction Branch | Activation Date | Exchange Rate | Bookin |
| ords per page   15 v   14 4 1                             | Of 1 Network Code C                            | Co Lock Colum                         | ns 0 ♥<br>Nource Code Host Code     | Transaction Status Tran | isfer Currency | Transfer Amount Transaction Branch | Activation Date | Exchange Rate | Bookir |
| rds per page 15 v   K < 1                                 | Of 1 Network Code C                            | Co Lock Colum                         | ns 0 ∽<br>Source Code Host Code     | Transaction Status Tran | isfer Currency | Transfer Amount Transaction Branch | Activation Date | Exchange Rate | Bookin |
| ords per page 15 v R < 1                                  | Of 1 Network Code (                            | Co Lock Colum                         | as 0 v<br>Der Source Cade Host Code | Transaction Status Tran | isfer Currency | Transfer Amount Transaction Branch | Activation Date | Exchange Rate | Bookin |
| ords per page 15 v R 1                                    | Of 1 In Mark Code (                            | Co Lock Colum                         | ns 0 ∨<br>Per Source Code Host Code | Transaction Status Tran | isfer Currency | Transler Amount Transaction Branch | Activation Date | Exchange Rate | Bookin |

Figure 2-18 Inbound SCT Inst Transaction View Summary

- 2. Search using one or more of the following parameters:
  - Transaction Reference Number
  - Source Code
  - Transfer Amount
  - Booking Date
  - Queue Code
  - Sender End to End ID
  - SSI Label
  - Network Code
  - Transaction Branch

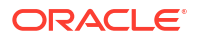

- Transaction Status
- Debit Liquidation Status
- Settlement Date
- Sender Transaction ID
- FX Reference Number
- Activation Date
- Creditor Account Number
- Transfer Currency
- Activation Date
- Credit Liquidation Status
- Customer Service Model
- Sanction Seizure
- 3. Once you specified the parameters, click the Search button.

System displays the records that match the search criteria.

4. You can perform following actions:

| Action                                | Description                                                                                 |
|---------------------------------------|---------------------------------------------------------------------------------------------|
| View Status Request<br>Update Details | On clicking this button, Inbound Request for Status Update View Summary screen is launched. |

#### Inbound Faster Payments Processes

The Inbound SCT Inst payments are received as pacs.008 messages from CI. The system receives and processes the payments based on predefined processing steps.

Before starting the transaction processing, the system validates whether the message is received within the time out time maintained for the Inbound transaction in Network preferences. Time stamp in the message is used for this validation.

If received after time out seconds maintained, the payment is rejected upfront. On payment rejection, pacs.002 message is sent to CSM with an appropriate Reason Code.

If the payment is received within the allowed time limit, Inbound payment is further processed. The system does the below validations similar to the outbound payments:

- Mandatory field checks/ Referential data checks
- Network limit check
- Customer account is verified whether it is open and authorized

Beneficiary name validation is done if the same is set as required in Source Network Preferences.

Any failure during validation processing results in a transaction reject and pacs.002 message is sent to CSM with appropriate reason code.

On completing all the initial validation successfully, the following steps are executed:

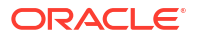

- Sanction check If the sanction check status is approved, the next processing activity is followed. In case of Seizure, the transaction amount will get credited to Seizure GL skipping further processing. In case of reject/interim/timed out status, transaction is rejected by the system and pacs.002 message is sent out.
- External Account Check (EAC) If EAC fails with reject/interim/timed out status, payment is rejected and pacs.002 message is sent out.

On successful completion of EAC, the system validates again whether the processing is completed before time out seconds maintained for inbound payments. This is checked with respect to the time stamp available in the Inbound pacs.008 message. If yes, acceptance message to CSM is sent. If the processing is completed after the maintained time out seconds, reject message is sent to CSM.

After sending an acceptance message, the system waits for the response from CSM before processing the payment further

If positive technical confirmation is received back from CSM, price/exchange rate processing are performed for the Inbound payment and beneficiary account is credited by handing off the payment accounting entries to Accounting System.

Notification to Beneficiary is sent after the credit accounting is successfully handed off.

If the technical confirmation from CSM is received as negative, the Inbound payment is marked as rejected.

# Recall of SEPA Instant Credit Transfer

A recall happens when an Originator Bank requests to cancel a SEPA Instant Credit Transfer. The recall can be requested by the originating customer. The recall procedure must be initiated by the Originator Bank within the number of days maintained as Recall days in Network Preferences after the execution date. A recall procedure is initiated for the following reasons:

- Duplicate payment
- Technical problems
- Fraudulent Credit Transfers

#### Note:

Only Outbound payment transaction in 'Processed' and 'Future Valued' status are allowed to get selected for recall processing.

- Outbound SCT Inst Recall Request
- Inbound SCT Inst Recall Request
- Negative Response for Recall Request
- Positive Response for Recall Request
- Inbound Recall Upload
- Response to Inbound SCT Inst Recall
- Inbound Recall Processing
- Outbound Positive Response to Recall
- Investigation Messages

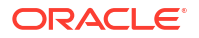

## Outbound SCT Inst Recall Request

On Homepage, specify PFDOTRCL in the text box, and click next arrow.
 Outbound SCT Inst Recall Request screen is displayed.

| Jubbund SCT Inst Recail Request |           |                              |   |      |
|---------------------------------|-----------|------------------------------|---|------|
| New Enter Query                 |           |                              |   |      |
| Recall Reference Number         |           | Branch Code                  |   |      |
| Recall Date                     |           | Host Code                    |   |      |
| Customer Initiated Yes V        |           | Network Code                 |   |      |
| Original Reference *            |           |                              |   |      |
| End to End Identification       |           |                              |   |      |
| Recall Details                  |           | Original Transaction Details |   |      |
| Recall Reason                   |           | Transfer Currency            |   |      |
| Reason Description              |           | Transfer Amount              |   |      |
| Additional Recall Information   |           | Debtor IBAN                  |   |      |
| Originator Name                 |           | Debtor Name                  |   |      |
| Originator Bank                 |           | Creditor IBAN                |   |      |
|                                 |           | Creditor Name                |   |      |
|                                 |           | Creditor Bank BIC            |   |      |
| Response Details                |           | Network Reject Details       |   |      |
| Response Reference              |           | Reject Reference             |   |      |
| Response Status                 |           | Reject Received Date         |   |      |
| Response Date                   |           | Reject Code                  |   |      |
| Reason Code                     |           | Reject Reason                |   |      |
| counting Details                |           |                              |   |      |
| Maker Id                        | Date Time | Authorization Status         | ~ | Evit |
| Checker ID                      | Date Time |                              |   | EXIL |

Figure 2-19 Outbound SCT Inst Recall Request

2. On **Outbound SCT Inst Recall Request** screen, specify the fields.

For more information about the fields, refer to field description below:

| Table 2-10 ( | Outbound SCT I | nst Recall Rec | quest - Field | Description |
|--------------|----------------|----------------|---------------|-------------|
|--------------|----------------|----------------|---------------|-------------|

| Field                     | Description                                                                                                    |
|---------------------------|----------------------------------------------------------------------------------------------------|
| Recall Reference Number   | System defaults the Recall Reference Number.                                                                                                    |
| Recall Date               | System displays date on which the recall was initiated. This date is defaulted as recall booking date.                                                                          |
| Customer Initiated        | System defaults the value as 'Yes'. You can select from the following: <ul> <li>Yes</li> <li>No</li> </ul>                                                                      |
| Original Reference        | Select the Original Payment Reference from the list of values. All<br>Outbound payments with transaction status as 'Processed' or<br>'Future Valued' are listed for this field. |
| End to End Identification | System defaults the End to End Identification on Original<br>Transaction Reference selected.                                                                                    |
| Branch Code               | System defaults the Branch Code on clicking New button.                                                                                                    |
| Host Code                 | System defaults the Host Code on clicking New button.                                                                                                    |
| Network Code              | System defaults the Network Code on Original Transaction Reference selected.                                                                                                    |
| Recall Details            |                                                                                                    |

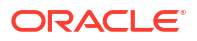

| Field                         | Description                                                                                                    |
|-------------------------------|----------------------------------------------------------------------------------------------------|
| Recall Reason                 | While initiating a Recall request, you can specify the Reason for<br>the Recall from the list of values. All valid reject codes applicable<br>for the Network for the operation 'Payment Recall 'are listed.  |
| Reason Description            | Reason Description is defaulted based on the Recall Reason selected.                                                                                                    |
| Additional Recall Information | If the reason code entered is 'FRAD' then you can specify additional details.                                                                                                    |
| Originator Name               | Specify the Name of the Originator.                                                                                                    |
| Originator Bank               | Specify the name of the Originator Bank from the list of values.                                                                                                    |
|                               | Note:<br>Either Originator name or Originator Bank code can be<br>captured as part of recall request. For Network Type<br>code corresponding to TIPS, only the BICs in the "TIPS<br>Directory" are displayed. |
| Response Details              |                                                                                                    |
| Response Reference            | Response details are populated if a positive response is received from Beneficiary bank.                                                                                                    |
| Response Status               | System displays the Reference of the response.                                                                                                    |
| Response Date                 | System displays the Response Status received.                                                                                                    |
| Reason Code                   | System displays the Date on which the response was created.                                                                                                    |
| Reason Details                | System displays the Reason code.                                                                                                    |
| Compensation Amount           | System displays the Compensation Amount.                                                                                                    |
| Recall Reference Number       | System displays the Recall Reference Number.                                                                                                    |
| Original Transaction Details  |                                                                                                    |
| Transfer Currency             | System defaults the Transfer Currency on Original Transaction Reference selected.                                                                                                    |
| Transfer Amount               | System defaults the Transfer Amount on Original Transaction Reference selected.                                                                                                    |
| Debtor IBAN                   | System defaults the Debtor IBAN on Original Transaction Reference selected.                                                                                                    |
| Debtor Name                   | System defaults the Debtor Name on Original Transaction Reference selected.                                                                                                    |
| Creditor IBAN                 | System defaults the Creditor IBAN on Original Transaction Reference selected.                                                                                                    |
| Creditor Name                 | System defaults the Creditor Name on Original Transaction Reference selected.                                                                                                    |
| Creditor Bank BIC             | System defaults the Creditor Bank BIC on Original Transaction Reference selected.                                                                                                    |
| Network Reject Details        | Network reject details are populated if the recall request sent is rejected by the CSM.                                                                                                    |
| Reject Reference              | System displays the Reference for Rejection.                                                                                                    |
| Reject Received Date          | System displays the Date on which the reject was received.                                                                                                    |
| Reject Code                   | System displays the Reject Code.                                                                                                    |
| Reject Reason                 | System displays the Reason for Rejection.                                                                                                    |

#### Table 2-10 (Cont.) Outbound SCT Inst Recall Request - Field Description

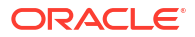

| Field                   | Description                                                                                                    |
|-------------------------|----------------------------------------------------------------------------------------------------|
| Recall Reference Number | System displays the Recall Reference Number.                                                                                                    |
| Additional Details      | On clicking Additional Details button, you can invoke Additional<br>Details button to specify Additional information 1 to 13 for the<br>recall response. The number of "Additional Information" that can<br>be entered changes based on the value of "Recall Response",<br>"Response Reason" and whether Recall or RFRO. |

#### Table 2-10 (Cont.) Outbound SCT Inst Recall Request - Field Description

- Outbound SCT Inst Recall Request Summary
- Outbound Recall Processing

## Outbound SCT Inst Recall Request Summary

On Homepage, specify PFSOTRCL in the text box, and click next arrow.
 Outbound SCT Inst Recall Request Summary screen is displayed.

| Figure 2-20 | Outbound S | SCT Inst Recall | <b>Request Summary</b> |
|-------------|------------|-----------------|------------------------|
| <u> </u>    |            |                 |                        |

| Outbound SCT Inst Recall Request Summary                         |                       |           |              |                 |                   |                 | - ×           |
|------------------------------------------------------------------|-----------------------|-----------|--------------|-----------------|-------------------|-----------------|---------------|
| Search Advanced Search Reset Clear All                           |                       |           |              |                 |                   |                 |               |
| Case Sensitive                                                   |                       |           |              |                 |                   |                 |               |
| Recall Reference Number                                          | Q                     |           | Ori          | ginal Reference |                   | Q               |               |
| Recall Date                                                      | Q                     |           |              | Debtor IBAN     |                   | Q               |               |
| Authorization Status 🗸                                           |                       |           |              |                 |                   |                 |               |
| Records per page 15 🗸 🔘 🖣 1 Of 1 🕨 🖉 Go 🛛                        | Lock Columns 0 🗸      |           |              |                 |                   |                 |               |
| Recall Reference Number Original Reference Recall Date           | Debtor IBAN           | Host Code | Network Code | Recall Reason   | Transfer Currency | Transfer Amount | Authorization |
|                                                                  |                       |           |              |                 |                   |                 |               |
|                                                                  |                       |           |              |                 |                   |                 |               |
|                                                                  |                       |           |              |                 |                   |                 |               |
|                                                                  |                       |           |              |                 |                   |                 |               |
|                                                                  |                       |           |              |                 |                   |                 |               |
|                                                                  |                       |           |              |                 |                   |                 |               |
|                                                                  |                       |           |              |                 |                   |                 |               |
|                                                                  |                       |           |              |                 |                   |                 |               |
|                                                                  |                       |           |              |                 |                   |                 |               |
|                                                                  |                       |           |              |                 |                   |                 |               |
|                                                                  |                       |           |              |                 |                   |                 |               |
|                                                                  |                       |           |              |                 |                   |                 |               |
|                                                                  |                       |           |              |                 |                   |                 |               |
|                                                                  |                       |           |              |                 |                   |                 |               |
| View Response Details   Generate Status Request Message   View S | tatus Request Details |           |              |                 |                   |                 |               |
|                                                                  |                       |           |              |                 |                   |                 | Exit          |

- 2. Search using one or more of the following parameters:
  - Recall Reference Number
  - Recall Date
  - Authorization Status
  - Original Reference
  - Debtor IBAN
- **3.** Once you specified the parameters, click the Search button.

System displays the records that match the search criteria.

4. You can perform following actions:

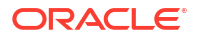

| Action                             | Description                                                                                                    |
|------------------------------------|----------------------------------------------------------------------------------------------------|
| View Response Details              | Click the button with search applied on "Recall Reference Number to launch screen PFDOTRCL.                        |
| Generate Status Request<br>Message | Click the button to generate Request for Status Update message (pacs.028.001.01) corresponding to the SCT inquiry. |
| View Status Update Details         | Click the button to view the Status update details.                                                                |

#### **Outbound Recall Processing**

If you process the recall request before the dispatch of the original transaction message, it is considered as a cancellation of the original payment.

Original transaction status is also marked as 'Canceled' and payment liquidation entries are reversed. Entries are reversed with negative values.

If the recall is after the message dispatch, system verifies whether Recall is initiated within the recall days specified in payment preferences. If it exceeds the recall days specified, system displays an override.

Original transaction is marked as 'Recall Requested' and recall record is inserted in message table. camt.056 message is generated for a recall request during dispatch.

Recall reference, recall date and recall reason is available for original transaction.

Recall request does not have any accounting impact.

#### Inbound SCT Inst Recall Request

1. On Homepage, specify **PFDINRCL** in the text box, and click next arrow.

Inbound SCT Inst Recall Request screen is displayed.

| Figure 2-21 | Inbound SCT Inst Recall Rec | quest |
|-------------|-----------------------------|-------|
|-------------|-----------------------------|-------|

| Inbound SCT Inst Recall Request  |                    |                              | - ×  |
|----------------------------------|--------------------|------------------------------|------|
| New Enter Query                  |                    |                              |      |
| Recall Reference Number          |                    | Branch Code                  |      |
| Recall Date * YYYY-MM-DD         |                    | Host Code                    |      |
| Original Transaction Reference * |                    | Network Code                 |      |
| End to End Identification        |                    | Original Payment Type        |      |
| Transaction ID                   |                    | Original Transaction Type    |      |
| File Reference Number            |                    |                              |      |
| Assignment Identification        |                    |                              |      |
| Cancellation Identification      |                    |                              |      |
| Recall Details                   |                    | Original Transaction Details |      |
| Recall Reason                    |                    | Transfer Currency            |      |
| Reject Description               |                    | Transfer Amount              |      |
| Additional Recall Information    |                    | Debtor IBAN                  |      |
| Originator Name                  |                    | Debtor Name                  |      |
| Originator Bank                  |                    | Debtor Bank BIC              |      |
|                                  |                    | Creditor IBAN                |      |
|                                  |                    | Creditor Name                |      |
|                                  |                    | Instruction Date             |      |
|                                  |                    |                              |      |
|                                  |                    |                              |      |
|                                  |                    |                              |      |
|                                  |                    |                              |      |
| Maharata                         | Malas Data Olama   | Authorization Obstan         |      |
| Maker Id                         | Checker Date Stamp | Autnonzation Status          | Exit |
| Checkerin                        | Checker Date Stamp |                              |      |

2. On Inbound SCT Inst Recall Request screen, specify the fields.

For more information about the fields, refer to field description below:

| Field                          | Description                                                                                                    |
|--------------------------------|----------------------------------------------------------------------------------------------------|
| Recall Reference Number        | System defaults the Recall Reference Number.                                                                                                    |
| Recall Date                    | System displays date on which the recall was initiated.<br>This date is defaulted as recall booking date.                                                                                                    |
| Original Transaction Reference | Select the Original Payment Reference from the list of values.                                                                                                    |
| End to End Identification      | System defaults the End to End Identification on<br>Original Transaction Reference selected.                                                                                                    |
| Transaction ID                 | Specify the Transaction ID.                                                                                                    |
| File Reference Number          | System defaults the File Reference Number on Original Transaction Reference selected.                                                                                                    |
| Assignment Identification      | Specify the Assignment Identification.                                                                                                    |
| Cancellation Identification    | Specify the Cancellation Identification.                                                                                                    |
| Branch Code                    | System defaults the Branch Code on clicking New button.                                                                                                    |
| Host Code                      | System defaults the Host Code on clicking New button.                                                                                                    |
| Network Code                   | System defaults the Network Code on Original<br>Transaction Reference selected.                                                                                                    |
| Original Payment Type          | System defaults the Branch Code on clicking New button.                                                                                                    |
| Original Transaction Type      | System defaults the Branch Code on clicking New button.                                                                                                    |
| Recall Details                 |                                                                                                    |
| Recall Reason                  | While initiating a Recall request, you can specify the<br>Reason for the Recall from the list of values. All valid<br>reject codes applicable for the Network for the operation<br>'Payment Recall 'are listed.  |
| Reject Description             | Reason Description is defaulted based on the Recall Reason selected.                                                                                                    |
| Additional Recall Information  | If the reason code entered is 'FRAD' then you can specify additional details.                                                                                                    |
| Originator Name                | Specify the Name of the Originator.                                                                                                    |
| Originator Bank                | Specify the name of the Originator Bank from the list of values.                                                                                                    |
|                                | Note:<br>Either Originator name or Originator Bank<br>code can be captured as part of recall<br>request. For Network Type code<br>corresponding to TIPS, only the BICs in the<br>"TIPS Directory" are displayed. |
| Original Transaction Details   |                                                                                                    |
| Transfer Currency              | System defaults the Transfer Currency on Original Transaction Reference selected.                                                                                                    |
| Transfer Amount                | System defaults the Transfer Amount on Original Transaction Reference selected.                                                                                                    |

 Table 2-11
 Inbound SCT Inst Recall Request - Field Description

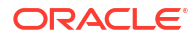

| Field            | Description                                                                         |
|------------------|-------------------------------------------------------------------------------------|
| Debtor IBAN      | System defaults the Debtor IBAN on Original<br>Transaction Reference selected.      |
| Debtor Name      | System defaults the Debtor Name on Original<br>Transaction Reference selected.      |
| Debtor Bank BIC  | System defaults the Debtor Bank BIC on Original<br>Transaction Reference selected.  |
| Creditor IBAN    | System defaults the Creditor IBAN on Original<br>Transaction Reference selected.    |
| Creditor Name    | System defaults the Creditor Name on Original<br>Transaction Reference selected.    |
| Instruction Date | System defaults the Instruction Date on Original<br>Transaction Reference selected. |

Table 2-11 (Cont.) Inbound SCT Inst Recall Request - Field Description

Inbound SCT Inst Recall Request Summary

### Inbound SCT Inst Recall Request Summary

1. On Homepage, specify **PFSINRCL** in the text box, and click next arrow. **Inbound SCT Inst Recall Request Summary** screen is displayed.

| earch   | Advanced Search Res      | et Clear All       |             |                |           |              |                  |                   |                 |             |
|---------|--------------------------|--------------------|-------------|----------------|-----------|--------------|------------------|-------------------|-----------------|-------------|
| ase Ser | sitive                   |                    |             |                |           |              |                  |                   |                 |             |
|         | Recall Reference Nu      | mber               | 5           | C              |           | Orig         | inal Reference   |                   | Q               |             |
|         | Recall                   | Date YYYY-MM-DD    |             |                |           |              | Creditor IBAN    |                   | Q               |             |
|         | File Reference Nu        | mber               | \$          | C              |           | Autho        | orization Status | ~                 |                 |             |
| cords p | er page 15 🗸 🔘 🔺         | 1 Of 1 🕨 📕         | Go Lo       | ck Columns 0 🗸 |           |              |                  |                   |                 |             |
| R       | ecall Reference Number   | Original Reference | Recall Date | Creditor IBAN  | Host Code | Network Code | Recall Reason    | Transfer Currency | Transfer Amount | File Refere |
|         |                          |                    |             |                |           |              |                  |                   |                 |             |
|         |                          |                    |             |                |           |              |                  |                   |                 |             |
|         |                          |                    |             |                |           |              |                  |                   |                 |             |
|         |                          |                    |             |                |           |              |                  |                   |                 |             |
|         |                          |                    |             |                |           |              |                  |                   |                 |             |
|         |                          |                    |             |                |           |              |                  |                   |                 |             |
|         |                          |                    |             |                |           |              |                  |                   |                 |             |
|         |                          |                    |             |                |           |              |                  |                   |                 |             |
|         |                          |                    |             |                |           |              |                  |                   |                 |             |
|         |                          |                    |             |                |           |              |                  |                   |                 |             |
|         |                          |                    |             |                |           |              |                  |                   |                 |             |
|         |                          |                    |             |                |           |              |                  |                   |                 |             |
|         |                          |                    |             |                |           |              |                  |                   |                 |             |
|         |                          |                    |             |                |           |              |                  |                   |                 |             |
|         | Posponso I Viow Status P | Jogupat Dataila    |             |                |           |              |                  |                   |                 |             |

Figure 2-22 Inbound SCT Inst Recall Request Summary

- 2. Search using one or more of the following parameters:
  - Recall Reference Number
  - Recall Date
  - File Reference Number
  - Authorization Status
  - Original Reference

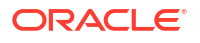

- Creditor IBAN
- 3. Once you specified the parameters, click the Search button.

System displays the records that match the search criteria.

4. You can perform following actions:

| Action                     | Description                                                                                 |
|----------------------------|---------------------------------------------------------------------------------------------|
| Generate Response          | Click the button with search applied on "Recall Reference Number to launch screen PFDITRCL. |
| View Status Update Details | Click the button to view the Inbound Request for Status Update View Summary screen.         |

## Negative Response for Recall Request

On receiving a negative response camt.029 for a recall request from beneficiary bank, the system matches the same with the original transaction.

Parent transaction is matched using the Original Transaction ID field with Transaction reference of Outbound payments in 'Recall Requested' status.

On getting the parent transaction, further matching is done based on the following fields:

- Transaction Currency
- Transaction Amount
- Original Debtor IBAN
- Original Creditor IBAN
- Original Creditor BIC

The original transaction is marked back to 'Completed' status. Further operations are possible for this transaction.

Response details are available as part of original transaction exception details in the view screen.

There is no accounting impact.

## Positive Response for Recall Request

If pacs.004 is received with reject reason 'FOCR' – Following Cancellation Request, as response of a recall request, then it is matched with original Outbound transactions with 'Recall Requested 'status.

On getting the parent transaction, further matching is done based on the following fields:

- Transaction Currency
- Transaction Amount
- Original Debtor IBAN
- Original Creditor IBAN
- Original Creditor BIC

Original transaction is marked as Returned. Return of the Outbound payment transaction is processed.

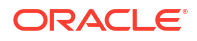

ECA and accounting related to Inbound return is done.

No further action is allowed for a Recall Accepted transaction. Acceptance details are available for viewing.

- Return accounting will be original settlement amount and charges will be debited separately. Customer debit account will be the charge recovery account and charge amount will be the amount mentioned in Inbound message. Reversal details will be sent to DDA system for external account check along with charge details. Accounting entries will be handed off to accounting system.
- Accounting code and derived based on the price code linked for third party charges in payment currency preferences for transaction type 'Outbound'.

#### Inbound Recall Upload

When a Inbound camt.056 is received from CSM, matching of the details with original Inbound transaction is done.

Original transaction ID is mapped with Relate Reference field of Inbound transactions which are processed in 'Processed' status.

On successful matching with a parent transaction, further matching will be done with the following fields:

- Transaction Currency
- Transaction Amount
- Original Debtor IBAN
- Original Creditor IBAN
- Original Creditor BIC

Inbound recall request is uploaded on successful matching and will be available in Inbound Recall Screen. You can manually accept or refuse the recall request from this screen.

## Response to Inbound SCT Inst Recall

1. On Homepage, specify **PFDITRCL** in the text box, and click next arrow.

Response to Inbound SCT Inst Recall screen is displayed.

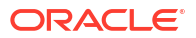

| nter Query                   |                    |                              |            |
|------------------------------|--------------------|------------------------------|------------|
| Incoming Recall Reference *  |                    | Response Reference           |            |
| Incoming Recall Date YYYY-M/ |                    | Response Date                | YYYY-MM-DD |
| Original Payment Reference * |                    | Branch Code                  |            |
| End to End Identification    |                    | Host Code                    |            |
|                              |                    | Network Code                 |            |
| Recall Response Details      |                    | Original Transaction Details |            |
| Recall Response              | ~                  | Transfer Currency            |            |
| Response Reason              |                    | Transfer Amount              |            |
| Reason Description           |                    | Debtor Name                  |            |
| Addition                     | I Details          | Debtor IBAN                  |            |
| Charge Currency              |                    | Debtor Bank BIC              |            |
| Charge Amount                |                    | Creditor Name                |            |
|                              |                    | Creditor IBAN                |            |
| Originator Name              |                    |                              |            |
| Originator Bank              |                    |                              |            |
| Network Reject Details       |                    | Incoming Recall Details      |            |
| Reject Reference             |                    | Recall Reference Number      |            |
| Reject Received Date         |                    | Recall Date                  |            |
| Reject Code                  |                    | Recall Reason                |            |
| - · · · -                    |                    |                              |            |
| counting Details             |                    |                              |            |
| Maker Id                     | Checker ID         | Authorization                | Status     |
| Maker Date Stamp             | Checker Date Stamp |                              |            |

#### Figure 2-23 Response to Inbound SCT Inst Recall

- 2. Recall requests received by the Beneficiary Bank are available in this screen.
- 3. On **Response to Inbound SCT Inst Recall** screen, you can query the records and provide positive/negative response to the Originating Bank.
- 4. You can query the available records by providing the Inbound Recall reference number.

The following details are defaulted on clicking Execute Query button:

- Incoming Recall Date
- Original Payment Reference
- End to End Identification
- Response Reference
- Response Date
- Branch Code
- Host Code
- Network Code
- Recall Response Details
- Recall Response
- Response Reason
- Reason Description
- Charge Currency
- Originator Name
- Originator Bank
- Original Transaction Details
- Transfer Currency
- Transfer Amount

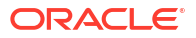

- Debtor Name
- Debtor IBAN
- Debtor Bank BIC
- Creditor Name
- Creditor IBAN
- Network Reject Details
- Reject Reference
- Reject Received Date
- Reject Code
- Reject Reason
- Incoming Recall Details
- Recall Reference Number
- Recall Date
- Recall Reason
- Reason Description
- Additional Information
- Originator Name
- Originator Bank

#### Table 2-12 Response to Inbound SCT Inst Recall - Field Description

| Field              | Description                                                                                                    |
|--------------------|----------------------------------------------------------------------------------------------------|
| Charge Amount      | If the recall request is accepted you can mention the charge amount<br>applicable. This amount is reduced from the payment amount while<br>returning the funds.                                                                                                    |
|                    | On clicking Process Charge button, the system defined charge is defaulted. The charge is populated based on the Recall Acceptance Price code maintenance for the transaction type 'Inbound' in Network Currency Preferences. You can override the defaulted charge.                                                      |
| Additional Details | On clicking Additional Details button, you can invoke Additional Details<br>button to specify Additional information 1 to 13 for the recall response. The<br>number of "Additional Information" that can be entered changes based on<br>the value of "Recall Response", "Response Reason" and whether Recall or<br>RFRO. |

Response Summary of Inbound SCT Inst Recall

#### Response Summary of Inbound SCT Inst Recall

1. On Homepage, specify **PFSITRCL** in the text box, and click next arrow.

Response Summary of Inbound SCT Inst Recall screen is displayed.

| esponse Summary of Indour | d SCT Inst Recall     |          |                      |                 |                    |               |           |                 |                  |               |                   | - ×   |
|---------------------------|-----------------------|----------|----------------------|-----------------|--------------------|---------------|-----------|-----------------|------------------|---------------|-------------------|-------|
| Search Advanced Search F  | eset Clear All        |          |                      |                 |                    |               |           |                 |                  |               |                   |       |
| case Sensitive            |                       |          |                      |                 |                    |               |           |                 |                  |               |                   |       |
| Incoming Recall Referen   | ce                    |          |                      | Original Paymen | t Reference        | م<br>م        | )         | Inco            | ming Recall Date | YY-MM-DD      |                   |       |
| Debtor IB/                | NN .                  | Q        | 0                    | Response        | Reference          |               |           |                 | Response Date    | YY-MM-DD      |                   |       |
| Recall Respon             | se 🗸                  |          |                      | Authoriza       | ation Status       | 2             | 0         |                 |                  |               |                   |       |
| ecords per page 15 👻 🔘    | 1 OF 1 🕨 🗎 🗌          |          | Lock Columns 0 🗸     |                 |                    |               |           |                 |                  |               |                   |       |
| Incoming Recall Reference | e Original Payment Re | eference | Incoming Recall Date | Debtor IBAN     | Response Reference | Response Date | Host Code | Recall Response | Response Reason  | Charge Amount | Transfer Currency | Trans |
|                           |                       |          |                      |                 |                    |               |           |                 |                  |               |                   |       |
|                           |                       |          |                      |                 |                    |               |           |                 |                  |               |                   |       |
|                           |                       |          |                      |                 |                    |               |           |                 |                  |               |                   |       |
|                           |                       |          |                      |                 |                    |               |           |                 |                  |               |                   |       |
|                           |                       |          |                      |                 |                    |               |           |                 |                  |               |                   |       |
|                           |                       |          |                      |                 |                    |               |           |                 |                  |               |                   |       |
|                           |                       |          |                      |                 |                    |               |           |                 |                  |               |                   |       |
|                           |                       |          |                      |                 |                    |               |           |                 |                  |               |                   |       |
|                           |                       |          |                      |                 |                    |               |           |                 |                  |               |                   |       |
|                           |                       |          |                      |                 |                    |               |           |                 |                  |               |                   |       |
|                           |                       |          |                      |                 |                    |               |           |                 |                  |               |                   |       |
|                           |                       |          |                      |                 |                    |               |           |                 |                  |               |                   |       |
|                           |                       |          |                      |                 |                    |               |           |                 |                  |               |                   |       |
|                           |                       |          |                      |                 |                    |               |           |                 |                  |               |                   |       |
|                           |                       |          |                      |                 |                    |               |           |                 |                  |               |                   |       |
|                           |                       |          |                      |                 |                    |               |           |                 |                  |               |                   |       |

Figure 2-24 Response Summary of Inbound SCT Inst Recall

- 2. Search using one or more of the following parameters:
  - Incoming Recall Reference
  - Original Payment Reference
  - Incoming Recall Date
  - Debtor IBAN
  - Response Reference
  - Response Date
  - Recall Response
  - Authorization Status
- 3. Once you specified the parameters, click the Search button.

System displays the records that match the search criteria.

## Inbound Recall Processing

While processing a Recall response, it will be validated whether response is being sent within the response days specified in Network preferences. If it exceeds the recall days specified, system displays an override

Acceptance of recall triggers return of original Inbound and related details gets inserted in message table for sending return message in pacs.004 format.

Refusal of recall sends out camt.029.

## Outbound Positive Response to Recall

On processing Outbound positive response to recall, system validates whether reject reason input is FOCR when recall response type is 'Accept'.

On tabbing out of the reason code field, charge is populated based on the Recall Acceptance Price code maintenance for the transaction type 'Inbound' in Payment Currency Preferences.

You can modify the populated charge amount.

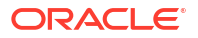

Return accounting is processed with original settlement amount. Charges are processed separately. GL mentioned in price accounting code is the charge recovery account and charge amount is the amount mentioned in Inbound message.

Reversal details is sent to DDA system for external credit approval. Any failure moves the transaction to ECA queue.

Accounting entries are handed off to accounting system.

#### **Investigation Messages**

The Investigation message in pacs.028 format is generated if the originator bank does not getting a response from the CSM even after the time out period maintained in Network Preferences (PMDNWPRF) for the outbound payments.

Generation of investigation message and handling of the response message in pacs.002 format are supported.

If a Beneficiary bank receives an investigation message, upload and processing of the Inbound message and the generation of the corresponding response message are supported.

# SCT/ SCT Inst - Processing of inbound status request message (pacs.028.001.01)

- Processing
- Processing Steps
- Request for status update on Single or group SCT inquiries or SCT/ SCT Inst Recall/ RFRO

## Processing

A pacs.028.001.01 can be received for the below scenarios:

| SCT                                          | SCT Inst                                |
|----------------------------------------------|-----------------------------------------|
| > Request for Status Update on a SCT Inquiry | > FI to FI Payment Status Request       |
| > Request for Status Update on a RFRO        | > Request for Status Update on a RFRO   |
| > Request for Status Update on a Recall      | > Request for Status Update on a Recall |

## **Processing Steps**

On receiving a pacs.028.001.01 message, system performs the identification whether the message is for a pacs.008.001.02, camt.056.001.01, camt.027.001.06, or camt.87.001.05.

When the "Original Message Name Identification" (OrgnlGrpInf/OrgnlMsgNmId) is

- "pacs.008.001.02", then the pacs.028.001.01 received is for a "FI to FI Payment Status Request"
- "camt.056.001.01", then the pacs.028.001.01 received is for a "Request for Status Update on a Recall or RFRO"
- "camt.027.001.06" or "camt.087.001.05", then the pacs.028.001.01 received is for a "Request for Status Update on a SCT Inquiry"

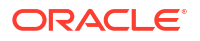

#### **FI to FI Payment Status Request**

Attempt to match the status request with the original inbound pacs.008.001.02 transaction.

• Resend the pacs.002.001.03 previously generated if a match is found and mark the processing of the pacs.028.001.01 as "Processed". Update the "Original Transaction Match Status" corresponding to the inbound pacs.028.001.01 as "Matched".

#### Note:

Originator Bank can send one or more status update requests.

• Update the "Original Transaction Match Status" corresponding to the inbound pacs.028.001.01 as "Unmatched" if a match is not found. Additionally, generate a negative pacs.002.001.03 with reason code 'AG09'.

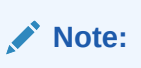

Configure 'AG09' in the "Reject Code Detailed" screen (PMDRJMNT).

#### Request for Status Update on a Recall or RFRO

Attempt to match the status request with the original inbound camt.056.001.01. The inbound camt.056.001.01 could be for a SCT or SCT Inst.

- Update the "Original Transaction Match Status" corresponding to the inbound pacs.028.001.01 as "Matched" when a match is found.
- Update the "Original Transaction Match Status" corresponding to the inbound pacs.028.001.01 as "Unmatched" when no match is found.
- In both cases above, the processing status of the pacs.028.001.01 is "Not Processed".

#### Request for Status Update on a SCT Inquiry

Attempt to match the status request with the original inbound camt.027.001.06 or camt.87.001.05.

- Update the "Original Transaction Match Status" corresponding to the inbound pacs.028.001.01 as "Matched" when a match is found.
- Update the "Original Transaction Match Status" corresponding to the inbound pacs.028.001.01 as "Unmatched" when no match was found.
- In both cases above, the processing status of the pacs.028.001.01 is "Not Processed".

# Request for status update on Single or group SCT inquiries or SCT/ SCT Inst Recall/ RFRO

The Request for Status Update (pacs.028.001.01) received have the Transaction Information tag (FIToFIPmtStsReq/TxInf) repeated for multiple SCT Inquiries or multiple SCT/ SCTInst Recall or RFRO.

On receiving the pacs.028.001.01 message, for each FIToFIPmtStsReq/TxInf, the system matches it with a pending inbound SCT Inquiry (camt.027.001.06 or camt.087.001.05) or inbound SCT/ SCT Inst Recall or RFRO (camt.056.001.01).

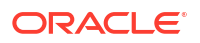

# Faster Payments Message Browser

- Inbound Faster Payments Message Browser
- Outbound Faster Payments Message Browser
- SEPA Messaging Preferences
- SEPA Routing Directory

## Inbound Faster Payments Message Browser

- 1. You can view the message details about the Inbound messages received for inbound transactions for the all the message types 'pacs.008, pacs.028, pacs.002, pacs.004, camt.056, camt.029 in the message browser screen.
- 2. On Homepage, specify **PFSINBRW** in the text box, and click next arrow.

Inbound Faster Payments Message Browser screen is displayed.

|                   | Search Reset Clear All    |                |                              |                    |                |              |               |             |                  |              |                  |
|-------------------|---------------------------|----------------|------------------------------|--------------------|----------------|--------------|---------------|-------------|------------------|--------------|------------------|
| e Sensitive       |                           |                |                              |                    |                |              |               |             |                  |              |                  |
|                   | Message ID                | ۵<br>م         | End to                       | End Identification |                | Q            |               | Tr          | ansaction ID     |              | Q                |
| Transaction Refer | ence Number               | ٩              |                              | Message Date       |                | Q            |               | Mes         | isage Status     |              | Q                |
| 1                 | Network Code              |                |                              | Creditor IBAN      |                | Q            |               | )           | Debtor IBAN      |              | Q                |
| Debt              | or Bank Code              | ۵              | )                            | Message Type       |                | Q            |               | Transa      | ction Branch     |              | Q                |
| rds per page 15   | ✓                         | D Go           | Lock Columns 0 🗸             |                    |                |              |               |             |                  |              |                  |
| Message ID        | End to End Identification | Transaction ID | Transaction Reference Number | Message Date       | Message Status | Network Code | Creditor IBAN | Debtor IBAN | Debtor Bank Code | Message Type | Transaction Bran |
|                   |                           |                |                              |                    |                |              |               |             |                  |              |                  |
|                   |                           |                |                              |                    |                |              |               |             |                  |              |                  |
|                   |                           |                |                              |                    |                |              |               |             |                  |              |                  |
|                   |                           |                |                              |                    |                |              |               |             |                  |              |                  |
|                   |                           |                |                              |                    |                |              |               |             |                  |              |                  |
|                   |                           |                |                              |                    |                |              |               |             |                  |              |                  |
|                   |                           |                |                              |                    |                |              |               |             |                  |              |                  |
|                   |                           |                |                              |                    |                |              |               |             |                  |              |                  |
|                   |                           |                |                              |                    |                |              |               |             |                  |              |                  |
|                   |                           |                |                              |                    |                |              |               |             |                  |              |                  |
|                   |                           |                |                              |                    |                |              |               |             |                  |              |                  |
|                   |                           |                |                              |                    |                |              |               |             |                  |              |                  |
|                   |                           |                |                              |                    |                |              |               |             |                  |              |                  |
|                   |                           |                |                              |                    |                |              |               |             |                  |              |                  |
|                   |                           |                |                              |                    |                |              |               |             |                  |              |                  |
|                   |                           |                |                              |                    |                |              |               |             |                  |              |                  |

Figure 2-25 Inbound Faster Payments Message Browser

- 3. Search using one or more of the following parameters:
  - Message ID
  - End to End Identification
  - Transaction ID
  - Transaction Reference Number
  - Message Date
  - Message Status
  - Network Code
  - Creditor IBAN
  - Debtor IBAN
  - Debtor Bank Code
  - Message Type

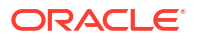

- Transaction Branch
- Once you specified the parameters, click the Search button.
   System displays the records that match the search criteria.
- View Messages
- View NR Data

#### **View Messages**

• Click View Messages to view the message generated for a specific record.

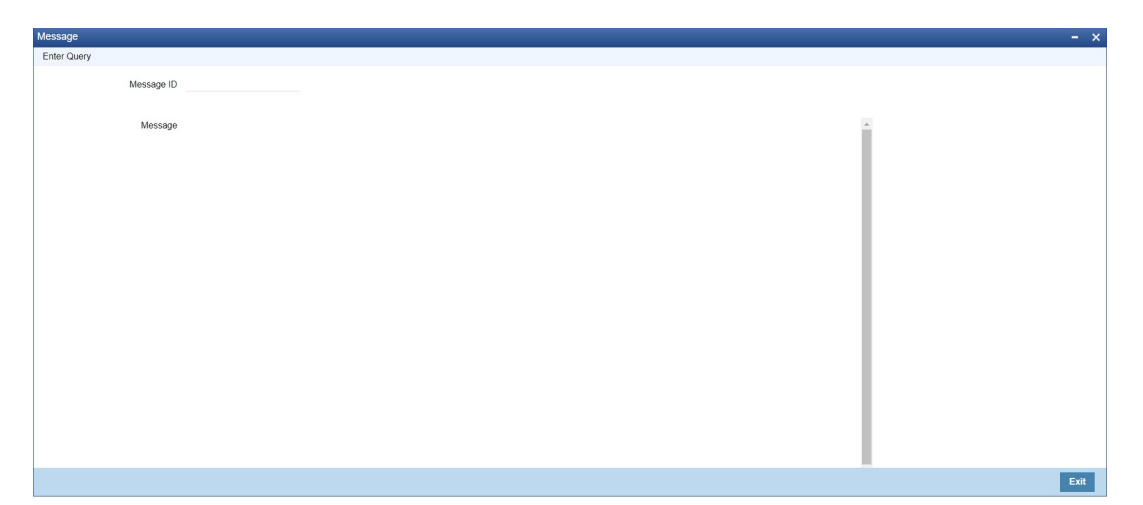

#### Figure 2-26 Inbound Faster Payments Message Browser - View Messages

#### View NR Data

 Click View NR Data to view the Non-Repudiation Data message screen (PFDNIMSG) for a specific record.

| Non-Repudiation Data | - ×  |
|----------------------|------|
| Execute Query        |      |
| Original Message ID  |      |
| Message              |      |
|                      |      |
|                      |      |
|                      |      |
|                      |      |
|                      |      |
|                      |      |
|                      |      |
|                      |      |
|                      |      |
|                      | Exit |

#### Figure 2-27 Outbound Faster Payments Message Browser - View NR Data

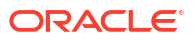

## Outbound Faster Payments Message Browser

On Homepage, specify PFSOTBRW in the text box, and click next arrow.
 Inbound Faster Payments Message Browser screen is displayed.

Figure 2-28 Inbound Faster Payments Message Browser

| tbound Faster Pa    | ayments Message     | e Browser                |                           |              |                |              |             |               |                      |                    |                 |
|---------------------|---------------------|--------------------------|---------------------------|--------------|----------------|--------------|-------------|---------------|----------------------|--------------------|-----------------|
| arch Advanced       | Search Reset        | Clear All                |                           |              |                |              |             |               |                      |                    |                 |
| se Sensitive        |                     |                          |                           |              |                |              |             |               |                      |                    |                 |
|                     | Message ID          |                          | Q                         | Messa        | ige Date       |              | Q           | S             | ender Transaction ID |                    | Q               |
| End to En           | d Identification    |                          | Q                         | Messa        | ige Type       |              | Q           |               | Message Status       |                    | Q               |
|                     | Network Code        |                          | Q                         | Debt         | tor IBAN       |              | Q           |               | Creditor IBAN        |                    | Q               |
| Credi               | tor Bank Code       |                          | Q                         | Transaction  | Branch         |              | Q           |               | Delivery Status      |                    | ~               |
| ords per page 15    | V N 4 1 0           | x1                       | Go Lock Columns 0 V       |              |                |              |             |               |                      |                    |                 |
| Message ID          | Message Date        | Sender Transaction ID    | End to End Identification | Message Type | Message Status | Network Code | Debtor IBAN | Creditor IBAN | Creditor Bank Code   | Transaction Branch | Delivery Status |
|                     |                     |                          |                           |              |                |              |             |               |                      |                    |                 |
|                     |                     |                          |                           |              |                |              |             |               |                      |                    |                 |
|                     |                     |                          |                           |              |                |              |             |               |                      |                    |                 |
|                     |                     |                          |                           |              |                |              |             |               |                      |                    |                 |
|                     |                     |                          |                           |              |                |              |             |               |                      |                    |                 |
|                     |                     |                          |                           |              |                |              |             |               |                      |                    |                 |
|                     |                     |                          |                           |              |                |              |             |               |                      |                    |                 |
|                     |                     |                          |                           |              |                |              |             |               |                      |                    |                 |
|                     |                     |                          |                           |              |                |              |             |               |                      |                    |                 |
|                     |                     |                          |                           |              |                |              |             |               |                      |                    |                 |
|                     |                     |                          |                           |              |                |              |             |               |                      |                    |                 |
|                     |                     |                          |                           |              |                |              |             |               |                      |                    |                 |
|                     |                     |                          |                           |              |                |              |             |               |                      |                    |                 |
|                     |                     |                          |                           |              |                |              |             |               |                      |                    |                 |
|                     |                     |                          |                           |              |                |              |             |               |                      |                    |                 |
|                     |                     |                          |                           |              |                |              |             |               |                      |                    |                 |
| w Message   View    | w Notification 1 Vi | ew Technical ACK   Vier  | w NR Data                 |              |                |              |             |               |                      |                    |                 |
| A IMIOSOBIAC   ALON |                     | ew recimical Activ 1 vie | W NIX Data                |              |                |              |             |               |                      |                    |                 |

- 2. Search using one or more of the following parameters:
  - Message ID
  - Message Date
  - Sender Transaction ID
  - End to End Identification
  - Message Type
  - Message Status
  - Network Code
  - Creditor IBAN
  - Debtor IBAN
  - Creditor Bank Code
  - Transaction Branch
  - Delivery Status
- Once you specified the parameters, click the Search button.
   System displays the records that match the search criteria.
- View Messages
- View Notification
- View Technical ACK
- View NR Data

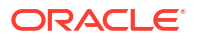

## View Messages

• Click **View Messages** to view the message generated for a specific record.

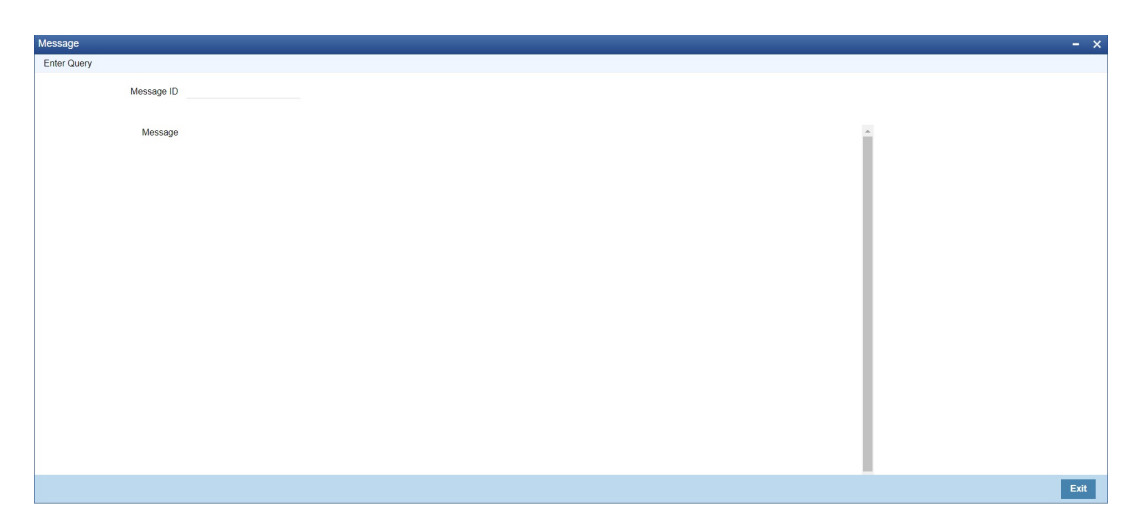

Figure 2-29 Outbound Faster Payments Message Browser - View Messages

#### **View Notification**

 Click View Notification to view Notification message screen (PFDNTMSG) for a specific record.

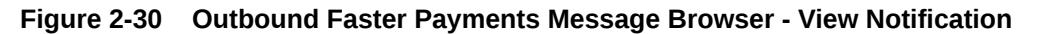

| Notification Message | - ×  |
|----------------------|------|
| Execute Query        |      |
| Original Message ID  |      |
|                      |      |
| Message              |      |
|                      |      |
|                      |      |
|                      |      |
|                      |      |
|                      |      |
|                      |      |
|                      |      |
|                      |      |
|                      |      |
|                      |      |
|                      |      |
|                      |      |
|                      |      |
|                      |      |
|                      | Exit |
|                      |      |

#### **View Technical ACK**

• Click **View** to view Technical ACK message screen (PFDACMSG) for a specific record.

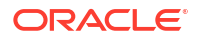

| echnical ACK Message |  |  | -  |
|----------------------|--|--|----|
| Execute Query        |  |  |    |
| Original Message ID  |  |  |    |
|                      |  |  |    |
| Message              |  |  |    |
|                      |  |  |    |
|                      |  |  |    |
|                      |  |  |    |
|                      |  |  |    |
|                      |  |  |    |
|                      |  |  |    |
|                      |  |  |    |
|                      |  |  |    |
|                      |  |  |    |
|                      |  |  |    |
|                      |  |  |    |
|                      |  |  |    |
|                      |  |  |    |
|                      |  |  |    |
|                      |  |  | Ex |

#### Figure 2-31 Outbound Faster Payments Message Browser - View Technical ACK

#### View NR Data

 Click View NR Data to view the Non-Repudiation Data message screen (PFDNIMSG) for a specific record.

| on-Repudiation Data | - ×  |
|---------------------|------|
| Execute Query       |      |
| Original Message ID |      |
| Message             |      |
|                     |      |
|                     |      |
|                     |      |
|                     |      |
|                     |      |
|                     |      |
|                     |      |
|                     |      |
|                     |      |
|                     | Exit |

#### Figure 2-32 Outbound Faster Payments Message Browser - View NR Data

## **SEPA Messaging Preferences**

- 1. A file type preference field is provided in this maintenance to decide whether CSM based bulk messages to be generated or ISO messages. This is an optional maintenance. If this maintenance is not available, the system generates EBA specific SEPA files.
- 2. On Homepage, specify **PMDSEPAM** in the text box, and click next arrow.

SEPA Messaging Preferences screen is displayed.

|                            |            |           |               | 1804 |
|----------------------------|------------|-----------|---------------|------|
| SEPA Messaging Preferences |            |           |               | - ×  |
| New Enter Query            |            |           |               |      |
| Heat Co                    | ida #      | Ne        | tweek Type    |      |
| Host Co                    | de *       | Ne        | twork Type    |      |
| Network Co                 | de *       | Network I | Description   |      |
| File Format Details        |            |           |               |      |
| Non-CSM based fi           | les No ~   |           |               |      |
|                            |            |           |               |      |
|                            |            |           |               |      |
|                            |            |           |               |      |
|                            |            |           |               |      |
|                            |            |           |               |      |
|                            |            |           |               |      |
|                            |            |           |               |      |
|                            |            |           |               |      |
|                            |            |           |               |      |
| In COM Defenses            |            |           |               |      |
| Non CSWI Preferences       |            |           |               |      |
| Maker                      | Date Time: | Mod No    | Record Status |      |
| Checker                    | Date Time: |           | Authorization | Exit |

#### Figure 2-33 SEPA Messaging Preferences

3. On SEPA Messaging Preferences screen, specify the fields.

For more information about the fields, refer to field description below:

| Table 2-13 | SEPA Messaging Preferences - Field Description |
|------------|------------------------------------------------|
|            |                                                |

| Field               | Description                                                               |
|---------------------|---------------------------------------------------------------------------|
| Host Code           | System defaults the host code of transaction branch on click of<br>'New'. |
| Network Code        | Specify the Network Code from the list of values.                         |
| Network Type        | System defaults the Type of the Network Code.                             |
| Network Description | System defaults the description of the Network Code.                      |
| File Format Details |                                                                           |
| Non-CSM based files | Select the value between Yes or No.                                       |

- Non CSM Preferences
- SEPA Messaging Preferences Summary

#### Non CSM Preferences

• Click **Non CSM Preferences** to view Non CSM Dispatch File Preferences sub screen.

#### Figure 2-34 SEPA Messaging Preferences - Non CSM Preferences

| Non CSM Dispatch File Prefe | rences   |          |              | ×       |
|-----------------------------|----------|----------|--------------|---------|
| Ho                          | st Code  |          | Network Code |         |
| Dispatch File Preferences   |          |          |              |         |
| 🛋 🖣 1 Of 1 🕨 🗎              |          |          |              | + - 38  |
| Message Type                | XSD Name | URN Name |              |         |
|                             |          |          |              |         |
|                             |          |          |              |         |
|                             |          |          |              |         |
|                             |          |          |              |         |
|                             |          |          |              |         |
|                             |          |          |              |         |
|                             |          |          |              |         |
|                             |          |          |              |         |
|                             |          |          |              |         |
|                             |          |          |              | Ok Exit |

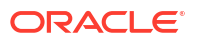

#### SEPA Messaging Preferences Summary

On Homepage, specify PMSSEPAM in the text box, and click next arrow.
 SEPA Messaging Preferences Summary screen is displayed.

SEPA Messaging Preferences Summary - ×
Search Advanced Search Reset Clear All
Case Sensitive
Authorization Status
Network Code
Non-CSM based files
Record Status Record Status Network Code Network Type Non-CSM based files Host Code
Authorization Status Record Status Network Code Network Type Non-CSM based files Host Code

Figure 2-35 SEPA Messaging Preferences Summary

- 2. Search using one or more of the following parameters:
  - Authorization Status
  - Record Status
  - Network Code
  - Network Type
  - Non-CSM based files
- Once you specified the parameters, click the Search button.
   System displays the records that match the search criteria.

## SEPA Routing Directory

On Homepage, specify PMDSEPAD in the text box, and click next arrow.
 SEPA Routing Directory screen is displayed.

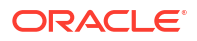

| FAR Outing Directory |               |            |               | -   |
|----------------------|---------------|------------|---------------|-----|
| ew EnterQuery        |               |            |               |     |
| Participant Bank     | BIC *         | Bank Name  |               |     |
| Sch                  | ieme * SCT ~  | City       |               |     |
| Chann                | el ID *       | Country    |               |     |
| Preferred Cha        | annel Yes ~   | Start Date | YYYY-MM-DD    |     |
| Participant          | Type Direct V | End Date   | YYYY-MM-DD    |     |
| Intermediary         | BIC           |            |               |     |
|                      |               |            |               |     |
|                      |               |            |               |     |
|                      |               |            |               |     |
|                      |               |            |               |     |
|                      |               |            |               |     |
|                      |               |            |               |     |
|                      |               |            |               |     |
| Maker                | Date Time:    | Mod No     | Record Status |     |
| Checker              | Date Time:    |            | Authorization | Exi |

#### Figure 2-36 SEPA Routing Directory

2. On **SEPA Routing Directory** screen, specify the fields.

For more information about the fields, refer to field description below:

| Table 2-14 SEPA Routing Directory | - Field Description |
|-----------------------------------|---------------------|
|-----------------------------------|---------------------|

| Field                | Description                                                                                                    |
|----------------------|----------------------------------------------------------------------------------------------------|
| Participant Bank BIC | Specify the Participant Bank BIC from the list of values. All valid BICs are listed from BIC directory.                                                                                       |
| Scheme               | Select the Scheme from the following values: <ul> <li>SCT</li> <li>SDD CORE</li> <li>SDD B2B</li> <li>SCT INST</li> </ul>                                                                     |
| Channel ID           | Specify the Channel ID.                                                                                                    |
| Preferred Channel    | Select the Preferred Channel between Yes or No.                                                                                                    |
| Participant Type     | Select the Participant Type from the following: <ul> <li>Direct</li> <li>Indirect</li> </ul>                                                                                                  |
| Intermediary BIC     | This field is enabled to specify only if the participation type is<br>'Indirect'. All valid BICs already available in PMDSEPAD maintenance<br>with participation type as 'Direct' are listed. |
| Bank Name            | System defaults the Bank Name on the Participant Bank BIC selected.                                                                                                    |
| City                 | System defaults the City on the Participant Bank BIC selected.                                                                                                    |
| Country              | System defaults the Country Code on the Participant Bank BIC selected.                                                                                                    |
| Start Date           | Select the Start Date.                                                                                                    |
| End Date             | Select the End Date.                                                                                                    |

• SEPA Routing Directory Summary

#### SEPA Routing Directory Summary

1. On Homepage, specify **PMSSEPAD** in the text box, and click next arrow.

SEPA Routing Directory Summary screen is displayed.

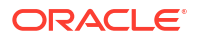

|                                       |                             |                             |                                   |                | _     |
|---------------------------------------|-----------------------------|-----------------------------|-----------------------------------|----------------|-------|
| Search Advanced Search Reset Clear Al | 1                           |                             |                                   |                |       |
| ase Sensitive                         |                             |                             |                                   |                |       |
| Authorization Status                  | ~                           |                             | Record Status V                   |                |       |
| Participant Bank BIC                  | ٩                           |                             | Scheme v                          |                |       |
| Channel ID                            | م                           |                             | Country                           | م              |       |
| ecords per page 15 🗸 🔘 < 1 Of 1 🕨     | Go Lock Column              | s 0 🗸                       |                                   |                |       |
| Authorization Status Record Status    | Participant Bank BIC Scheme | Channel ID Preferred Channe | Participant Type Intermediary BIC | Bank Name City | Count |
|                                       |                             |                             |                                   |                |       |
|                                       |                             |                             |                                   |                |       |
|                                       |                             |                             |                                   |                |       |
|                                       |                             |                             |                                   |                |       |
|                                       |                             |                             |                                   |                |       |
|                                       |                             |                             |                                   |                |       |
|                                       |                             |                             |                                   |                |       |
|                                       |                             |                             |                                   |                |       |
|                                       |                             |                             |                                   |                |       |
|                                       |                             |                             |                                   |                |       |
|                                       |                             |                             |                                   |                |       |
|                                       |                             |                             |                                   |                |       |
|                                       |                             |                             |                                   |                |       |
|                                       |                             |                             |                                   |                |       |
|                                       |                             |                             |                                   |                |       |
|                                       |                             |                             |                                   |                |       |
|                                       |                             |                             |                                   |                |       |

Figure 2-37 SEPA Routing Directory Summary

- 2. Search using one or more of the following parameters:
  - Authorization Status
  - Record Status
  - Participant Bank BIC
  - Scheme
  - Channel ID
  - Country
- 3. Once you specified the parameters, click the Search button.

System displays the records that match the search criteria.

## Alliance Gateway Instant (AGI) Integration

SWIFTNet Instant is a messaging service by SWIFT to provide participants access to Instant Payment CSMs. At the moment there are two Instant Payment CSMs that are accessible through SWIFTNet Instant, namely EBA RT1 (SEPA Instant) and TIPS. It is mandatory that participants install Alliance Gateway Instant (AGI) software on their hosts (or virtual machines) in their data centres to access the SWIFTNet Instant messaging service. AGI acts as a local communication gateway between OBPM and the SWIFT network.

AGI can exchange ISO 20022 messages with back-office applications like OBPM using several methods. There are 5 message primitives that are sent/received to/from AGI, namely:

- 1. SendRequest To send traffic, the Participant's back-office application puts the SendRequest messages into the emission queue that are consumed by AGI.
- 2. ReceiveIndication When receiving traffic from the SWIFT network, AGI puts the ReceiveIndication messages to reception queue that is consumed by the Participant's back-office application.
- Notify The Notify message is generated by the local (sending) AGI once the message has been put on the network.

- TechnicalACK The TechnicalACK is generated (and sent back to) by the receiving AGI once the message has been put on the reception queue of the receiver.
- 5. NRData NRData is for the purpose of non-repudiation. NR data (signature information) is provided either as part of the Notify (for senders) or as part of the ReceiveIndication (for receivers). Optionally, you can receive non-repudiation data as a separate message (NRData) in a specific queue, so that the payment application is not required to process the signatures on received traffic or notifications. Since the signature size is typically larger than the actual message, it also optimizes the flow towards the Payment Application. For senders, the NRData is provided as a separate message if NR Data queue is configured and "NotificationRequired" in the SendRequest is set as "A". For receivers, the NRData is provided as a separate message if NR Data queue.
- AGI Adapter Maintenance Detailed
- AGI Adapter Network Maintenance Detailed
- AGI LAU Key Maintenance Detailed
- AGI Emission MQ Profile Maintenance Detailed
- AGI Reception MQ Profile Maintenance Detailed

#### AGI Adapter Maintenance Detailed

You can define a partner with the Emission profile and the Reception profile in this screen.

1. On Homepage, specify **PFDAGADM** in the text box, and click next arrow.

AGI Adapter Maintenance Detailed screen is displayed.

| AGI Adapter Ma   | intenance Detailed |                          |        |                                          | - ×  |
|------------------|--------------------|--------------------------|--------|------------------------------------------|------|
| New Enter Qu     | ery                |                          |        |                                          |      |
|                  | Partner Name *     |                          |        | Host Code *                              |      |
| Communicatio     | n                  |                          |        |                                          |      |
|                  | Emission Profile   |                          |        |                                          |      |
|                  | Reception Profile  |                          |        |                                          |      |
| Maker<br>Checker |                    | Date Time:<br>Date Time: | Mod No | Record Status<br>Authorization<br>Status | Exit |

Figure 2-38 AGI Adapter Maintenance Detailed

2. On AGI Adapter Maintenance Detailed screen, specify the fields.

For more information about the fields, refer to field description below:

| Table 2-15 AGI Adapter Maintenance Detailed - Field Descr |
|-----------------------------------------------------------|
|-----------------------------------------------------------|

| Field        | Description                                                            |
|--------------|------------------------------------------------------------------------|
| Partner Name | Specify the Name of the Partner.                                       |
| Description  | Specify the Partner description.                                       |
| Host Code    | System defaults the host code of transaction branch on click of 'New'. |

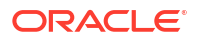

| Field             | Description                                                                                                  |
|-------------------|----------------------------------------------------------------------------------------------------|
| Communication     |                                                                                                    |
| Emission Profile  | Specify the Emission Profile from the list of values. Emission Profiles maintained in PFDAGEQM are listed.   |
| Reception Profile | Specify the Reception Profile from the list of values. Reception Profiles maintained in PFDAGRQM are listed. |

#### Table 2-15 (Cont.) AGI Adapter Maintenance Detailed - Field Description

AGI Adapter Maintenance Summary

## AGI Adapter Maintenance Summary

1. On Homepage, specify **PFSAGADM** in the text box, and click next arrow.

AGI Adapter Maintenance Summary screen is displayed.

#### Figure 2-39 AGI Adapter Maintenance Summary

| AGI Adapter Maintenance | Summary                    |                              |                   |                 | - ×  |
|-------------------------|----------------------------|------------------------------|-------------------|-----------------|------|
| Search Advanced Search  | Reset Clear All            |                              |                   |                 |      |
| Case Sensitive          |                            |                              |                   |                 |      |
| Authoriz                | ation Status 🗸 🗸           |                              |                   | Record Status V |      |
| Pa                      | artner Name                | Q                            |                   |                 |      |
| Records per page 15 v   | 【 ◀ 1 Of 1 ▶ ▶             | Columns 0 ✓                  |                   |                 |      |
| Authorization Status    | Record Status Partner Name | Description Emission Profile | Reception Profile | Host Code       |      |
|                         |                            |                              |                   |                 |      |
|                         |                            |                              |                   |                 |      |
|                         |                            |                              |                   |                 |      |
|                         |                            |                              |                   |                 |      |
|                         |                            |                              |                   |                 |      |
|                         |                            |                              |                   |                 |      |
|                         |                            |                              |                   |                 |      |
|                         |                            |                              |                   |                 |      |
|                         |                            |                              |                   |                 |      |
|                         |                            |                              |                   |                 |      |
|                         |                            |                              |                   |                 |      |
|                         |                            |                              |                   |                 |      |
|                         |                            |                              |                   |                 |      |
|                         |                            |                              |                   |                 |      |
|                         |                            |                              |                   |                 |      |
|                         |                            |                              |                   |                 |      |
|                         |                            |                              |                   |                 | Exit |

- 2. Search using one or more of the following parameters:
  - Authorization Status
  - Record Status
  - Partner Name
- 3. Once you specified the parameters, click the Search button.

System displays the records that match the search criteria.

## AGI Adapter Network Maintenance Detailed

This screen links a Partner with a Network code corresponding to the Instant Payment.

 On Homepage, specify PFDAGANM in the text box, and click next arrow. AGI Adapter Network Maintenance Detailed screen is displayed.

| New Enter Query |              |        |                 |      |
|-----------------|--------------|--------|-----------------|------|
| Host            | Code *       | Н      | ost Description |      |
| Partner         | Name *       | Partr  | ner Description |      |
| Network         | Code *       | Netwo  | ork Description |      |
|                 |              |        |                 |      |
|                 |              |        |                 |      |
|                 |              |        |                 |      |
|                 |              |        |                 |      |
|                 |              |        |                 |      |
|                 |              |        |                 |      |
|                 |              |        |                 |      |
|                 |              |        |                 |      |
|                 |              |        |                 |      |
| Maker           | Date Time:   | Mod No | Record Status   |      |
| indito.         | outo fillio. |        | noosia otatas   | Exit |

Figure 2-40 AGI Adapter Network Maintenance Detailed

2. On AGI Adapter Network Maintenance Detailed screen, specify the fields.

For more information about the fields, refer to field description below:

| Table 2-16 | AGI Adapter | Network Maintenance | e Detailed - I | Field Descript | ion |
|------------|-------------|---------------------|----------------|----------------|-----|
|------------|-------------|---------------------|----------------|----------------|-----|

| Field               | Description                                                                                                    |
|---------------------|----------------------------------------------------------------------------------------------------|
| Host Code           | System defaults the Host Code of transaction branch on click of 'New'.                                                 |
| Host Description    | System defaults the Description of the selected Host Code.                                                             |
| Partner Name        | Specify the Partner Name from the list of values.                                                                      |
| Partner Description | System defaults the Description of the selected Partner Name.                                                          |
| Network Code        | Specify the Network Code from the list of values. Lists all Network Code corresponding to the Instant Payment network. |
| S                   | System defaults the description of the selected Network Code.                                                          |

AGI Adapter Network Maintenance Summary

#### AGI Adapter Network Maintenance Summary

1. On Homepage, specify **PFSAGANM** in the text box, and click next arrow.

AGI Adapter Network Maintenance Summary screen is displayed.

| earch Advanced Search Reset Clear All     |                                |               |  |
|-------------------------------------------|--------------------------------|---------------|--|
| ise Sensitive                             |                                |               |  |
| Authorization Status                      | *                              | Record Status |  |
| Host Code                                 | Q                              | Partner Name  |  |
| Network Code                              | P                              |               |  |
|                                           |                                |               |  |
| cords per page 15 🗸 🔘 < 1 Of 1 🕨 🗎        | Go Lock Columns 0 🗸            |               |  |
| Authorization Status Record Status Host ( | Code Partner Name Network Code |               |  |
|                                           |                                |               |  |
|                                           |                                |               |  |
|                                           |                                |               |  |
|                                           |                                |               |  |
|                                           |                                |               |  |
|                                           |                                |               |  |
|                                           |                                |               |  |
|                                           |                                |               |  |
|                                           |                                |               |  |
|                                           |                                |               |  |
|                                           |                                |               |  |
|                                           |                                |               |  |
|                                           |                                |               |  |
|                                           |                                |               |  |
|                                           |                                |               |  |
|                                           |                                |               |  |
|                                           |                                |               |  |
|                                           |                                |               |  |

Figure 2-41 AGI Adapter Network Maintenance Summary

- 2. Search using one or more of the following parameters:
  - Authorization Status
  - Record Status
  - Host Code
  - Partner Name
  - Network Code
- 3. Once you specified the parameters, click the Search button.

System displays the records that match the search criteria.

## AGI LAU Key Maintenance Detailed

A default AGI LAU key is maintained in the main screen. A BIC8 specific LAU Key can be maintained by selecting "BIC LAU Key".

1. On Homepage, specify **PFDAGLUM** in the text box, and click next arrow.

AGI LAU Key Maintenance Detailed screen is displayed.

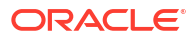

| ew Enter Query | N.              |            |                     |               |   |
|----------------|-----------------|------------|---------------------|---------------|---|
|                | Host Code *     |            | Host Description    |               |   |
|                | Partner Name *  |            | Partner Description |               |   |
| AGI LAU Key A  |                 |            | AGI LAU Key B       |               |   |
|                | Key Id          | ~          | Key Id              | ~             |   |
|                | Key First Part  |            | Key First Part      |               |   |
|                | Key Second Part |            | Key Second Part     |               |   |
|                | Start Date      | YYYY-MM-DD | Start Date          | YYYY-MM-DD    |   |
|                |                 |            |                     |               |   |
|                |                 |            |                     |               |   |
|                |                 |            |                     |               |   |
| LAU Key        |                 |            |                     |               |   |
| Maker          |                 | Date Time: | Mod No              | Record Status |   |
| Checker        |                 | Date Time: |                     | Authorization | E |

Figure 2-42 AGI LAU Key Maintenance Detailed

2. On AGI LAU Key Maintenance Detailed screen, specify the fields.

For more information about the fields, refer to field description below:

| Table 2-17 | AGI LAU Kev | Maintenance | Detailed - | Field Descrip  | tion |
|------------|-------------|-------------|------------|----------------|------|
|            | AOI EAO NOY | manneenance | Detuneu    | i icia Deserip | tion |

| Field               | Description                                                                                                    |  |  |
|---------------------|----------------------------------------------------------------------------------------------------|--|--|
| Host Code           | System defaults the Host Code of transaction branch on click of<br>'New'.                                                                                                    |  |  |
| Host Description    | System defaults the Description of the selected Host Code.                                                                                                    |  |  |
| Partner Name        | Specify the Partner Name from the list of values.                                                                                                    |  |  |
| Partner Description | System defaults the Description of the selected Partner Name.                                                                                                    |  |  |
| AGI LAU Key A       |                                                                                                    |  |  |
| Key Id              | <ul> <li>This field Identifies the key used for calculating the HMAC. Select the value from following:</li> <li>A</li> <li>B</li> </ul>                                                                 |  |  |
| Key First Part      | Specify the First part of the LAU key.                                                                                                    |  |  |
| Key Second Part     | Specify the Second part of the LAU key.                                                                                                    |  |  |
| Start Date          | Specify the Start Date of the LAU Key.                                                                                                    |  |  |
| GI LAU Key B        |                                                                                                    |  |  |
| Key Id              | <ul> <li>This field Identifies the key used for calculating the HMAC. Select the value from following:</li> <li>A</li> <li>B</li> </ul>                                                                 |  |  |
| Key First Part      | Specify the First part of the LAU key.                                                                                                    |  |  |
| Key Second Part     | Specify the Second part of the LAU key.                                                                                                    |  |  |
| Start Date          | Specify the Start Date of the LAU Key.                                                                                                    |  |  |
| BIC LAU Key         | On clicking the BIC LAU Key button, the below sub screen is launched. The BIC8 specific LAU Keys are maintained using this screen. If there is no BIC8 LAU key maintained, the default LAU key is used. |  |  |

- BIC LAU Key
- AGI LAU Key Maintenance Summary

#### **BIC LAU Key**

• Click **BIC LAU Key** to view the BIC LAU Key sub screen.

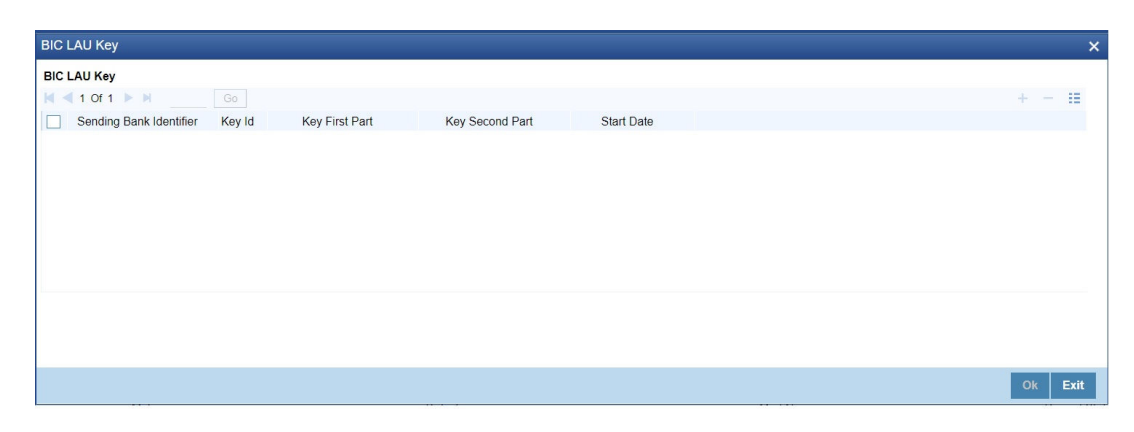

Figure 2-43 AGI LAU Key Maintenance Detailed - BIC LAU Key

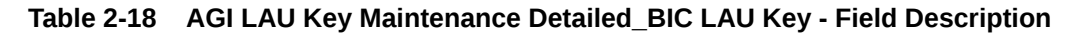

| Field                   | Description                                                                                                    |  |  |
|-------------------------|----------------------------------------------------------------------------------------------------|--|--|
| Sending Bank Identifier | Specify the BIC8 of the Sending Bank.                                                                                                   |  |  |
| Key Id                  | <ul> <li>This field Identifies the key used for calculating the HMAC. Select the value from following:</li> <li>A</li> <li>B</li> </ul> |  |  |
| Key First Part          | Specify the First part of the LAU key.                                                                                                  |  |  |
| Key Second Part         | Specify the Second part of the LAU key.                                                                                                 |  |  |
| Start Date              | Specify the Start Date of the LAU Key.                                                                                                  |  |  |

### AGI LAU Key Maintenance Summary

1. On Homepage, specify **PFSAGLUM** in the text box, and click next arrow.

AGI LAU Key Maintenance Summary screen is displayed.

| Soarch Adva      | acod Soarch      | Bosot Cloar A              | ii.          |                |                 |            |               |      |
|------------------|------------------|----------------------------|--------------|----------------|-----------------|------------|---------------|------|
| Case Sensitive   | iced Sedicit     | Reset Clear A              |              |                |                 |            |               |      |
|                  | Authoriza<br>Par | ation Status<br>rtner Name | ~            | Q              |                 |            | Record Status |      |
| Records per page | 15 🗸 🔘           | ◀ 1 Of 1 ▶                 | G            | Lock Column    | s 0 🗸           |            |               |      |
| Authoriza        | ation Status     | Record Status              | Partner Name | Key First Part | Key Second Part | Start Date | Host Code     |      |
|                  |                  |                            |              |                |                 |            |               |      |
|                  |                  |                            |              |                |                 |            |               |      |
|                  |                  |                            |              |                |                 |            |               |      |
|                  |                  |                            |              |                |                 |            |               |      |
|                  |                  |                            |              |                |                 |            |               |      |
|                  |                  |                            |              |                |                 |            |               |      |
|                  |                  |                            |              |                |                 |            |               |      |
|                  |                  |                            |              |                |                 |            |               |      |
|                  |                  |                            |              |                |                 |            |               |      |
|                  |                  |                            |              |                |                 |            |               |      |
|                  |                  |                            |              |                |                 |            |               |      |
|                  |                  |                            |              |                |                 |            |               |      |
|                  |                  |                            |              |                |                 |            |               |      |
|                  |                  |                            |              |                |                 |            |               |      |
|                  |                  |                            |              |                |                 |            |               |      |
|                  |                  |                            |              |                |                 |            |               |      |
|                  |                  |                            |              |                |                 |            |               |      |
|                  |                  |                            |              |                |                 |            |               | Exit |

Figure 2-44 AGI LAU Key Maintenance Summary

- 2. Search using one or more of the following parameters:
  - Authorization Status
  - Record Status
  - Partner Name
- Once you specified the parameters, click the Search button.
   System displays the records that match the search criteria.

## AGI Emission MQ Profile Maintenance Detailed

This screen links a Partner with a Network code corresponding to the Instant Payment.

1. On Homepage, specify **PFDAGEQM** in the text box, and click next arrow.

AGI Emission MQ Profile Maintenance Detailed screen is displayed.

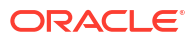

| ew Enter Query                          |                 |                                   |                                    |              |
|-----------------------------------------|-----------------|-----------------------------------|------------------------------------|--------------|
| Emission Profile Name *<br>Profile Type | ~               | Description                       |                                    |              |
| Preferences                             |                 |                                   |                                    |              |
| Send Request Queue Name                 |                 |                                   |                                    |              |
| Notification Required                   | ~               | Technical ACK / Notify Queue Name |                                    |              |
| Technical ACK Required                  | ~               | NRData Queue Name                 |                                    |              |
| Separate NRData Required                | ~               |                                   |                                    |              |
| Retry Interval                          |                 |                                   |                                    |              |
| Retry Count                             |                 |                                   |                                    |              |
| Properties                              |                 | Service Name                      |                                    |              |
| Additional Information                  |                 | Receiver DN                       |                                    |              |
| 1                                       | Bank Identifier |                                   | Technical ACK / Notify Preferences |              |
| Maker                                   | Date Time:      | Mod No                            | Record Status                      | <b>T</b> . 4 |
| Checker                                 | Date Time:      |                                   | Authorization                      | Exit         |

Figure 2-45 AGI Emission MQ Profile Maintenance Detailed

2. On AGI Emission MQ Profile Maintenance Detailed screen, specify the fields.

For more information about the fields, refer to field description below:

| Field                               | Description                                                                                                    |  |  |
|-------------------------------------|----------------------------------------------------------------------------------------------------|--|--|
| Emission Profile Name               | Specify the Name of the Emission Profile.                                                                                                    |  |  |
| Description                         | Specify the Emission Profile Description.                                                                                                    |  |  |
| Profile Type                        | Select the Profile Type from the following:<br>TEST<br>PROD                                                                                                    |  |  |
| Preferences                         |                                                                                                    |  |  |
| Queue Profile                       | Specify the Identification of a Queue Profile from the list of values.                                                                                                    |  |  |
| SendRequest Queue<br>Name           | Specify the Queue name to write the SendRequest message.                                                                                                    |  |  |
| Notification Required               | <ul> <li>This field indicates if a Notify can be returned by AGI. Select the Notification Required from the following:</li> <li>Always</li> <li>Not Required</li> <li>On Error</li> </ul>       |  |  |
| TechnicalACK Required               | <ul> <li>This field indicates if a TechnicalAck can be returned by AGI. Select the TechnicalACK Required from the following:</li> <li>Always</li> <li>Not Required</li> <li>On Error</li> </ul> |  |  |
| Separate NRData Required            | <ul> <li>This field indicates if NRData is returned as a separate message by AGI. Select the Separate NRData Required from the following:</li> <li>Yes</li> <li>No</li> </ul>                   |  |  |
| TechnicaIACK / Notify<br>Queue Name | Specify the TechnicalACK / Notify Queue Name.                                                                                                    |  |  |
| NRData Queue Name                   | Specify the NRData Queue Name.                                                                                                    |  |  |
| Properties                          |                                                                                                    |  |  |
| Protocol Version                    | Specify the current Protocol Version.                                                                                                    |  |  |

 Table 2-19
 AGI Emission MQ Profile Maintenance Detailed - Field Description

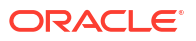

| Field                                | Description                                                                                                    |  |  |
|--------------------------------------|----------------------------------------------------------------------------------------------------|--|--|
| Additional Information               | Specify the Additional Information provided to the receiver.                                                                                                    |  |  |
| Service Name                         | Specify the Service for which the message is sent.                                                                                                    |  |  |
| Receiver DN                          | Specify the name of the party that receives the message.                                                                                                    |  |  |
| Bank Identifier                      | On clicking the "Bank Identifier" button in the main screen, the<br>'Emission Bank Identifier' sub screen is launched. The BIC8 and the<br>Sender DN to be used in the SendRequest message can be defined<br>in this screen. For more information, refer to Section 2.7.4.1,<br>"Emission Bank Identifier".                                                                                                    |  |  |
| TechnicalACK / Notify<br>Preferences | On clicking the "TechnicalACK/ Notify preferences" button in the main screen, the 'TechnicalACK / Notify Preferences' sub screen is launched. The preferences for TechnicalACK and Notifications can be defined for each Message Type in this screen. The entries in the "TechnicalACK/ Notify preferences" screen overrides the preferences in the main screen. For more information, please refer to Section 2.7.4.2, "TechnicalACK / Notify Preferences". |  |  |

# Table 2-19 (Cont.) AGI Emission MQ Profile Maintenance Detailed - FieldDescription

- Bank Identifier
- TechnicalACK / Notify Preferences
- AGI Emission MQ Profile Maintenance Summary

#### **Bank Identifier**

• Click **Bank Identifier** to view the Emission Bank Identifier sub screen.

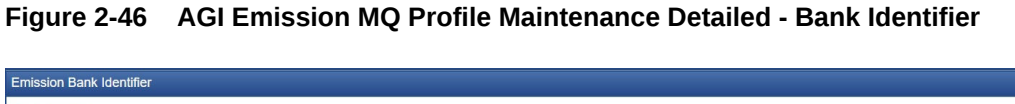

| Emis | ion Bank Identifier              |    |      | ×  |
|------|----------------------------------|----|------|----|
| Bank | Identifier                       |    |      |    |
| ₩ ◄  | 1 Of 1 🕨 🗎 🛛 🖓 🖓                 | +  | - 33 | :  |
|      | Sender Bank Identifier Sender DN |    |      |    |
|      |                                  |    |      |    |
|      |                                  |    |      |    |
|      |                                  |    |      |    |
|      |                                  |    |      |    |
|      |                                  |    |      |    |
|      |                                  |    |      |    |
|      |                                  |    |      |    |
|      |                                  |    |      |    |
|      |                                  |    |      |    |
|      |                                  |    |      |    |
|      |                                  | Ok | Exi  | it |

Table 2-20AGI Emission MQ Profile Maintenance Detailed\_Bank Identifier - FieldDescription

| Field                   | Description                                                                                |  |
|-------------------------|--------------------------------------------------------------------------------------------|--|
| Sending Bank Identifier | Specify the BIC8 of the Sending Bank from the list values. All valid BICs are listed here. |  |
| Sender DN               | Specify the Name of the party sending the message, in the format of a DN.                  |  |

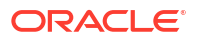
# TechnicalACK / Notify Preferences

 Click TechnicalACK / Notify Preferences to view the TechnicalACK / Notify Preferences sub screen.

Figure 2-47 AGI Emission MQ Profile Maintenance Detailed - TechnicalACK / Notify Preferences

|                |                       |                        |                                   |                          |                   | ×       |
|----------------|-----------------------|------------------------|-----------------------------------|--------------------------|-------------------|---------|
| Preferences    |                       |                        |                                   |                          |                   |         |
| 🔰 🛋 1 Of 1 🕨 🛤 |                       |                        |                                   |                          |                   | + - =   |
| Message Type   | Notification Required | Technical ACK Required | Technical ACK / Notify Queue Name | Separate NRData Required | NRData Queue Name |         |
|                |                       |                        |                                   |                          |                   |         |
|                |                       |                        |                                   |                          |                   |         |
|                |                       |                        |                                   |                          |                   |         |
|                |                       |                        |                                   |                          |                   |         |
|                |                       |                        |                                   |                          |                   |         |
|                |                       |                        |                                   |                          |                   |         |
|                |                       |                        |                                   |                          |                   |         |
|                |                       |                        |                                   |                          |                   |         |
|                |                       |                        |                                   |                          |                   |         |
|                |                       |                        |                                   |                          |                   |         |
|                |                       |                        |                                   |                          |                   | Ok Exit |

 Table 2-21
 AGI Emission MQ Profile Maintenance Detailed\_TechnicalACK / Notify

 Preferences - Field Description

| Field                               | Description                                                                                                    |  |  |
|-------------------------------------|----------------------------------------------------------------------------------------------------|--|--|
| Preferences                         | Specify the BIC8 of the Sending Bank from the list values. All valid BICs are listed here.                                                                                                    |  |  |
| Message Type                        | Specify the Message Type from the list of values. Valid ISO 20022 message type like pacs.008, pacs.004 etc are listed.                                                                             |  |  |
| Notification Required               | <ul> <li>This field indicates if a Notify is returned by AGI. Select the Notification Required from the following values:</li> <li>Always</li> <li>Not Required</li> <li>On Error</li> </ul>       |  |  |
| TechnicalACK Required               | <ul> <li>This field indicates if a TechnicalAck is returned by AGI. Select the TechnicalACK Required from the following values:</li> <li>Always</li> <li>Not Required</li> <li>On Error</li> </ul> |  |  |
| TechnicalACK / Notify<br>Queue Name | Specify the TechnicalACK / Notify Queue Name.                                                                                                    |  |  |
| Separate NRData Required            | This field indicates if NRData is returned as a separate message by<br>AGI. Select the Separate NRData Required from the following<br>values:<br>• Yes<br>• No                                     |  |  |
| NRData Queue Name                   | Specify the NRData Queue Name.                                                                                                    |  |  |

#### AGI Emission MQ Profile Maintenance Summary

1. On Homepage, specify **PFSAGEQM** in the text box, and click next arrow.

AGI Emission MQ Profile Maintenance Summary screen is displayed.

Figure 2-48 AGI Emission MQ Profile Maintenance Summary

| AGI Emis  | sion MQ Profile M                    | aintenance Sum              | mary                  |               |                         |                       |                        | - ×                 |
|-----------|--------------------------------------|-----------------------------|-----------------------|---------------|-------------------------|-----------------------|------------------------|---------------------|
| Search    | Advanced Search                      | Reset Clear A               | di                    |               |                         |                       |                        |                     |
| Case Sen  | Authoriza<br>Authoriza<br>Emission P | ation Status<br>rofile Name | ~                     | )             |                         | Record Status         | ~                      |                     |
| Records p | er page 15 🗸 🔘                       | ◀ 1 Of 1 ►                  | Go Loo                | k Columns 0 🗸 |                         |                       |                        |                     |
| A         | uthorization Status                  | Record Status               | Emission Profile Name | Queue Profile | Send Request Queue Name | Notification Required | Technical ACK Required | Separate NRData Reg |
|           |                                      |                             |                       |               |                         |                       |                        |                     |
|           |                                      |                             |                       |               |                         |                       |                        |                     |
|           |                                      |                             |                       |               |                         |                       |                        |                     |
|           |                                      |                             |                       |               |                         |                       |                        |                     |
|           |                                      |                             |                       |               |                         |                       |                        |                     |
|           |                                      |                             |                       |               |                         |                       |                        |                     |
|           |                                      |                             |                       |               |                         |                       |                        |                     |
|           |                                      |                             |                       |               |                         |                       |                        |                     |
|           |                                      |                             |                       |               |                         |                       |                        |                     |
|           |                                      |                             |                       |               |                         |                       |                        |                     |
|           |                                      |                             |                       |               |                         |                       |                        |                     |
|           |                                      |                             |                       |               |                         |                       |                        |                     |
|           |                                      |                             |                       |               |                         |                       |                        |                     |
|           |                                      |                             |                       |               |                         |                       |                        | Exit                |

- 2. Search using one or more of the following parameters:
  - Authorization Status
  - Record Status
  - Emission Profile Name
- Once you specified the parameters, click the Search button.
   System displays the records that match the search criteria.

# AGI Reception MQ Profile Maintenance Detailed

 On Homepage, specify PFDAGRIP in the text box, and click next arrow. AGI Reception MQ Profile Maintenance Detailed screen is displayed.

| Reception MQ Profile Maintenance | e Detailed           |                   | <del>.</del>  |
|----------------------------------|----------------------|-------------------|---------------|
| ew Enter Query                   |                      |                   |               |
| Reception Profile Name *         |                      | Description       |               |
| Profile Type                     | ~                    |                   |               |
| Preferences                      |                      |                   |               |
| Queue Profile                    |                      |                   |               |
| Receive Indication Queue Name    |                      |                   |               |
|                                  |                      |                   |               |
| Separate NRData Required         |                      | NRData Queue Name |               |
| 1                                | Detailed Preferences |                   |               |
|                                  |                      |                   |               |
|                                  |                      |                   |               |
|                                  |                      |                   |               |
|                                  |                      |                   |               |
| Maker                            | Date Time:           | Mod No            | Record Status |
| Checker                          | Date Time:           |                   | Authorization |

#### Figure 2-49 AGI Reception MQ Profile Maintenance Detailed

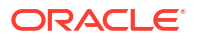

2. On AGI Reception MQ Profile Maintenance Detailed screen, specify the fields.

For more information about the fields, refer to field description below:

| Field                         | Description                                                                                                    |
|-------------------------------|----------------------------------------------------------------------------------------------------|
| Reception Profile Name        | Specify the Name of the Reception Profile.                                                                                                    |
| Description                   | Specify the Emission Profile Description.                                                                                                    |
| Profile Type                  | Select the Profile Type from the following values:<br>• TEST<br>• PROD                                                                                                    |
| Preferences                   |                                                                                                    |
| Queue Profile                 | Specify the Identification of a Queue Profile from the list of values.                                                                                                    |
| Receive Request Queue<br>Name | Specify the Queue name to write the ReceiveIndication message.                                                                                                    |
| Separate NRData<br>Required   | <ul> <li>This field indicates if NRData is returned as a separate message by AGI. Select the Separate NRData Required from the following values:</li> <li>Yes</li> <li>No</li> </ul>                                                                                                    |
| NRData Queue Name             | Specify the NRData Queue Name.                                                                                                    |
| Detailed Preference           | On clicking the "TechnicalACK/ Notify preferences" button in the main<br>screen, the below sub screen is launched. The preferences for<br>TechnicalACK and Notifications can be defined for each Message Type<br>in this screen. The entries in the "TechnicalACK/ Notify preferences"<br>screen will override preferences in the main screen. |

Table 2-22 AGI Reception MQ Profile Maintenance Detailed - Field Description

- Receive Indication Detailed Preferences
- AGI Reception MQ Profile Maintenance Summary

#### **Receive Indication Detailed Preferences**

 Click Receive Indication Detailed Preferences to view the Receive Indication Detailed Preferences sub screen.

# Figure 2-50 AGI Reception MQ Profile Maintenance Detailed - Receive Indication Detailed Preferences

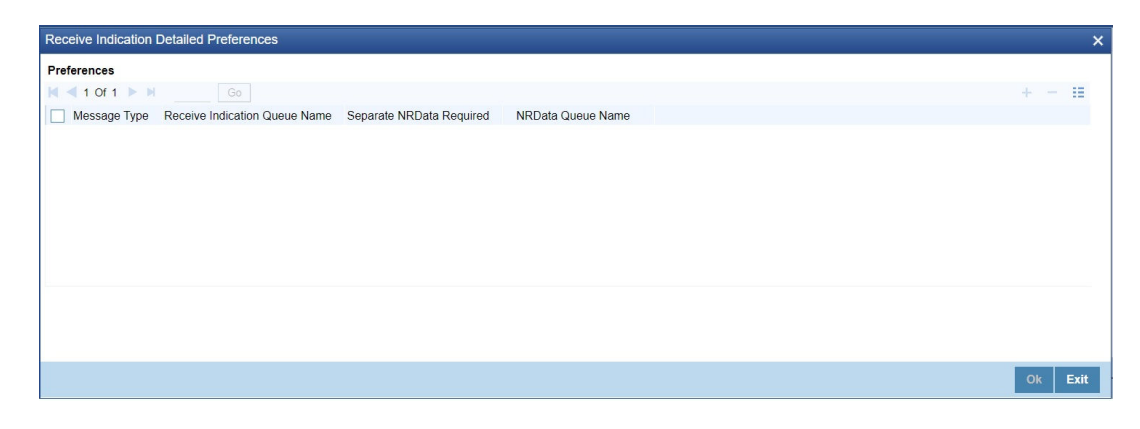

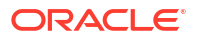

# Table 2-23AGI Emission MQ Profile Maintenance Detailed\_Receive IndicationDetailed Preferences - Field Description

| Field                            | Description                                                                                                    |
|----------------------------------|----------------------------------------------------------------------------------------------------|
| Preferences                      |                                                                                                    |
| Message Type                     | Select the Message Type from the following:<br>pacs.008<br>pacs.004                                                                                                    |
| Receive Indication Queue<br>Name | Specify the Receive Indication Queue Name.                                                                                                    |
| Separate NRData Required         | <ul> <li>This field indicates if NRData is returned as a separate message by AGI. Select the Separate NRData Required from the following:</li> <li>Yes</li> <li>No</li> </ul> |
| NRData Queue Name                | Specify the NRData Queue Name.                                                                                                    |

#### AGI Reception MQ Profile Maintenance Summary

1. On Homepage, specify **PFSAGRIP** in the text box, and click next arrow.

AGI Reception MQ Profile Maintenance Summary screen is displayed.

# Acid Reception MC Profile Maintenance Summary - X Search Advanced Search Reset Clear All Case Sensitive Authorization Status Reception Profile Name Profile Authorization Status Recerve Indication Queue Name Recerve Indication Queue Name Recerve I

#### Figure 2-51 AGI Reception MQ Profile Maintenance Summary

- 2. Search using one or more of the following parameters:
  - Authorization Status
  - Record Status
  - Reception Profile Name
- 3. Once you specified the parameters, click the Search button.

System displays the records that match the search criteria.

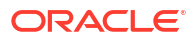

# **FEMS XS Integration**

SIAnet XS Service is a secure messaging solution providing multiple messaging services, that includes the Instant Messaging eXtended (IMX) service for the "near real time" exchange of data (instant messages). SIAnet secure messaging solution provides its services through the FEMS XS, a Network Gateway fully developed and managed by SIA in order to fulfill specific service needs.

- XS Gateway Maintenance Detailed
- XP Gateway Pool Maintenance Detailed
- XS Pool Mapping Detailed
- LAU Key Maintenance
- Command Queue Profile Maintenance Detailed
- Data Queue Profile Maintenance Detailed
- Service Master Maintenance
- EP Maintenance Detailed
- Role Maintenance
- Domain Master Maintenance Detailed
- Application Master Maintenance Detailed
- Domain Application Service Maintenance Detailed
- BU Maintenance Detailed
- Protocol Version Maintenance
- EP-XP Link Detailed
- Certificate Maintenance Detailed
- BU-EP Link Detailed
- Flow Master Detailed
- Role to Flow Mapping
- EP-XS Link Status Detailed
- BU-XS Link Status Detailed

# XS Gateway Maintenance Detailed

On Homepage, specify PSDXSMNT in the text box, and click next arrow.
 XS Gateway Maintenance Detailed screen is displayed.

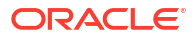

| XS Gateway Maintenance Detaile                                               | ed                       |        |                                | - ×  |
|------------------------------------------------------------------------------|--------------------------|--------|--------------------------------|------|
| New Enter Query                                                              |                          |        |                                |      |
| X:<br>Descrip<br>Heart beal Inte<br>Heart beal Retry Cc<br>Maximum payload s | S Id *                   |        |                                |      |
| Maker<br>Checker                                                             | Date Time:<br>Date Time: | Mod No | Record Status<br>Authorization | Exit |

Figure 2-52 XS Gateway Maintenance Detailed

2. On XS Gateway Maintenance Detailed screen, specify the fields.

For more information about the fields, refer to field description below:

| Table 2-24 XS | <b>Gateway Maintenance</b> | e Detailed - Fiel | d Description |
|---------------|----------------------------|-------------------|---------------|
|---------------|----------------------------|-------------------|---------------|

| Field                  | Description                                                                                                    |
|------------------------|----------------------------------------------------------------------------------------------------|
| XS Id                  | Specify the XS Id as identified in SIAnet.                                                                                        |
| Description            | Specify the XS description.                                                                                                    |
| Heart beat Interval    | Specify the Time interval (in seconds) configured between two BuHeartbeatReq primitives.                                          |
| Heart beat Retry Count | Specify the Heartbeat Retry Count. The number of times a BuHeartbeatReq should be send In case a BuHeartbeatResp is not received. |
| Maximum payload size   | Specify the Maximum size of the payload that can be included in a ImxSendReq for a XS.                                            |

XS Gateway Maintenance Summary

#### XS Gateway Maintenance Summary

1. On Homepage, specify **PSSXSMNT** in the text box, and click next arrow.

XS Gateway Maintenance Summary screen is displayed.

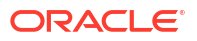

| Search Advanced Search  | Reset Clear All                 |                        |                     |                 |      |
|-------------------------|---------------------------------|------------------------|---------------------|-----------------|------|
| Case Sensitive          |                                 |                        |                     |                 |      |
| Authorizati             | tion Status V<br>XS Id          | Q                      |                     | Record Status ~ |      |
| Records per page 15 🗸 🔘 | ◄ 1 Of 1 ► ► Go                 | Lock Columns 0 🗸       |                     |                 |      |
| Authorization Status    | Record Status Description XS Id | Heart beat Retry Count | Heart beat Interval |                 |      |
|                         |                                 |                        |                     |                 |      |
|                         |                                 |                        |                     |                 |      |
|                         |                                 |                        |                     |                 |      |
|                         |                                 |                        |                     |                 |      |
|                         |                                 |                        |                     |                 |      |
|                         |                                 |                        |                     |                 |      |
|                         |                                 |                        |                     |                 |      |
|                         |                                 |                        |                     |                 |      |
|                         |                                 |                        |                     |                 |      |
|                         |                                 |                        |                     |                 |      |
|                         |                                 |                        |                     |                 |      |
|                         |                                 |                        |                     |                 |      |
|                         |                                 |                        |                     |                 |      |
|                         |                                 |                        |                     |                 |      |
|                         |                                 |                        |                     |                 |      |
|                         |                                 |                        |                     |                 |      |
|                         |                                 |                        |                     |                 | Exit |

Figure 2-53 XS Gateway Maintenance Summary

- 2. You can search using one or more of the following parameters:
  - Authorization Status
  - Record Status
  - XS Id
- Once you specified the parameters, click the Search button.
   System displays the records that match the search criteria.

### XP Gateway Pool Maintenance Detailed

1. On Homepage, specify **PSDXPMNT** in the text box, and click next arrow.

XP Gateway Pool Maintenance Detailed screen is displayed.

| ew Enter Query   |                          |        |                                |      |
|------------------|--------------------------|--------|--------------------------------|------|
| Desc             | Pool Id *                |        |                                |      |
| Maker<br>Checker | Date Time:<br>Date Time; | Mod No | Record Status<br>Authorization | Exit |

Figure 2-54 XP Gateway Pool Maintenance Detailed

2. On XS Gateway Pool Maintenance Detailed screen, specify the fields.

For more information about the fields, refer to field description below:

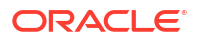

| Table 2-25 | XS Gateway Pool Maintenance Detailed - Field Description |
|------------|----------------------------------------------------------|
|------------|----------------------------------------------------------|

| Field       | Description                      |
|-------------|----------------------------------|
| Pool Id     | Specify the XS Pool Identifier.  |
| Description | Specify the XS Pool description. |

XP Gateway Pool Maintenance Summary

# XP Gateway Pool Maintenance Summary

1. On Homepage, specify **PSSXPMNT** in the text box, and click next arrow.

XP Gateway Pool Maintenance Summary screen is displayed.

Figure 2-55 XP Gateway Pool Maintenance Summary

| XP Gate | way Pool Maintenance Summary                          | - ×              |
|---------|-------------------------------------------------------|------------------|
| Search  | Advanced Search Reset Clear All                       |                  |
| Case Se | nsitive                                               |                  |
|         | Authorization Status                                  | Record Status 🗸  |
|         | Pool Id                                               | Q                |
| Records | er page 15 V 14 4 1 Of 1 D Go                         | Lock Columns 0 V |
| F       | uthorization Status Record Status Pool Id Description | n                |
|         |                                                       |                  |
|         |                                                       |                  |
|         |                                                       |                  |
|         |                                                       |                  |
|         |                                                       |                  |
|         |                                                       |                  |
|         |                                                       |                  |
|         |                                                       |                  |
|         |                                                       |                  |
|         |                                                       |                  |
|         |                                                       |                  |
|         |                                                       |                  |
|         |                                                       |                  |
|         |                                                       |                  |
|         |                                                       |                  |
|         |                                                       |                  |
|         |                                                       | Exit             |

- 2. Search using one or more of the following parameters:
  - Authorization Status
  - Record Status
  - Pool Id
- 3. Once you specified the parameters, click the Search button.

System displays the records that match the search criteria.

# XS Pool Mapping Detailed

On Homepage, specify PSDXPMAP in the text box, and click next arrow.
 XS Pool Mapping Detailed screen is displayed.

#### Figure 2-56 XS Pool Mapping Detailed

| XS Pool M | lapping Detailed |             |              |        |               |        |
|-----------|------------------|-------------|--------------|--------|---------------|--------|
| New En    | iter Query       |             |              |        |               |        |
|           |                  | Pool Id *   |              |        |               |        |
| Gateway   |                  |             |              |        |               |        |
| 🖊 < 1 Of  | 1 🕨 🖬            |             |              |        |               | + - 33 |
|           | XS Id *          | Description | Default XS . |        |               |        |
|           |                  |             |              |        |               |        |
|           |                  |             |              |        |               |        |
|           |                  |             |              |        |               |        |
|           |                  |             |              |        |               |        |
|           |                  |             |              |        |               |        |
|           |                  |             |              |        |               |        |
|           |                  |             |              |        |               |        |
|           |                  |             |              |        |               |        |
| h         | Maker            | Date Time   |              | Mod No | Record Status |        |
| Cł        | hecker           | Date Time   |              |        | Authorization | Exi    |

2. On XS Pool Mapping Detailed screen, specify the fields.

For more information about the fields, refer to field description below:

Table 2-26 XS Pool Mapping Detailed - Field Description

| Field       | Description                                                                                                    |
|-------------|----------------------------------------------------------------------------------------------------|
| Pool Id     | Specify the Identifier of the XS Pool from the list of values. All the XS Pools maintained in screen PSDXPMNT are listed. |
| Gateway     |                                                                                                    |
| Pool Id     | Specify the XS Id as identified in SIAnet from the list of values. All the XS maintained in screen PSDXSMNT are listed.   |
| Description | Specify the XS Description.                                                                                               |
| Default XS  | Select the value between Yes or No. This field indicates whether a XS is default or not.                                  |

• XS Pool Mapping Summary

# XS Pool Mapping Summary

**1.** On Homepage, specify **PSSXPMAP** in the text box, and click next arrow.

XS Pool Mapping Summary screen is displayed.

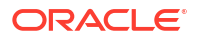

| XS Pool Mapping  | Summary                                 |                 |
|------------------|-----------------------------------------|-----------------|
| Search Advance   | ed Search Reset Clear All               |                 |
| Case Sensitive   | Authorization Status  Pool Id  P        | Record Status ~ |
| Records per page | 15 V 📕 < 1 Of 1 🕨 M 💮 Go Lock Columns 0 | v               |
| Authorizatio     | on Status Record Status Pool Id         |                 |
|                  |                                         |                 |
|                  |                                         |                 |
|                  |                                         |                 |
|                  |                                         |                 |
|                  |                                         |                 |
|                  |                                         |                 |
|                  |                                         |                 |
|                  |                                         |                 |
|                  |                                         |                 |
|                  |                                         |                 |
|                  |                                         |                 |
|                  |                                         |                 |
|                  |                                         |                 |
|                  |                                         |                 |
|                  |                                         |                 |
|                  |                                         |                 |
|                  |                                         | <b>5</b> -12    |

#### Figure 2-57 XS Pool Mapping Summary

- 2. Search using one or more of the following parameters:
  - Authorization Status
  - Record Status
  - Pool Id
- Once you specified the parameters, click the Search button.
   System displays the records that match the search criteria.

# LAU Key Maintenance

On Homepage, specify PSDLKMNT in the text box, and click next arrow.
 LAU Key Maintenance screen is displayed.

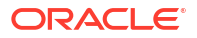

# LAU key Maintenance Summary - × Search Advanced Search Reset Case Sensitive Authorization Status > LAU Key Identification > Records per page 15 v Authorization Status > Authorization Status > Authorization Status AUX Key Identification Authorization Status LAU Key Identification Authorization Status LAU Key Identification Authorization Status LAU Key Identification Authorization Status LAU Key Identification Authorization Status LAU Key Identification LAU Key Identification LAU Key Identification Authorization Status LAU Key Identification LAU Key Identification LAU Key Identification LAU Key Identification LAU Key Identification LAU Key Identification LAU Key Identification

#### Figure 2-58 LAU Key Maintenance

2. On LAU Key Maintenance screen, specify the fields.

For more information about the fields, refer to field description below:

Table 2-27 LAU Key Maintenance - Field Description

| Field                  | Description                                                  |  |  |
|------------------------|--------------------------------------------------------------|--|--|
| LAU Key Identification | Specify the Identifier of LAU Key used for HMAC computation. |  |  |
| LAU Key                | Specify the LAU Key used for HMAC computation.               |  |  |
| Description            | Specify the Description of the LAU Key.                      |  |  |

LAU Key Maintenance Summary

#### LAU Key Maintenance Summary

1. On Homepage, specify **PSSLKMNT** in the text box, and click next arrow.

LAU Key Maintenance Summary screen is displayed.

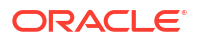

| Search Advan     | ced Search              | Reset Clear A               | All                   |              |             |                          |   |   |
|------------------|-------------------------|-----------------------------|-----------------------|--------------|-------------|--------------------------|---|---|
| Case Sensitive   |                         |                             |                       |              |             |                          |   |   |
|                  | Authoriza<br>LAU Key Id | tion Status<br>entification | ~                     | م            |             | Record Status<br>LAU Key | ~ | Q |
| Records per page | 15 🗸 🔘                  | < 1 Of 1 ▶                  | Go                    | Lock Columns | 0 🗸         |                          |   |   |
| Authoriza        | tion Status             | Record Status               | LAU Key Identificatio | n LAU Key    | Description |                          |   |   |
|                  |                         |                             |                       |              |             |                          |   |   |
|                  |                         |                             |                       |              |             |                          |   |   |
|                  |                         |                             |                       |              |             |                          |   |   |
|                  |                         |                             |                       |              |             |                          |   |   |
|                  |                         |                             |                       |              |             |                          |   |   |
|                  |                         |                             |                       |              |             |                          |   |   |
|                  |                         |                             |                       |              |             |                          |   |   |
|                  |                         |                             |                       |              |             |                          |   |   |
|                  |                         |                             |                       |              |             |                          |   |   |
|                  |                         |                             |                       |              |             |                          |   |   |
|                  |                         |                             |                       |              |             |                          |   |   |
|                  |                         |                             |                       |              |             |                          |   |   |
|                  |                         |                             |                       |              |             |                          |   |   |
|                  |                         |                             |                       |              |             |                          |   |   |
|                  |                         |                             |                       |              |             |                          |   |   |
|                  |                         |                             |                       |              |             |                          |   |   |
|                  |                         |                             |                       |              |             |                          |   |   |
|                  |                         |                             |                       |              |             |                          |   |   |
|                  |                         |                             |                       |              |             |                          |   |   |

#### Figure 2-59 LAU Key Maintenance Summary

- 2. Search using one or more of the following parameters:
  - Authorization Status
  - Record Status
  - LAU Key Identification
  - LAU Key
- Once you specified the parameters, click the Search button.
   System displays the records that match the search criteria.

# Command Queue Profile Maintenance Detailed

On Homepage, specify PSDCQMNT in the text box, and click next arrow.
 Command Queue Profile Maintenance Detailed screen is displayed.

| ommand Queue Profile Maintenance | e Detailed |        |                         |  |
|----------------------------------|------------|--------|-------------------------|--|
| New Enter Query                  |            |        |                         |  |
| Profile ID *                     |            |        |                         |  |
| Description                      |            |        |                         |  |
| Preferences                      |            |        |                         |  |
| Queue Connection Profile         |            |        |                         |  |
| Request Queue JNDI               |            |        |                         |  |
| Response Queue JNDI              |            |        |                         |  |
| Indication Queue JNDI            |            |        |                         |  |
|                                  |            |        |                         |  |
|                                  |            |        |                         |  |
|                                  |            |        |                         |  |
|                                  |            |        |                         |  |
|                                  |            |        |                         |  |
|                                  |            |        |                         |  |
| Maker                            | Date Time: | Mod No | Record Status           |  |
| Checker                          | Date Time: |        | Authorization<br>Status |  |

#### Figure 2-60 Command Queue Profile Maintenance Detailed

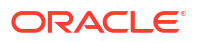

2. On Command Queue Profile Maintenance Detailed screen, specify the fields.

For more information about the fields, refer to field description below:

| Field                                                                              | Description                                                                                                    |
|------------------------------------------------------------------------------------|----------------------------------------------------------------------------------------------------|
| Profile Id                                                                         | Specify the Identifier for the Command connection profile.                                                                                                    |
| Description                                                                        | Specify the Description of the Command connection profile.                                                                                                    |
| Preference                                                                         |                                                                                                    |
| Request Queue JNDI         Specify the JNDI queue name for the Request primitives. |                                                                                                    |
| Request Queue<br>Connection                                                        | Specify the Queue profile corresponding to the Command Queues from the list of values. All the Queue Connection Profiles maintained in screen PMDQPROF are listed. |
| Response Queue JNDI                                                                | Specify the JNDI queue name for the Response primitives.                                                                                                    |
| Response Queue<br>Connection                                                       | Specify the Queue profile corresponding to the Response Queues from the list of values.                                                                            |
| IND Queue JNDI                                                                     | Specify the JNDI queue name for the Indication primitives.                                                                                                    |
| IND Queue Connection                                                               | Specify the Queue profile corresponding to the Queues from the list of values.                                                                                     |

 Table 2-28
 Command Queue Profile Maintenance Detailed - Field Description

Command Queue Profile Maintenance Summary

# Command Queue Profile Maintenance Summary

1. On Homepage, specify **PSSCQMNT** in the text box, and click next arrow.

Command Queue Profile Maintenance Summary screen is displayed.

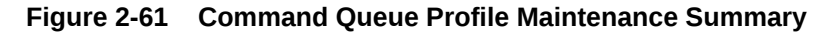

| command Queue Prome Ma  | intenance Sumi | nary            |                       |                       |                           |                          | - >  |
|-------------------------|----------------|-----------------|-----------------------|-----------------------|---------------------------|--------------------------|------|
| Search Advanced Search  | Reset Clear Al | I               |                       |                       |                           |                          |      |
| Case Sensitive          |                |                 |                       |                       |                           |                          |      |
| Authorizat              | tion Status    | ~               |                       |                       | Record Status             |                          |      |
|                         | Profile ID     |                 | Q                     |                       | Description               | Q                        |      |
| Records per page 15 🗸 🔘 | ◀ 1 Of 1 ▶     | Go              | Lock Columns 0 🗸      |                       |                           |                          |      |
| Authorization Status    | Record Status  | Profile ID Desc | cription Request Queu | JNDI Response Queue J | NDI Indication Queue JNDI | Queue Connection Profile |      |
|                         |                |                 |                       |                       |                           |                          |      |
|                         |                |                 |                       |                       |                           |                          |      |
|                         |                |                 |                       |                       |                           |                          |      |
|                         |                |                 |                       |                       |                           |                          |      |
|                         |                |                 |                       |                       |                           |                          |      |
|                         |                |                 |                       |                       |                           |                          |      |
|                         |                |                 |                       |                       |                           |                          |      |
|                         |                |                 |                       |                       |                           |                          |      |
|                         |                |                 |                       |                       |                           |                          |      |
|                         |                |                 |                       |                       |                           |                          |      |
|                         |                |                 |                       |                       |                           |                          |      |
|                         |                |                 |                       |                       |                           |                          |      |
|                         |                |                 |                       |                       |                           |                          |      |
|                         |                |                 |                       |                       |                           |                          |      |
|                         |                |                 |                       |                       |                           |                          |      |
|                         |                |                 |                       |                       |                           |                          |      |
|                         |                |                 |                       |                       |                           |                          |      |
|                         |                |                 |                       |                       |                           |                          | Exit |
|                         |                |                 |                       |                       |                           |                          | EX   |

- 2. Search using one or more of the following parameters:
  - Authorization Status

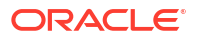

- Record Status
- Pool ID
- Description
- Once you specified the parameters, click the Search button.
   System displays the records that match the search criteria.

# Data Queue Profile Maintenance Detailed

On Homepage, specify PSDDQMNT in the text box, and click next arrow.
 Data Queue Profile Maintenance Detailed screen is displayed.

Figure 2-62 Data Queue Profile Maintenance Detailed

| Data Queue Profile Maintenance De       | tailed     |        |               | - ×      |
|-----------------------------------------|------------|--------|---------------|----------|
| New Enter Query                         |            |        |               |          |
| Profile ID<br>Description<br>Preference | •          |        |               |          |
| Queue Connection Profile                |            |        |               |          |
| Send Queue JNDI                         |            |        |               |          |
| Result Queue JNDI                       |            |        |               |          |
| Receive Queue JNDI                      |            |        |               |          |
|                                         |            |        |               |          |
|                                         |            |        |               |          |
|                                         |            |        |               |          |
|                                         |            |        |               |          |
|                                         |            |        |               |          |
|                                         |            |        |               |          |
| Maker                                   | Date Time: | Mod No | Record Status | <b>1</b> |
| Checker                                 | Date Time: |        | Authorization | Exit     |

On Data Queue Profile Maintenance Detailed screen, specify the fields.
 For more information about the fields, refer to field description below:

| Table 2-29 | Data Queue Profile Maintenance Detailed - Field Description |
|------------|-------------------------------------------------------------|
|------------|-------------------------------------------------------------|

| Field                                                                                                    | Description                                                  |  |  |  |
|----------------------------------------------------------------------------------------------------|--------------------------------------------------------------|--|--|--|
| Profile Id                                                                                                    | Specify the Identifier for the Data connection profile.      |  |  |  |
| Description                                                                                                    | Specify the Description of the Data connection profile.      |  |  |  |
| Preference                                                                                                    |                                                              |  |  |  |
| Queue Connection Profile Specify the Queue profile corresponding to the Command C from the list of values. All the Queue Connection Profiles main screen PMDQPROF are listed. |                                                              |  |  |  |
| Send Queue JNDI                                                                                                    | Specify the JNDI queue name for the ImxSendReq primitive.    |  |  |  |
| Result Queue JNDI                                                                                                    | Specify the JNDI queue name for the Response primitives.     |  |  |  |
| Receive Queue JNDI                                                                                                    | Specify the JNDI queue name for the ImxReceiveInd primitive. |  |  |  |

Data Queue Profile Maintenance Summary

#### Data Queue Profile Maintenance Summary

On Homepage, specify PSSDQMNT in the text box, and click next arrow.
 Data Queue Profile Maintenance Summary screen is displayed.

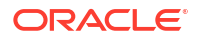

| earch Advar    | nced Search | Reset Clear A | di 👘       |             |                          |                   |                 |                    |  |
|----------------|-------------|---------------|------------|-------------|--------------------------|-------------------|-----------------|--------------------|--|
| se Sensitive   |             |               |            |             |                          |                   |                 |                    |  |
|                | Authoriza   | ation Status  | ~          |             |                          | Rec               | ord Status      |                    |  |
|                |             | Profile ID    |            | Q           |                          |                   |                 |                    |  |
|                |             |               |            |             |                          |                   |                 |                    |  |
| cords per page | 15 🗸 🔘      | ◀ 1 Of 1 ▶    | M          | Go Lock     | Columns 0 🗸              |                   |                 |                    |  |
| Authoriza      | tion Status | Record Status | Profile ID | Description | Queue Connection Profile | Result Queue JNDI | Send Queue JNDI | Receive Queue JNDI |  |
|                |             |               |            |             |                          |                   |                 |                    |  |
|                |             |               |            |             |                          |                   |                 |                    |  |
|                |             |               |            |             |                          |                   |                 |                    |  |
|                |             |               |            |             |                          |                   |                 |                    |  |
|                |             |               |            |             |                          |                   |                 |                    |  |
|                |             |               |            |             |                          |                   |                 |                    |  |
|                |             |               |            |             |                          |                   |                 |                    |  |
|                |             |               |            |             |                          |                   |                 |                    |  |
|                |             |               |            |             |                          |                   |                 |                    |  |
|                |             |               |            |             |                          |                   |                 |                    |  |
|                |             |               |            |             |                          |                   |                 |                    |  |
|                |             |               |            |             |                          |                   |                 |                    |  |
|                |             |               |            |             |                          |                   |                 |                    |  |
|                |             |               |            |             |                          |                   |                 |                    |  |
|                |             |               |            |             |                          |                   |                 |                    |  |
|                |             |               |            |             |                          |                   |                 |                    |  |
|                |             |               |            |             |                          |                   |                 |                    |  |
|                |             |               |            |             |                          |                   |                 |                    |  |
|                |             |               |            |             |                          |                   |                 |                    |  |

Figure 2-63 Data Queue Profile Maintenance Summary

- 2. Search using one or more of the following parameters:
  - Authorization Status
  - Record Status
  - Profile ID
- Once you specified the parameters, click the Search button.
   System displays the records that match the search criteria.

#### Service Master Maintenance

On Homepage, specify PSDSVMNT in the text box, and click next arrow.
 Service Master Maintenance screen is displayed.

| ervice Master Mainten | ance         |       |      |               | - >  |
|-----------------------|--------------|-------|------|---------------|------|
| New Enter Query       |              |       |      |               |      |
|                       | Service ID * |       |      |               |      |
|                       | Description  |       |      |               |      |
|                       |              |       |      |               |      |
|                       |              |       |      |               |      |
|                       |              |       |      |               |      |
|                       |              |       |      |               |      |
|                       |              |       |      |               |      |
|                       |              |       |      |               |      |
|                       |              |       |      |               |      |
|                       |              |       |      |               |      |
|                       |              |       |      |               |      |
| Maker                 | Date Time    | Mod t | No F | Record Status | _    |
| Obselses              | Date Time    |       |      | Authorization | Exit |

Figure 2-64 Service Master Maintenance

2. On Service Master Maintenance screen, specify the fields.

For more information about the fields, refer to field description below:

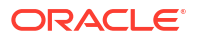

#### Table 2-30 Service Master Maintenance - Field Description

| Field       | Description                          |
|-------------|--------------------------------------|
| Service ID  | Specify the Identifier of a service. |
| Description | Specify the Service Description.     |

• Service Master Maintenance Summary

#### Service Master Maintenance Summary

 On Homepage, specify PSSSVMNT in the text box, and click next arrow. Service Master Maintenance Summary screen is displayed.

Figure 2-65 Service Master Maintenance Summary

| Record Status   |
|-----------------|
| Record Status ~ |
|                 |
|                 |
|                 |
|                 |
|                 |
|                 |
|                 |
|                 |
|                 |
|                 |
|                 |
|                 |
|                 |
|                 |
|                 |
|                 |
|                 |
|                 |
|                 |
|                 |

- 2. Search using one or more of the following parameters:
  - Authorization Status
  - Record Status
  - Service ID
- 3. Once you specified the parameters, click the Search button.

System displays the records that match the search criteria.

# **EP** Maintenance Detailed

On Homepage, specify PSDEPMNT in the text box, and click next arrow.
 EP Maintenance Detailed screen is displayed.

#### EP Maintenance Detailed × New Enter Query Host Code \* Network Code \* Service ID \* End Point Id \* Description Maker Date Time: Mod No Record Status Exit Checker Date Time Authorization Status

#### Figure 2-66 EP Maintenance Detailed

2. On Service Master Maintenance screen, specify the fields.

For more information about the fields, refer to field description below:

| Table 2-31 | Service Master | <sup>-</sup> Maintenance - | - Field Description |
|------------|----------------|----------------------------|---------------------|
|------------|----------------|----------------------------|---------------------|

| Field        | Description                                                                                                    |
|--------------|----------------------------------------------------------------------------------------------------|
| Network Code | Specify the Network Code corresponding to the Instant Payment<br>network from the list of values. All the Network Codes maintained in<br>screen PMDNWMNT are listed. |
| Host Code    | Specify the Host code of the transaction Branch.                                                                                                    |
| Service ID   | Specify the Identifier of the service used from the list values. All the Service Identifiers maintained in screen PSDSVMNT are listed.                               |
| End Point Id | Specify the EP Id as identified by SIAnet.                                                                                                    |
| Description  | Specify the End Point Description.                                                                                                    |

• EP Maintenance Summary

# **EP** Maintenance Summary

1. On Homepage, specify **PSSEPMNT** in the text box, and click next arrow.

EP Maintenance Summary screen is displayed.

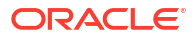

| P Maintenance Summan     |                                                                                                    |                               |                                            | -      |
|--------------------------|----------------------------------------------------------------------------------------------------|-------------------------------|--------------------------------------------|--------|
| Search Advanced Search   | i Reset Clear All                                                                                                    |                               |                                            |        |
| ase Sensitive<br>Authori | zation Status Status St | م<br>م                        | Record Status V<br>Host Code<br>Service ID | م<br>م |
| ecords per page 15 🗸     | < 1 Of 1 > >                                                                                                    | Go Lock Columns 0 🗸           |                                            |        |
| Authorization Status     | Record Status End Point                                                                                                    | Id Description Host Code Netw | vork Code Service ID                       |        |
|                          |                                                                                                    |                               |                                            |        |
|                          |                                                                                                    |                               |                                            |        |
|                          |                                                                                                    |                               |                                            |        |
|                          |                                                                                                    |                               |                                            |        |
|                          |                                                                                                    |                               |                                            |        |
|                          |                                                                                                    |                               |                                            |        |
|                          |                                                                                                    |                               |                                            |        |
|                          |                                                                                                    |                               |                                            |        |
|                          |                                                                                                    |                               |                                            |        |
|                          |                                                                                                    |                               |                                            |        |
|                          |                                                                                                    |                               |                                            |        |
|                          |                                                                                                    |                               |                                            |        |
|                          |                                                                                                    |                               |                                            |        |
|                          |                                                                                                    |                               |                                            |        |
|                          |                                                                                                    |                               |                                            |        |
|                          |                                                                                                    |                               |                                            | Exit   |

#### Figure 2-67 EP Maintenance Summary

- 2. Search using one or more of the following parameters:
  - Authorization Status
  - Record Status
  - End Point Id
  - Host Code
  - Network Code
  - Service ID
- 3. Once you specified the parameters, click the Search button.

System displays the records that match the search criteria.

#### **Role Maintenance**

 On Homepage, specify PSDRLMNT in the text box, and click next arrow. Role Maintenance screen is displayed.

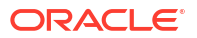

#### 

#### Figure 2-68 Role Maintenance

2. On **Role Maintenance** screen, specify the fields.

For more information about the fields, refer to field description below:

Table 2-32 Role Maintenance - Field Description

| Field       | Description                                  |
|-------------|----------------------------------------------|
| Role        | Specify the Role Id as identified by SIAnet. |
| Role Name   | Specify the Name of the Role in SIAnet.      |
| Description | Specify the Description of the Role.         |

Role Maintenance Summary

#### Role Maintenance Summary

1. On Homepage, specify **PSSLKMNT** in the text box, and click next arrow.

Role Maintenance Summary screen is displayed.

| Figure 2-69 | Role | Maintenance | Summary |
|-------------|------|-------------|---------|
|-------------|------|-------------|---------|

| Role Maintenance Summary           |                            |               | - ×  |
|------------------------------------|----------------------------|---------------|------|
| Search Advanced Search Reset Clear | All                        |               |      |
| Case Sensitive                     |                            |               |      |
| Authorization Status               | ~                          | Record Status |      |
| Role                               | ٩                          |               |      |
| Records per page 15 🗸 🔘 < 1 Of 1 🕽 | Go Lock Columns 0 V        |               |      |
| Authorization Status Record Status | Role Role Name Description |               |      |
|                                    |                            |               |      |
|                                    |                            |               |      |
|                                    |                            |               |      |
|                                    |                            |               |      |
|                                    |                            |               |      |
|                                    |                            |               |      |
|                                    |                            |               |      |
|                                    |                            |               |      |
|                                    |                            |               |      |
|                                    |                            |               |      |
|                                    |                            |               |      |
|                                    |                            |               |      |
|                                    |                            |               |      |
|                                    |                            |               |      |
|                                    |                            |               |      |
|                                    |                            |               |      |
|                                    |                            |               | Exit |

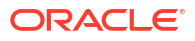

- 2. Search using one or more of the following parameters:
  - Authorization Status
  - Record Status
  - Role
- Once you specified the parameters, click the Search button.
   System displays the records that match the search criteria.

#### Domain Master Maintenance Detailed

On Homepage, specify PSDDMMNT in the text box, and click next arrow.
 Domain Master Maintenance Detailed screen is displayed.

| Domain Master Mai | intenance Detailed                    |                          |        |                                | - ×  |
|-------------------|---------------------------------------|--------------------------|--------|--------------------------------|------|
| New Enter Query   | ÷                                     |                          |        |                                |      |
| Line duery        | Domain Id *<br>Description<br>Role Id |                          |        |                                |      |
| Maker<br>Checker  |                                       | Date Time:<br>Date Time: | Mod No | Record Status<br>Authorization | Exit |

Figure 2-70 Domain Master Maintenance Detailed

2. On **Domain Master Maintenance Detailed** screen, specify the fields. For more information about the fields, refer to field description below:

| Table 2-33 Domain Mast | er Maintenance | Detailed - F | ield Description |
|------------------------|----------------|--------------|------------------|
|------------------------|----------------|--------------|------------------|

| Field       | Description                                                                                                    |  |  |  |
|-------------|----------------------------------------------------------------------------------------------------|--|--|--|
| Domain Id   | Specify the Domain Id as identified by SIAnet.                                                                                                    |  |  |  |
| Description | Specify the Description of the Domain.                                                                                                    |  |  |  |
| Role Id     | Specify the Role that can be assigned to a BU joining the Domain from the list of values. All the Role Ids maintained in screen PSDRLMNT are listed. |  |  |  |

Domain Master Maintenance Summary

#### Domain Master Maintenance Summary

On Homepage, specify PSSDMMNT in the text box, and click next arrow.
 Domain Master Maintenance Summary screen is displayed.

| Search Advanced Search Reset Clear All                           |                 |
|------------------------------------------------------------------|-----------------|
| ase Sensitive                                                    |                 |
| Authorization Status  Domain Id  D                               | Record Status 🗸 |
| acords per page 15 V X < 1 Of 1 V X Go Lock Columns 0 V          |                 |
| Authorization Status Record Status Role Id Description Domain Id |                 |
|                                                                  |                 |
|                                                                  |                 |
|                                                                  |                 |
|                                                                  |                 |
|                                                                  |                 |
|                                                                  |                 |
|                                                                  |                 |
|                                                                  |                 |
|                                                                  |                 |
|                                                                  |                 |
|                                                                  |                 |
|                                                                  |                 |
|                                                                  |                 |
|                                                                  |                 |
|                                                                  |                 |
|                                                                  |                 |

Figure 2-71 Domain Master Maintenance Summary

- 2. Search using one or more of the following parameters:
  - Authorization Status
  - Record Status
  - Domain Id
- Once you specified the parameters, click the Search button.
   System displays the records that match the search criteria.

# Application Master Maintenance Detailed

1. On Homepage, specify **PSDAPMNT** in the text box, and click next arrow.

Application Master Maintenance Detailed screen is displayed.

| Applic | ation Master Maintenance Deta        | iled                     |        |                                | - ×  |
|--------|--------------------------------------|--------------------------|--------|--------------------------------|------|
| New    | Enter Query                          |                          |        |                                |      |
|        | Application ID 1<br>Application Name |                          |        |                                |      |
|        | Maker<br>Checker                     | Date Time:<br>Date Time: | Mod No | Record Status<br>Authorization | Exit |

Figure 2-72 Application Master Maintenance Detailed

2. On Application Master Maintenance Detailed screen, specify the fields.

For more information about the fields, refer to field description below:

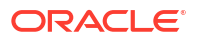

| Field            | Description                                      |
|------------------|--------------------------------------------------|
| Application Id   | Specify the Identifier of an Application.        |
| Application Name | Specify the Application Id as defined in SIAnet. |

#### Table 2-34 Application Master Maintenance Detailed - Field Description

Application Master Maintenance Summary

# Application Master Maintenance Summary

On Homepage, specify PSSAPMNT in the text box, and click next arrow.
 Application Master Maintenance Summary screen is displayed.

Figure 2-73 Application Master Maintenance Summary

| Application Master Maintenance Summary            |                  | -               |
|---------------------------------------------------|------------------|-----------------|
| Search Advanced Search Reset Clear All            |                  |                 |
| Case Sensitive                                    |                  |                 |
| Authorization Status 🗸                            |                  | Record Status ~ |
| Application ID                                    | Q                |                 |
| Records per page 15 × M < 1 Of 1 > M              | Lock Columns 0 Y |                 |
| Authorization Status Record Status Application ID | Application Name |                 |
|                                                   |                  |                 |
|                                                   |                  |                 |
|                                                   |                  |                 |
|                                                   |                  |                 |
|                                                   |                  |                 |
|                                                   |                  |                 |
|                                                   |                  |                 |
|                                                   |                  |                 |
|                                                   |                  |                 |
|                                                   |                  |                 |
|                                                   |                  |                 |
|                                                   |                  |                 |
|                                                   |                  |                 |
|                                                   |                  |                 |
|                                                   |                  |                 |
|                                                   |                  |                 |
|                                                   |                  | Exit            |

- 2. Search using one or more of the following parameters:
  - Authorization Status
  - Record Status
  - Application ID
- 3. Once you specified the parameters, click the Search button.

System displays the records that match the search criteria.

#### Domain Application Service Maintenance Detailed

1. On Homepage, specify **PSDASMNT** in the text box, and click next arrow.

Domain Application Service Maintenance Detailed screen is displayed.

| Domai | in Application Service Maintenance [ | Detailed   |        |                         | - ×  |
|-------|--------------------------------------|------------|--------|-------------------------|------|
| New   | Enter Query                          |            |        |                         |      |
|       | Domain Id *                          |            |        |                         |      |
|       | Description                          |            |        |                         |      |
|       | Application ID *                     |            |        |                         |      |
|       | Service ID *                         |            |        |                         |      |
|       |                                      |            |        |                         |      |
|       |                                      |            |        |                         |      |
|       |                                      |            |        |                         |      |
|       |                                      |            |        |                         |      |
|       |                                      |            |        |                         |      |
|       |                                      |            |        |                         |      |
|       |                                      |            |        |                         |      |
|       |                                      |            |        |                         |      |
|       |                                      |            |        |                         |      |
|       | Maker                                | Date Time: | Mod No | Record Status           | Evit |
|       | Checker                              | Date Time: |        | Authorization<br>Status | EAR  |

Figure 2-74 Domain Application Service Maintenance Detailed

2. On Domain Application Service Maintenance Detailed screen, specify the fields.

For more information about the fields, refer to field description below:

 Table 2-35
 Domain Application Service Maintenance Detailed - Field Description

| Field            | Description                                                                                                    |
|------------------|----------------------------------------------------------------------------------------------------|
| Domain Id        | Specify the Domain Id as identified by SIAnet from the list of values.<br>All the Domains maintained in screen PSDDMMNT are listed.        |
| Description      | Specify the Description of the Domain.                                                                                                    |
| Application Name | Specify the Application Id as defined in SIAnet from the list of values.<br>All the Applications maintained in screen PSDAPMNT are listed. |
| Service Id       | Specify the Identifier of a Service from the list of values. All the Service identifiers maintained in screen PSDSVMNT are listed.         |

Domain Application Service Maintenance Summary

#### Domain Application Service Maintenance Summary

1. On Homepage, specify **PSSASMNT** in the text box, and click next arrow.

Domain Application Service Maintenance Summary screen is displayed.

- 2. You can search using one or more of the following parameters:
  - Authorization Status
  - Record Status
  - Application Id
- Once you specified the parameters, click the Search button.
   System displays the records that match the search criteria.

#### **BU Maintenance Detailed**

On Homepage, specify PSDBUMNT in the text box, and click next arrow.
 BU Maintenance Detailed screen is displayed.

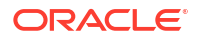

# BU Maintenance Detailed - × New Enter Query Business User Id \* Domain Id \* Description Receiver Business User Id \* Maker Date Time: Mod No Record Status Checker Date Time: Mod No Record Status

Figure 2-75 BU Maintenance Detailed

2. On **BU Maintenance Detailed** screen, specify the fields.

For more information about the fields, refer to field description below:

Table 2-36 BU Maintenance Detailed - Field Description

| Field                        | Description                                                                                                    |
|------------------------------|----------------------------------------------------------------------------------------------------|
| Business User Id             | Specify the BU Id as identified by SIAnet.                                                                                          |
| Domain Id                    | Specify the Domain Id as defined in SIAnet from the list of values. All the Network Codes maintained in screen PSDAPMNT are listed. |
| Description                  | Specify the BU Description.                                                                                                    |
| Receiver Business User<br>Id | Specify the Receiving BU Id provided by SIAnet.                                                                                     |

BU Maintenance Summary

#### **BU Maintenance Summary**

1. On Homepage, specify **PSSBUMNT** in the text box, and click next arrow.

BU Maintenance Summary screen is displayed.

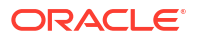

| BU Mainten    | ance Summary               |                            |                     |                     |                       |               | - > |
|---------------|----------------------------|----------------------------|---------------------|---------------------|-----------------------|---------------|-----|
| Search A      | dvanced Search             | Reset Clear All            |                     |                     |                       |               |     |
| Case Sensit   | ive<br>Authoriza<br>Busine | tion Status<br>ess User Id | ~                   | þ                   |                       | Record Status |     |
| Records per ( | page 15 🗸 🔘                | ◀ 1 Of 1 ▶                 | Go Lo               | ck Columns 0 🗸      |                       |               |     |
| Auth          | orization Status           | Record Status              | Domain Id Descripti | on Business User Id | Receiver Business Use | er Id         |     |
|               |                            |                            |                     |                     |                       |               |     |
|               |                            |                            |                     |                     |                       |               |     |
|               |                            |                            |                     |                     |                       |               |     |
|               |                            |                            |                     |                     |                       |               |     |
|               |                            |                            |                     |                     |                       |               |     |
|               |                            |                            |                     |                     |                       |               |     |
|               |                            |                            |                     |                     |                       |               |     |
|               |                            |                            |                     |                     |                       |               |     |
|               |                            |                            |                     |                     |                       |               |     |
|               |                            |                            |                     |                     |                       |               |     |
|               |                            |                            |                     |                     |                       |               |     |
|               |                            |                            |                     |                     |                       |               |     |
|               |                            |                            |                     |                     |                       |               |     |
|               |                            |                            |                     |                     |                       |               |     |
|               |                            |                            |                     |                     |                       |               |     |
|               |                            |                            |                     |                     |                       |               |     |

#### Figure 2-76 BU Maintenance Summary

- 2. Search using one or more of the following parameters:
  - Authorization Status
  - Record Status
  - Business User Id
- Once you specified the parameters, click the Search button.
   System displays the records that match the search criteria.

#### Protocol Version Maintenance

On Homepage, specify PSDPVMNT in the text box, and click next arrow.
 Protocol Version Maintenance screen is displayed.

| rotocol Version Maintenance | •                        |        |                                          | - ×  |
|-----------------------------|--------------------------|--------|------------------------------------------|------|
| New Enter Query             |                          |        |                                          |      |
| Protocol ident              | tification *<br>Protocol |        |                                          |      |
| Maker<br>Checker            | Date Time:<br>Date Time: | Mod No | Record Status<br>Authorization<br>Status | Exit |

Figure 2-77 Protocol Version Maintenance

2. On Protocol Version Maintenance screen, specify the fields.

For more information about the fields, refer to field description below:

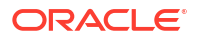

| Field                   | Description                                                                                            |
|-------------------------|----------------------------------------------------------------------------------------------------|
| Protocol Identification | Specify the Identifier for the Protocol Version.                                                       |
| Protocol                | <ul> <li>Select the Protocol from the following:</li> <li>EP-XS</li> <li>BU-XS</li> <li>IMX</li> </ul> |
| Version                 | Specify the Protocol Version.                                                                          |

#### Table 2-37 Protocol Version Maintenance - Field Description

Protocol Version Maintenance Summary

#### Protocol Version Maintenance Summary

- 1. On Homepage, specify **PSSPVMNT** in the text box, and click next arrow.
  - Protocol Version Maintenance Summary screen is displayed.

Figure 2-78 Protocol Version Maintenance Summary

| Protocol Version Maintenance Sur | nmary                                                                                                    |      |               | - ×  |
|----------------------------------|----------------------------------------------------------------------------------------------------|------|---------------|------|
| Search Advanced Search Rese      | earch Advanced Search Reset Clear All  Authorization Status Protocol Identification Protocol Identification Protocol Identific |      |               |      |
| Case Sensitive                   |                                                                                                    |      |               |      |
| Authorization Sta                | atus 🗸                                                                                                    | Rec  | cord Status V |      |
| Protocol Identifica              | ch Advanced Search Reset Clear All Sensitive Authorization Status Protocol Identification Protocol Identification Protocol Ide |      |               |      |
| Records per page 15 🗸 🔘 🔺 1      | Of 1 🕨 🤘 Go Lock Columns 0 🗸                                                                                                    |      |               |      |
| Authorization Status Reco        | rd Status Protocol Identification Protocol Vers                                                                                                    | sion |               |      |
|                                  |                                                                                                    |      |               |      |
|                                  |                                                                                                    |      |               |      |
|                                  |                                                                                                    |      |               |      |
|                                  |                                                                                                    |      |               |      |
|                                  |                                                                                                    |      |               |      |
|                                  |                                                                                                    |      |               |      |
|                                  |                                                                                                    |      |               |      |
|                                  |                                                                                                    |      |               |      |
|                                  |                                                                                                    |      |               |      |
|                                  |                                                                                                    |      |               |      |
|                                  |                                                                                                    |      |               |      |
|                                  |                                                                                                    |      |               |      |
|                                  |                                                                                                    |      |               |      |
|                                  |                                                                                                    |      |               |      |
|                                  |                                                                                                    |      |               |      |
|                                  |                                                                                                    |      |               | Exit |

- 2. Search using one or more of the following parameters:
  - Authorization Status
  - Record Status
  - Protocol Identification
- Once you specified the parameters, click the Search button.
   System displays the records that match the search criteria.

### **EP-XP** Link Detailed

On Homepage, specify PSDEXLNK in the text box, and click next arrow.
 EP-XP Link Detailed screen is displayed.

| New Enter Query |            |        |                         |          |
|-----------------|------------|--------|-------------------------|----------|
| Endpo           | bint ID *  |        |                         |          |
| F               | Pool Id *  |        |                         |          |
| Command Pro     | ofile Id * |        |                         |          |
| La              | u Key      |        |                         |          |
| Default Lau I   | Key Id     |        |                         |          |
| Timeout Se      | conds      |        |                         |          |
| Retry           | Count      |        |                         |          |
| Protocol Vers   | sion Id *  |        |                         |          |
| Local Use       | r Data     |        |                         |          |
|                 |            |        |                         |          |
|                 |            |        |                         |          |
|                 |            |        |                         |          |
|                 |            |        |                         |          |
| Maker           | Date Time: | Mod No | Record Status           | <b>1</b> |
| Checker         | Date Time: |        | Authorization<br>Status | Exit     |

#### Figure 2-79 EP-XP Link Detailed

2. On EP-XP Link Detailed screen, specify the fields.

For more information about the fields, refer to field description below:

Table 2-38 EP-XP Link Detailed - Field Description

| Field               | Description                                                                                                    |
|---------------------|----------------------------------------------------------------------------------------------------|
| End Point Id        | Specify the End Point Id as identified by SIAnet from the list of values. All the EP maintained in screen PSDEPMNT are listed.                                               |
| Pool Id             | Specify the XS Pool Identifier from the list of values. All the XS Pools maintained in screen PSDXPMNT are listed.                                                           |
| Command Profile Id  | Specify the Identifier for the Command connection profile from the list<br>of values. All the Command Profiles maintained in screen<br>PSDCQMNT are listed.                  |
| LAU Key             | Specify the Identifier for the Identifier of LAU Key used for HMAC computation from the list of values. All the LAU Keys maintained in screen PSDLKMNT are listed.           |
| Default LAU Key Id  | Specify the Identifier of LAU Key used for HMAC computation, that is the default Lau Key from the list of values. All the LAU Keys maintained in screen PSDLKMNT are listed. |
| Timeout Seconds     | Specify the No. of seconds to wait for a response primitive to arrive.<br>Suggested value is 60 seconds.                                                                     |
| Retry Count         | Specify the number of times a request primitive to be resubmitted in the event of a timeout or an error (where a resubmit is applicable).                                    |
| Retry Interval      | Specify the Retry Interval.                                                                                                    |
| Protocol Version Id | Specify the Identifier of the EP-XS Protocol Version from the list of values. All the Protocol Versions maintained in screen PSDPVMNT are listed.                            |
| Local User Data     | Specify the Local User Data.                                                                                                    |

• EP-XP Link Summary

#### **EP-XP Link Summary**

On Homepage, specify PSSEXLNK in the text box, and click next arrow.
 EP-XP Link Summary screen is displayed.

| Soarch     | Advanced Search     | Rosot Cloar A              |             |         |           |                    |                 |                     |                    |                 |       |
|------------|---------------------|----------------------------|-------------|---------|-----------|--------------------|-----------------|---------------------|--------------------|-----------------|-------|
| Case Sen   | Auvanceu Search     | Reset Clear A              | 41          |         |           |                    |                 |                     |                    |                 |       |
|            | Authoriza<br>E      | tion Status<br>Indpoint ID | ~           | م       |           |                    | Recor           | d Status<br>Pool Id | ~                  | Q               |       |
| Records pe | er page 15 🗸 🔘      | ◀ 1 Of 1 ►                 | M           | Go Loc  | k Columns | 0 🗸                |                 |                     |                    |                 |       |
| A          | uthorization Status | Record Status              | Endpoint ID | Pool Id | Lau Key   | Default Lau Key Id | Timeout Seconds | Retry Count         | Command Profile Id | Local User Data | Proto |
|            |                     |                            |             |         |           |                    |                 |                     |                    |                 |       |
|            |                     |                            |             |         |           |                    |                 |                     |                    |                 |       |
|            |                     |                            |             |         |           |                    |                 |                     |                    |                 |       |
|            |                     |                            |             |         |           |                    |                 |                     |                    |                 |       |
|            |                     |                            |             |         |           |                    |                 |                     |                    |                 |       |
|            |                     |                            |             |         |           |                    |                 |                     |                    |                 |       |
|            |                     |                            |             |         |           |                    |                 |                     |                    |                 |       |
|            |                     |                            |             |         |           |                    |                 |                     |                    |                 |       |
|            |                     |                            |             |         |           |                    |                 |                     |                    |                 |       |
|            |                     |                            |             |         |           |                    |                 |                     |                    |                 |       |
|            |                     |                            |             |         |           |                    |                 |                     |                    |                 |       |
|            |                     |                            |             |         |           |                    |                 |                     |                    |                 |       |
|            |                     |                            |             |         |           |                    |                 |                     |                    |                 |       |
|            |                     |                            |             |         |           |                    |                 |                     |                    |                 |       |
|            |                     |                            |             |         |           |                    |                 |                     |                    |                 |       |
|            |                     |                            |             |         |           |                    |                 |                     |                    |                 |       |
|            |                     |                            |             |         |           |                    |                 |                     |                    |                 |       |
|            |                     |                            |             |         |           |                    |                 |                     |                    |                 |       |
|            |                     |                            |             |         |           |                    |                 |                     |                    |                 | Exit  |

#### Figure 2-80 EP-XP Link Summary

- 2. Search using one or more of the following parameters:
  - Authorization Status
  - Record Status
  - End Point Id
  - Pool Id
- Once you specified the parameters, click the Search button.
   System displays the records that match the search criteria.

# Certificate Maintenance Detailed

On Homepage, specify PSDCTMNT in the text box, and click next arrow.
 Certificate Maintenance Detailed screen is displayed.

| Certifie | cate Maintenance Detailed          |            |        |                         | - ×  |
|----------|------------------------------------|------------|--------|-------------------------|------|
| New      | Enter Query                        |            |        |                         |      |
|          | Certificate Id <sup>1</sup><br>PIN | •          |        |                         |      |
|          | Maker                              | Date Time: | Mod No | Record Status           | _    |
|          | Checker                            | Date Time: |        | Authorization<br>Status | Exit |

#### Figure 2-81 Certificate Maintenance Detailed

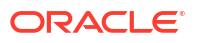

2. On Certificate Maintenance Detailed screen, specify the fields.

For more information about the fields, refer to field description below:

| Table 2-39 Certificate Maintenance Detailed - Field Description |
|-----------------------------------------------------------------|
|-----------------------------------------------------------------|

| Field          | Description                                                           |
|----------------|-----------------------------------------------------------------------|
| Certificate Id | Specify the ID of the Participant PKI credential available to the XS. |
| PIN            | Specify the PIN of the PKI Credential.                                |

Certificate Maintenance Summary

# Certificate Maintenance Summary

 On Homepage, specify PSSCTMNT in the text box, and click next arrow. Certificate Maintenance Summary screen is displayed.

#### Figure 2-82 Certificate Maintenance Summary

| Certificate Maintenance Summary                          | - ×           |
|----------------------------------------------------------|---------------|
| Search Advanced Search Reset Clear All                   |               |
| Case Sensitive                                           |               |
| Authorization Status                                     | Record Status |
| Certificate Id                                           |               |
| Records per page 15 V 🛛 4 1 Of 1 V 🖄 Go Lock Columns 0 V |               |
| Authorization Status Record Status Certificate Id PIN    |               |
|                                                          |               |
|                                                          |               |
|                                                          |               |
|                                                          |               |
|                                                          |               |
|                                                          |               |
|                                                          |               |
|                                                          |               |
|                                                          |               |
|                                                          |               |
|                                                          |               |
|                                                          |               |
|                                                          |               |
|                                                          |               |
|                                                          |               |
|                                                          |               |
|                                                          | Exit          |

- 2. Search using one or more of the following parameters:
  - Authorization Status
  - Record Status
  - Certificate Id
- Once you specified the parameters, click the Search button.
   System displays the records that match the search criteria.

#### **BU-EP Link Detailed**

On Homepage, specify PSDBXLNK in the text box, and click next arrow.
 BU-EP Link Detailed screen is displayed.

| BU-EP Link Detailed         |            |        |                         | - ×  |
|-----------------------------|------------|--------|-------------------------|------|
| New Enter Query             |            |        |                         |      |
| Business User Id *          |            |        |                         |      |
| Endpoint ID *               |            |        |                         |      |
| Date Profile Id *           |            |        |                         |      |
| Timeout Seconds             |            |        |                         |      |
| Retry Count                 |            |        |                         |      |
| Retry Interval              |            |        |                         |      |
| BU-XS Protocol Version Id * |            |        |                         |      |
| IMX Protocol Version Id *   |            |        |                         |      |
| Certificate Id *            |            |        |                         |      |
|                             |            |        |                         |      |
|                             |            |        |                         |      |
|                             |            |        |                         |      |
|                             |            |        |                         |      |
| Maker                       | Date Time: | Mod No | Record Status           |      |
| Checker                     | Date Time: |        | Authorization<br>Status | Exit |

#### Figure 2-83 BU-EP Link Detailed

2. On **BU-EP Link Detailed** screen, specify the fields.

For more information about the fields, refer to field description below:

Table 2-40 BU-EP Link Detailed - Field Description

| Field                     | Description                                                                                                    |
|---------------------------|----------------------------------------------------------------------------------------------------|
| Business User Id          | Specify the BU Id as identified by SIAnet from the list of values. All the BU maintained in screen PSDBUMNT are listed.                                                               |
| Endpoint ID               | Specify the EP Id as identified by SIAnet from the list of values. All the EP maintained in screen PSDEPMNT are listed.                                                               |
| Data Profile Id           | Specify the Identifier for the Data connection profile from the list of values. All the Data Profiles maintained in screen PSDDQMNT are listed.                                       |
| Timeout Seconds           | Specify the No. of seconds to wait for a response primitive to arrive.<br>Suggested value is 60 seconds.                                                                              |
| Retry Count               | Specify the number of times a request primitive to be resubmitted in the event of a timeout or an error (where a resubmit is applicable).                                             |
| Retry Interval            | Specify the Retry Interval.                                                                                                    |
| BU-XS Protocol Version Id | Specify the Identifier of the BU-XS Protocol Version from the list of values. All the Protocol Versions maintained in screen PSDPVMNT are listed.                                     |
| IMX Protocol Version Id   | Specify the Identifier for the IMX Protocol Version from the list of values. All the Protocol Versions maintained in screen PSDPVMNT are listed.                                      |
| Certificate Id            | Specify the Identifier of the digital certificate to be used by the Participant in the Domain from the list of values. All the Certificates maintained in screen PSDCTMNT are listed. |

BU-EP Link Summary

#### **BU-EP Link Summary**

On Homepage, specify PSSBXLNK in the text box, and click next arrow.
 BU-EP Link Summary screen is displayed.

| Search Advanced S  | arch Reset Clear A | AII.             |              |                |                 |                         |                |                 |           |
|--------------------|--------------------|------------------|--------------|----------------|-----------------|-------------------------|----------------|-----------------|-----------|
| ase Sensitive      |                    |                  |              |                |                 |                         |                |                 |           |
| Au                 | thorization Status | ~                |              |                |                 | Record Status           | ~              |                 |           |
|                    | Business User Id   |                  | Q            |                |                 | Endpoint ID             |                | Q               |           |
|                    | Certificate Id     |                  | Q            |                |                 |                         |                |                 |           |
| ecords per page 15 | I I OF 1 >         | Go               | Lock Columns | 0 ~            |                 |                         |                |                 |           |
| Authorization St   | atus Record Status | Business User Id | Endpoint ID  | Retry Interval | Timeout Seconds | IMX Protocol Version Id | Certificate Id | Date Profile Id | Retry Cou |
|                    |                    |                  |              |                |                 |                         |                |                 |           |
|                    |                    |                  |              |                |                 |                         |                |                 |           |
|                    |                    |                  |              |                |                 |                         |                |                 |           |
|                    |                    |                  |              |                |                 |                         |                |                 |           |
|                    |                    |                  |              |                |                 |                         |                |                 |           |
|                    |                    |                  |              |                |                 |                         |                |                 |           |
|                    |                    |                  |              |                |                 |                         |                |                 |           |
|                    |                    |                  |              |                |                 |                         |                |                 |           |
|                    |                    |                  |              |                |                 |                         |                |                 |           |
|                    |                    |                  |              |                |                 |                         |                |                 |           |
|                    |                    |                  |              |                |                 |                         |                |                 |           |
|                    |                    |                  |              |                |                 |                         |                |                 |           |
|                    |                    |                  |              |                |                 |                         |                |                 |           |
|                    |                    |                  |              |                |                 |                         |                |                 |           |
|                    |                    |                  |              |                |                 |                         |                |                 |           |
|                    |                    |                  |              |                |                 |                         |                |                 |           |
|                    |                    |                  |              |                |                 |                         |                |                 | Exi       |

#### Figure 2-84 BU-EP Link Summary

- 2. Search using one or more of the following parameters:
  - Authorization Status
  - Record Status
  - Business User Id
  - End Point Id
  - Certificate Id
- Once you specified the parameters, click the Search button.
   System displays the records that match the search criteria.

# Flow Master Detailed

On Homepage, specify PSDFWMNT in the text box, and click next arrow.
 Flow Master Detailed screen is displayed.

| Master Detailed  |                                                     |                          |        |                                          | - ×  |
|------------------|-----------------------------------------------------|--------------------------|--------|------------------------------------------|------|
| N Enter Goory    | Flow Id *<br>Flow Name<br>Aessage Type<br>Domain Id | ~                        |        |                                          |      |
| Maker<br>Checker |                                                     | Date Time:<br>Date Time: | Mod No | Record Status<br>Authorization<br>Status | Exit |

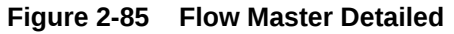

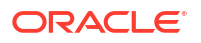

2. On Flow Master Detailed screen, specify the fields.

For more information about the fields, refer to field description below:

| Table 2-41 Flow Master Detailed - Field Descr |
|-----------------------------------------------|
|-----------------------------------------------|

| Field        | Description                                                                                                    |
|--------------|----------------------------------------------------------------------------------------------------|
| Flow Id      | Specify the Flow Id as identified by SIAnet.                                                                                                    |
| Flow Name    | Specify the Description of the Domain.                                                                                                    |
| Message Type | Specify the Business Message Type as defined by the CSM (pacs.008, pacs.004 etc) from the list of values. All valid ISO 20022 payment message types relevant for Instant Payments are displayed. |
| Domain Id    | Specify the Identifier of the Domain from the list of values. All the Network Codes maintained in screen PSDDMMNT are listed.                                                                    |

Flow Master Summary

#### Flow Master Summary

1. On Homepage, specify **PSSFWMNT** in the text box, and click next arrow.

Flow Master Summary screen is displayed.

| Flow I | Master Summary       |               |             |           |            |           |                 | - ×  |
|--------|----------------------|---------------|-------------|-----------|------------|-----------|-----------------|------|
| Searc  | ch Advanced Search   | Reset Clear A | All .       |           |            |           |                 |      |
| Case   | Sensitive            |               |             |           |            |           |                 |      |
|        | Authoriza            | ation Status  | ~           |           |            |           | Record Status V |      |
|        |                      | Flow Id       |             | Q         |            |           |                 |      |
| Record | ls per page 15 🗸 🔘   | ◀ 1 Of 1 ►    | M           | Lock C    | olumns 0 🗸 |           |                 |      |
|        | Authorization Status | Record Status | Flow Id Mes | sage Type | Flow Name  | Domain Id |                 |      |
|        |                      |               |             |           |            |           |                 |      |
|        |                      |               |             |           |            |           |                 |      |
|        |                      |               |             |           |            |           |                 |      |
|        |                      |               |             |           |            |           |                 |      |
|        |                      |               |             |           |            |           |                 |      |
|        |                      |               |             |           |            |           |                 |      |
|        |                      |               |             |           |            |           |                 |      |
|        |                      |               |             |           |            |           |                 |      |
|        |                      |               |             |           |            |           |                 |      |
|        |                      |               |             |           |            |           |                 |      |
|        |                      |               |             |           |            |           |                 |      |
|        |                      |               |             |           |            |           |                 |      |
|        |                      |               |             |           |            |           |                 |      |
|        |                      |               |             |           |            |           |                 |      |
|        |                      |               |             |           |            |           |                 |      |
|        |                      |               |             |           |            |           |                 | Exit |

Figure 2-86 Flow Master Summary

- 2. Search using one or more of the following parameters:
  - Authorization Status
  - Record Status
  - Flow Id
- 3. Once you specified the parameters, click the Search button.

System displays the records that match the search criteria.

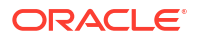

# Role to Flow Mapping

On Homepage, specify PSDRFMAP in the text box, and click next arrow.
 Role to Flow Mapping screen is displayed.

| Role to Flow Mappir | ng           |                |        |                                          | - ×  |
|---------------------|--------------|----------------|--------|------------------------------------------|------|
| New Enter Query     |              |                |        |                                          |      |
| -                   | Role *       |                |        |                                          |      |
| Flows               | Flow Id *    |                |        |                                          |      |
|                     |              |                |        |                                          |      |
|                     |              |                |        |                                          |      |
|                     |              |                |        |                                          |      |
|                     |              |                |        |                                          |      |
|                     |              |                |        |                                          |      |
| Maker<br>Checker    | Date<br>Date | Time:<br>Time: | Mod No | Record Status<br>Authorization<br>Status | Exit |

Figure 2-87 Role to Flow Mapping

2. On **Role to Flow Mapping** screen, specify the fields.

For more information about the fields, refer to field description below:

|         | Note to How Mapping - Field Description                                                                      |
|---------|----------------------------------------------------------------------------------------------------|
| Field   | Description                                                                                                  |
| Role Id | Specify the Role Id as identified by SIAnet from the list of values. Lists the Roles maintained in PSDRLMNT. |
| Flows   |                                                                                                    |

Specify the Flow Id as identified by SIAnet from the list of values. Lists the

 Table 2-42
 Role to Flow Mapping - Field Description

Role to Flow Mapping Summary

#### Role to Flow Mapping Summary

Flow Id

1. On Homepage, specify **PSSRFMAP** in the text box, and click next arrow.

Roles maintained in PSDRLMNT.

Role to Flow Mapping Summary screen is displayed.

| Search Advanced Search Res | iset Clear All        |                     |                 |   |
|----------------------------|-----------------------|---------------------|-----------------|---|
| Case Sensitive             |                       |                     |                 |   |
| Authorization S            | Status 🗸              |                     | Record Status 🗸 |   |
| F                          | Flow Id               | QQ                  | Role            | Q |
| tecords per page 15 🗸 🔘 ৰ  | 1 Of 1 🕨 📕            | Go Lock Columns 0 🗸 |                 |   |
| Authorization Status Red   | cord Status Flow Id F | tole                |                 |   |
|                            |                       |                     |                 |   |
|                            |                       |                     |                 |   |
|                            |                       |                     |                 |   |
|                            |                       |                     |                 |   |
|                            |                       |                     |                 |   |
|                            |                       |                     |                 |   |
|                            |                       |                     |                 |   |
|                            |                       |                     |                 |   |
|                            |                       |                     |                 |   |
|                            |                       |                     |                 |   |
|                            |                       |                     |                 |   |
|                            |                       |                     |                 |   |
|                            |                       |                     |                 |   |
|                            |                       |                     |                 |   |
|                            |                       |                     |                 |   |
|                            |                       |                     |                 |   |
|                            |                       |                     |                 |   |
|                            |                       |                     |                 |   |
|                            |                       |                     |                 |   |

#### Figure 2-88 Role to Flow Mapping Summary

- 2. Search using one or more of the following parameters:
  - Authorization Status
  - Record Status
  - Flow Id
  - Role
- Once you specified the parameters, click the Search button.
   System displays the records that match the search criteria.

# **EP-XS** Link Status Detailed

On Homepage, specify PSDEXSTS in the text box, and click next arrow.
 EP-XS Link Status Detailed screen is displayed.

| EP-XS Link Status Detailed |                          |        |                                          | - ×  |
|----------------------------|--------------------------|--------|------------------------------------------|------|
| New Enter Query            |                          |        |                                          |      |
| Endpoi                     | int ID                   |        |                                          |      |
| Po                         | bol ld                   |        |                                          |      |
| )                          | KS Id                    |        |                                          |      |
| Current S                  | tatus                    |        |                                          |      |
| A                          | ction *                  |        |                                          |      |
|                            |                          |        |                                          |      |
| Maker<br>Checker           | Date Time:<br>Date Time: | Mod No | Record Status<br>Authorization<br>Status | Exit |

#### Figure 2-89 EP-XS Link Status Detailed

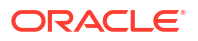

2. On EP-XS Link Status Detailed screen, specify the fields.

For more information about the fields, refer to field description below:

| Table 2-43 | <b>EP-XS Link Status</b> | <b>Detailed</b> - | <b>Field Description</b> |
|------------|--------------------------|-------------------|--------------------------|
|------------|--------------------------|-------------------|--------------------------|

| Field          | Description                                                                                                    |
|----------------|----------------------------------------------------------------------------------------------------|
| Endpoint Id    | Specify the Identifier for the BU as identified by SIAnet.                                                                |
| Pool Id        | Specify the Identifier of the XS Pool.                                                                                    |
| XS Id          | Specify the Identifier of the XS.                                                                                         |
| Current Status | Specify the Current status of the EP-XS Link.                                                                             |
| Action         | <ul> <li>Select the Application states for the EP-XS Link from the following:</li> <li>Log On</li> <li>Log Off</li> </ul> |

**EP-XS Link Status Summary** •

# EP-XS Link Status Summary

1. On Homepage, specify **PSSEXSTS** in the text box, and click next arrow.

EP-XS Link Status Summary screen is displayed.

| EP-XS  | Link Status Sumn     | nary            |             |       |                |         |        |               |   |   |   |
|--------|----------------------|-----------------|-------------|-------|----------------|---------|--------|---------------|---|---|---|
| Searc  | h Advanced Searc     | h Reset Clear   | All         |       |                |         |        |               |   |   |   |
| Case   | Sensitive            |                 |             |       |                |         |        |               |   |   |   |
|        | Autho                | rization Status | ~           |       |                |         |        | Record Status | ~ |   |   |
|        |                      | Endpoint ID     |             |       | 0              |         |        | XS Id         |   | Q |   |
|        |                      | Current Status  |             |       | 0              |         |        |               |   |   |   |
| Record | s per page 15 🗸      | 🖌 < 1 Of 1      | N           | Go Lo | ck Columns 0 🗸 |         |        |               |   |   |   |
|        | Authorization Status | Record Status   | Endpoint ID | XS Id | Current Status | Pool Id | Action |               |   |   |   |
|        |                      |                 |             |       |                |         |        |               |   |   |   |
|        |                      |                 |             |       |                |         |        |               |   |   |   |
|        |                      |                 |             |       |                |         |        |               |   |   |   |
|        |                      |                 |             |       |                |         |        |               |   |   |   |
|        |                      |                 |             |       |                |         |        |               |   |   |   |
|        |                      |                 |             |       |                |         |        |               |   |   |   |
|        |                      |                 |             |       |                |         |        |               |   |   |   |
|        |                      |                 |             |       |                |         |        |               |   |   |   |
|        |                      |                 |             |       |                |         |        |               |   |   |   |
|        |                      |                 |             |       |                |         |        |               |   |   |   |
|        |                      |                 |             |       |                |         |        |               |   |   |   |
|        |                      |                 |             |       |                |         |        |               |   |   |   |
|        |                      |                 |             |       |                |         |        |               |   |   |   |
|        |                      |                 |             |       |                |         |        |               |   |   |   |
|        |                      |                 |             |       |                |         |        |               |   |   |   |
|        |                      |                 |             |       |                |         |        |               |   |   | E |

- 2.
  - Authorization Status •
  - **Record Status** •
  - End Point Id •
  - XS Id ٠
  - **Current Status**

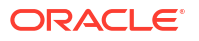

Once you specified the parameters, click the Search button.
 System displays the records that match the search criteria.

## **BU-XS Link Status Detailed**

On Homepage, specify PSDBXSTS in the text box, and click next arrow.
 BU-XS Link Status Detailed screen is displayed.

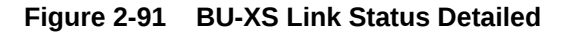

| Enter Query                                                                            |                                 |        |                                |   |
|----------------------------------------------------------------------------------------|---------------------------------|--------|--------------------------------|---|
| End Point Id *<br>Business User Id *<br>Pool Id<br>XS Id<br>Current Status<br>Action * | Subscribe V<br>Apply to XS Pool |        |                                |   |
| Maker<br>Checker                                                                       | Date Time:<br>Date Time:        | Mod No | Record Status<br>Authorization | E |

2. On BU-XS Link Status Detailed screen, specify the fields.

For more information about the fields, refer to field description below:

| Table 2-44 | <b>BU-XS Link Status Detailed - Field Description</b> |
|------------|-------------------------------------------------------|
|            |                                                       |

| Field            | Description                                                                                                    |
|------------------|----------------------------------------------------------------------------------------------------|
| Endpoint Id      | Specify the EP Id as identified by SIAnet from the list of values.                                                                             |
| Business User Id | Specify the BU Id as identified by SIAnet from the list of values.                                                                             |
| Pool Id          | Specify the Identifier of the XS Pool.                                                                                                    |
| XS Id            | Specify the XS Id.                                                                                                    |
| Current Status   | Specify the Current status of the BU-XS Link.                                                                                                  |
| Action           | <ul> <li>Select the Application states for the BU-XS Link from the following:</li> <li>Subscribe</li> <li>Unsubscribe</li> <li>Open</li> </ul> |
| Apply to XS Pool | Check the Apply to XS Pool.                                                                                                    |

BU-XS Link Status Summary

#### **BU-XS Link Status Summary**

1. On Homepage, specify **PSSBXSTS** in the text box, and click next arrow.

BU-XS Link Status Summary screen is displayed.
| earch Advan    | ced Search R              | Reset Clear      | All   |              |                  |                |                        |                |   |  |
|----------------|---------------------------|------------------|-------|--------------|------------------|----------------|------------------------|----------------|---|--|
| se Sensitive   |                           |                  |       |              |                  |                |                        |                |   |  |
|                | Authorization<br>Business | XS Id<br>User Id |       | v<br>;       | 5                |                | Record Sta<br>End Poir | atus 🗸         | ۵ |  |
| cords per page | 15 🗸 🔘                    | 🛛 1 Of 1 🕨       | M     | Go Lo        | ck Columns 0 🗸   |                |                        |                |   |  |
| Authorizat     | tion Status R             | ecord Status     | XS Id | End Point Id | Business User Id | Current Status | Apply to XS Pool       | Action Pool Id |   |  |
|                |                           |                  |       |              |                  |                |                        |                |   |  |
|                |                           |                  |       |              |                  |                |                        |                |   |  |
|                |                           |                  |       |              |                  |                |                        |                |   |  |
|                |                           |                  |       |              |                  |                |                        |                |   |  |
|                |                           |                  |       |              |                  |                |                        |                |   |  |
|                |                           |                  |       |              |                  |                |                        |                |   |  |
|                |                           |                  |       |              |                  |                |                        |                |   |  |
|                |                           |                  |       |              |                  |                |                        |                |   |  |
|                |                           |                  |       |              |                  |                |                        |                |   |  |
|                |                           |                  |       |              |                  |                |                        |                |   |  |
|                |                           |                  |       |              |                  |                |                        |                |   |  |
|                |                           |                  |       |              |                  |                |                        |                |   |  |
|                |                           |                  |       |              |                  |                |                        |                |   |  |
|                |                           |                  |       |              |                  |                |                        |                |   |  |
|                |                           |                  |       |              |                  |                |                        |                |   |  |
|                |                           |                  |       |              |                  |                |                        |                |   |  |
|                |                           |                  |       |              |                  |                |                        |                |   |  |

Figure 2-92 BU-XS Link Status Summary

- 2. Search using one or more of the following parameters:
  - Authorization Status
  - Record Status
  - XS Id
  - End Point Id
  - Business User Id
- 3. Once you specified the parameters, click the Search button.

System displays the records that match the search criteria.

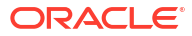

# Glossary

#### PFDAGADM

AGI Adapter Maintenance Detailed

## PFDAGANM

AGI Adapter Network Maintenance Detailed

# PFDAGEQM

AGI Emission MQ Profile Maintenance Detailed

#### PFDAGLUM

AGI LAU Key Maintenance Detailed

#### PFDAGRIP

AGI Reception MQ Profile Maintenance Detailed

#### PFDITRCL

Response to Inbound SCT Inst Recall

# PFDIVIEW Inbound SCT Inst Transaction View

# PFDOTONL Outbound SCT Inst Transaction Input

## PFDOTRCL

**Outbound SCT Inst Recall Request** 

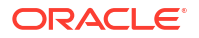

#### PFDOVIEW

**Outbound SCT Inst Transaction View** 

#### PFSAGADM

AGI Adapter Maintenance Summary

#### PFSAGANM

AGI Adapter Network Maintenance Summary

## PFSAGEQM

AGI Emission MQ Profile Maintenance Summary

# PFSAGLUM

AGI LAU Key Maintenance Summary

#### PFSAGRIP

AGI Reception MQ Profile Maintenance Summary

#### PFSINRCL

Inbound SCT Inst Recall Request Summary

#### PFSITRCL

Response Summary of Inbound SCT Inst Recall

#### PFSIVIEW

Inbound SCT Inst Transaction View Summary

# PFSOTBRW

Outbound Faster Payments Message Browser

#### PFSOTONL

Outbound SCT Inst Transaction Summary

#### PFSOTRCL

**Outbound SCT Inst Recall Request Summary** 

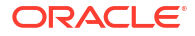

# PFSOVIEW Outbound SCT Inst Transaction View Summary

PMDSEPAD SEPA Routing Directory

PMDSEPAM SEPA Messaging Preferences

PMSSEPAD SEPA Routing Directory Summary

PMSSEPAM SEPA Messaging Preferences Summary

PSDAPMNT Application Master Maintenance Detailed

PSDASMNT Domain Application Service Maintenance Detailed

PSDBUMNT BU Maintenance Detailed

PSDBXLNK BU-EP Link Detailed

PSDBXSTS BU-XS Link Status Detailed

PSDCQMNT Command Queue Profile Maintenance Detailed

PSDCTMNT Certificate Maintenance Detailed

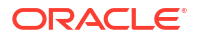

#### PSDDMMNT

**Domain Master Maintenance Detailed** 

PSDDQMNT Data Queue Profile Maintenance Detailed

PSDEPMNT EP Maintenance Detailed

PSDEXLNK EP-XP Link Detailed

PSDEXSTS EP-XS Link Status Detailed

PSDFWMNT Flow Master Detailed

PSDLKMNT LAU Key Maintenance

PSDPVMNT Protocol Version Maintenance

PSDRFMAP Role to Flow Mapping

PSDRLMNT Role Maintenance

PSDSVMNT Service Master Maintenance

PSDXPMAP XS Pool Mapping Detailed

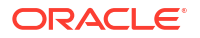

#### PSDXPMNT

**XP Gateway Pool Maintenance Detailed** 

#### PSDXSMNT

XS Gateway Maintenance Detailed

#### PSSAPMNT

Application Master Maintenance Summary

## PSSASMNT

**Domain Application Service Maintenance Summary** 

# PSSBUMNT

**BU Maintenance Summary** 

#### PSSBXLNK

**BU-EP Link Summary** 

#### PSSBXSTS

**BU-XS Link Status Summary** 

## PSSCQMNT

Command Queue Profile Maintenance Summary

#### PSSCTMNT

**Certificate Maintenance Summary** 

# PSSDMMNT Domain Master Maintenance Summary

PSSDQMNT Data Queue Profile Maintenance Summary

# PSDEXLNK

**EP-XP** Link Detailed

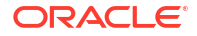

# PSSEXSTS EP-XS Link Status Summary

PSSFWMNT Flow Master Summary

# PSSLKMNT

LAU Key Maintenance Summary

## PSSPVMNT

Protocol Version Maintenance Summary

# PSSRFMAP

Role to Flow Mapping Summary

# PSSRLMNT

**Role Maintenance Summary** 

#### PSSSVMNT

Service Master Maintenance Summary

#### PSSXPMAP

XS Pool Mapping Summary

## PSSXPMNT

XP Gateway Pool Maintenance Summary

## PSSXSMNT

XS Gateway Maintenance Summary

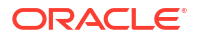